# ЦИФРОВОЙ ВИДЕОРЕГИСТРАТОР РУКОВОДСТВО ПОЛЬЗОВАТЕЛЯ 4/8/16-канальная модель

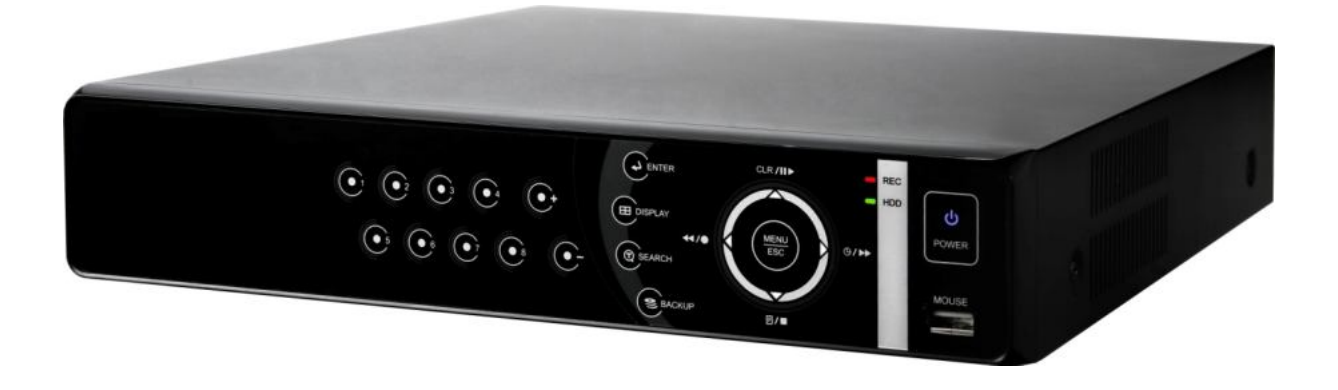

- Благодарим Вас за приобретение нашего изделия.
- Перед использованием устройства покупатель должен внимательно изучить "Руководство пользователя" и сохранить его для дальнейшего использования.
- Руководство всегда должно быть под рукой.
- Перед установкой и подключением дополнительных камер слежения, мониторов, компьютеров и систем сигнализации других изготовителей следует внимательно изучить соответствующие инструкции.

# ПРАВИЛА ТЕХНИКИ БЕЗОПАСНОСТИ

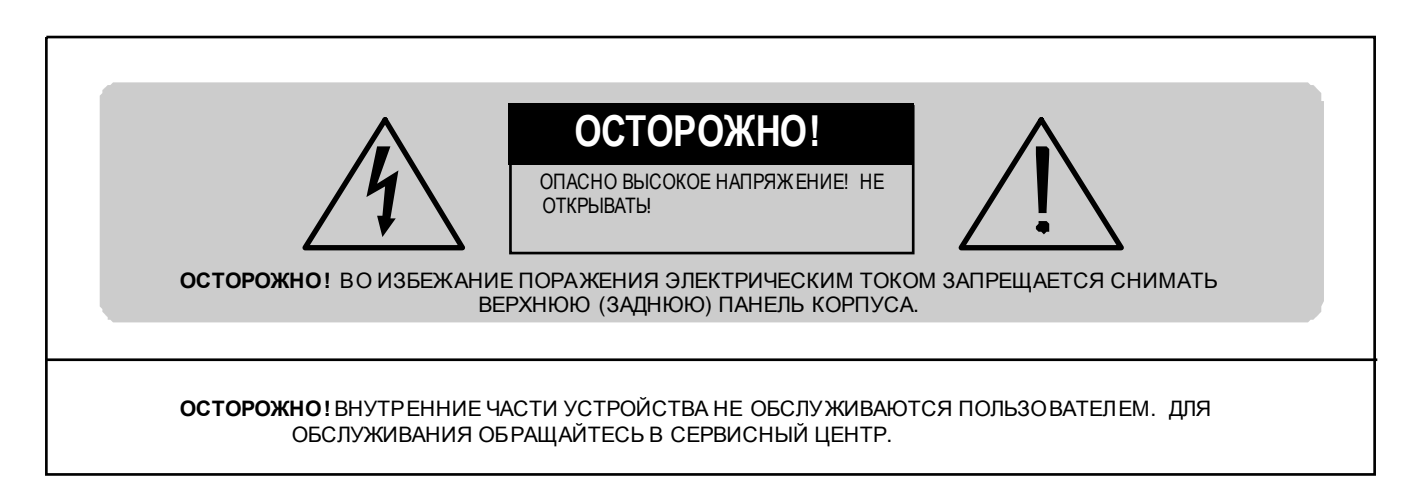

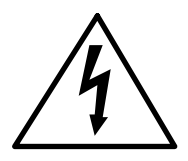

Данный символ в виде молнии, заключенной в треугольник, используется для пред упреждения пользователя о наличии внутри корпуса устройства "опасно высокого напряжения", которое может вызвать поражение электрическим током.

SA 1965

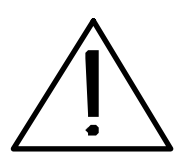

Данный символ в виде восклицательного знака, заключенного в треугольник, предназначен для пред упреждения пользоват еля о наличии в прилагаемой док ументации важны х указаний по экспл уатации и обслуживанию (ремонт у) устройства.

SA 1966

ВНИМАНИЕ! ВО ИЗБЕЖАНИЕ ПОЖАРА И/ИЛИ ПОРАЖЕНИЯ ЭЛЕКТРИЧЕСКИМ ТОКОМ МАШИНА НЕ ДОЛЖНА ПОВЕРГАТЬСЯ ВОЗДЕЙСТВИЮ АТМОСФЕРНЫХ ОСАДКОВ И ВЫСОКОЙ ВЛАЖНОСТИ.

# Содержание

| Предостережение                                                                 | 5  |
|---------------------------------------------------------------------------------|----|
| Внимание!                                                                       | 5  |
| Осторожно!                                                                      | 6  |
| Предотвращение отказов                                                          | 6  |
| Состав комплекта                                                                | 7  |
| І. ОРГАНЫ УПРАВЛЕНИЯ                                                            | 8  |
| 1. Передняя панель                                                              | 8  |
| 2. Распол ожение разъёмов на задней панели                                      | 10 |
| 3. Пульт дистанционного управления                                              | 11 |
| II. УСТАНОВКА И ПОДКЛЮЧЕНИЯ                                                     | 13 |
| 1. Камера слежения, монитор, микрофон, датчик тревоги и шнур питания            | 13 |
| 2. Требования к персональному компьютерудля с етевого подключения               | 16 |
| III. БЫСТРАЯ НАСТРОЙКА                                                          | 18 |
| IV. ВИДЕОНАБЛЮДЕНИЕ В РЕЖИМЕ РЕАЛЬНОГО ВРЕМЕНИ                                  | 22 |
| 1. Информация на экране                                                         | 22 |
| 2. М ультиэкранный и последовательный режимы отображения                        | 23 |
| 2-1. Полноэкранный режим                                                        | 23 |
| 2-2. М ультизкранный и последовательный режимы отображения                      | 23 |
| 2-3. Переключение экранов в мультиэкранном режиме                               | 23 |
| 3. Изменение масштаба изображения                                               | 24 |
| 4. Монитор выборочного видеоконтроля (Spot Monitor)                             | 24 |
|                                                                                 | 26 |
| 1. Описание главного меню                                                       | 26 |
| 2. Дисплей                                                                      | 27 |
| 2-1. Настройка экрана (Display Setup)                                           | 27 |
| 2-2. Настройка режима последовательного переключения каналов (Sequential Setup) | 27 |
| 3. Настройки камер слежения (Camera Setup)                                      | 28 |
| 4. Запись по сигналу детектора движения (Motion Recording)                      | 30 |
| 5. Запись в непрерывном режиме (Continuous Recording)                           | 32 |
| 6. Запись в тревожном режиме (Alarm Recording)                                  | 33 |
| 6-1. Настройка з апис и (Record Setup)                                          | 33 |
| 6-2. Настройка з апис и в тревожном режиме (Alarm Setup)                        | 33 |
| 7. Запись по расписанию (Schedule Recording)                                    | 37 |
| 8. Сетевы е настройки (Network)                                                 | 39 |
| 8-1. Настройка IP (IP Setup)                                                    | 39 |
| 8-2. Настройки электронной почты (E-mail)                                       | 40 |
| 8-3. Динамический DNS-сервер (DDNS)                                             | 42 |
| 8-3.1 Настройка и работа с DDNS                                                 | 42 |
| 8-3.1.1 Маршрутизатор                                                           | 42 |
| 8-3.1.2. Регистрация на сервере DDNS                                            | 42 |
| 8-4. Прочее                                                                     | 42 |
| 9. Системные настройки (System Setup)                                           | 43 |
| 9-1. Основные параметры (General)                                               | 43 |
| 9-2. Время (Time)                                                               | 45 |
| 9-3. Учётные записи (Account)                                                   | 45 |
| 9-4. Форматирование жесткого диска (Disk)                                       | 46 |
| 9-5. Обновление (Update)                                                        | 46 |
| 9-6. Сведения о системе (Info)                                                  | 47 |
|                                                                                 |    |

# Содержание

| Содержание                                                                        |    |
|-----------------------------------------------------------------------------------|----|
| VI. Управление функциями телеметрии (РТZ)                                         | 48 |
| 1. Меню РТZ                                                                       | 48 |
| 2. Установка и обход предустано вок                                               | 49 |
| 3. Функции пользователя (Custom)                                                  | 49 |
| 4. Перечень рекомендованных к использованию моделей РТZ-камер                     | 50 |
| ∨II. ПОИСК/ВОСПРОИЗВЕДЕНИЕ                                                        | 52 |
| 1. Поиск по времени и дате (Time Search)                                          | 52 |
| 2. Поиск в журнал е событий, поиск по сигнал у датчика тревоги/детектора движения | 53 |
| VIII. Резервное копирование (Backup)                                              | 54 |
| 1. Резервное копирование на флэш-накопитель USB                                   | 54 |
| 2. Просмотр резервных копий с флэш-накопителя на ПК                               | 55 |
| 3. Настройка временного диапазона резервного копирования                          | 56 |
| Х. ПРОГРАММА-КЛИЕНТ                                                               | 57 |
| 1. Описание программного обеспечения "DVR Player"                                 | 58 |
|                                                                                   | 58 |
| 1.2. Рекомендации по установке                                                    | 59 |
| 2. Описацию программи и клисита                                                   | 00 |
|                                                                                   | 01 |
| 2.1. Описание программы-клиента                                                   | 01 |
|                                                                                   | 01 |
|                                                                                   | 05 |
|                                                                                   |    |
|                                                                                   | 00 |
| 2.2.5 Orugino cranico (Health report)                                             | 00 |
|                                                                                   | 03 |
| 2.2.7 Журнал событий (Log List)                                                   | 70 |
| 228 Журнал событий (Есе Есе)                                                      | 71 |
| 3. Управление видеорегистратором (DVR Control)                                    | 72 |
| 31. Полкпючение                                                                   |    |
| 3.1.1. С помощью диспетчера виде орегистрат оров                                  | 72 |
| 3.1.2. С помощью программы Web Viewer                                             | 72 |
| 3.2. Состояние видеорегистратора                                                  | 76 |
| 3.3. Статус камер                                                                 | 77 |
| 3.4. Видеонаблюдение в режиме реального времени                                   | 78 |
| 3.5. Контекстное меню                                                             | 80 |
| 3.6. Вос произведение (Playback)                                                  | 81 |
| 3.7. Меню настроек видеорегистратора                                              | 85 |
| 4. Вирт уальный видеорегистратор                                                  | 86 |
| 4.1. Что такое вирт уальный видеорегистратор                                      | 86 |
| 4.2. Дис петчер в ирт уальных вид еорегистраторов                                 | 86 |
| 4.3. Изменение настроек виртуального видеорегистратора                            | 87 |
| 4.4. "Живое видео" на виртуальном видеорегистраторе                               | 89 |
| ПРИЛОЖЕНИЕ 1: Конвертирование файлов формата АVI                                  | 90 |
| ПРИЛОЖЕНИЕ 2 : Технически е харак тери с тики                                     | 91 |

# Предостережение

- Все сведения, приведённые в данном документе, тщательно проверены и являются абсолютно надёжными на момент публикации. Приведённые в руководстве данные могут быть изменены без предварительного уведомления! Сведения о внесённых изменениях публикуются в исправленных или новых изданиях инструкций.
- Компания не несёт ответствен ности за убытки, вызванны е потерей ил и искажением данных вследствие неправильной работы или не исправности устройства, программного обеспечения, жёстких дисков, персональных компьютеров, внешних периферийных устройств, а также вследствие установки и использования не утверждён ных/необслуживаемых устройств.

# Внимание!

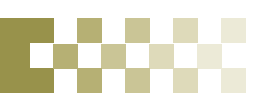

- Не загораживайте вентиляционны е отверстия и воздухозаборные щели в корпусе. Во избежание перегрева рекомендуется оставлять вокруг устройства свободное пространство. Расстояние от преграды до воздухозаборных щелей и вентиляционных отверстий должно составлять не менее 5 см.
- Предохраняйте вентиляционные отверстия от попадания инородных тел. Тяжёлые металлические предметы, упавшие в корпус через отверстия в корпусе, могут повредить внутренние узлы видеорегистратора. В такой ситуации следует немедленно выключить устройство и вытащить штекер из розетки питания. Устранением проблемы должен заниматься квалифицированный мастер по ремонт у.
- Запрещается самостоятельно вскрывать корпус или вносить изменения в конструкцию устройства, если это не указано в настроящих инструкциях. При вскрытии корпуса или внесении каких-либо изменений в конструкцию устройства появляется опасность поражения электрическим током. Проверка внутренних узлов, модификация и ремонт должны выполняться квалифицированными специалистами, рекомендованными поставщиком оборудования.
- При появлении дыма вокруг устройства или при ощущении характерного запаха дыма следует немедленно отключить электропитание. Иначе возможно возгорание или поражение электрическим током. В такой ситуации следует немедленно выключить устройство и вытащить штекер из розетки питания. Не оставляйте устройство без присмотра, пока не исчезнут дым и запах. Для устранения неисправности обратитесь к поставщик у оборудования.
- При попадании в устройство инородных тел или при повреждении корпуса следует отключить прибор. Нельзя стучать по корпусу или трясти устройство, чтобы извлечь посторонний предмет. Иначе возможно возгорание или поражение электрическим током. В такой ситуации следует немедленно выключить устройство и вытащить штекер из розетки питания. Для устранения не исправности обратитесь к пост авщику оборудования.
- Электрооборудование следует предохранять от контакта с водой и другими жидкостями. Погружать корпус в воду и другие жидкости недопустимо. Не допускайте попадание жидкостей внутрь устройства. При попадании воды или осаждении конденсата на корпус необходимо протереть его сухой мягкой тряпочкой. Если жидкость все же попала вовнутрь, нужно как можно быстрее выключить устройство и отсоединить штекер питания от электророзетки. Промедление ведёт к возгоранию или поражению электрическим током. Для устранения неисправности обрат итесь к поставщик у оборудования.
- При выполнении обслуживания и очистки от загрязнения запрещается использовать любые легковоспламеняющиеся вещества (спиртосодержащие жидкости, бензин и другие растворители). Их использование ведёт к возгоранию. Для удаления грязи и пыли с корпуса машины рекомендуется пользоваться чистой сухой тряпочкой. В сильно запылённых помещениях, в условиях повы шенной влажности или при содержании в воздухе паров масла значительное скопление пыли вокруг вентиляционных отверстий, пропитанной парами воды или масла, может привести к короткому замыканию и пожару.
- Сетевой шнур следует тщательно предохранять от повреждения. Не следует ставить на него тяжёлые предметы. Неправильное обращение со шнуром питания может вызвать короткое замыкание, в результате которого может возникнуть пожар или несчастный случай с поражением электрическим током.
- Запрещается прикасаться к устройству и шнуру питания мокрыми руками. Это может привести к поражению эл ектрическим током. Не тяните за шнур при вытаскивании штепселя из сетевой розетки. Это может привести к повреждению провода и изоляции, создавая опасность в озникновения пожара и поражения электрическим током.
- При выборе до полнительного электро оборудования след ует использовать т олько рекомендованны е устройства.
   Использование любых ист очников питания помимо рекомендованных может привести к перегреву, нарушению работы или поломке машины, стать причиной возгорания, поражения электрическим током и пр.
- Элементы питания (батарейки или аккумулят оры) нельзя подвергать воздействию повышенных температур и открытого пламени. Кроме того, нельзя опускать их в вод у. Это может привести к повреждению элементов питания и утечке агрессивной жидкости (электролита), пожару, взрыву, получению механических травм или поражению электрическим током.

- Запрещается разбирать, нагревать и изменять конструкцию элементов питания. Эти действия могут привести к взрыву и тяжёлым телесным повреждениям. При попадании жидкого электролита на одежду, на кожу или в глаза и рот немедленно промыть поражённый участок большим количеством воды. При попадании электролита в глаза или рот след ует немедленно промыть поражённое место водой и обрат иться за оказанием помощи к врачу.
- Элементы питания следует предохранять от сильных механических ударов, в результате которых корпус батареек/аккумуляторов может деформироваться, что может вызвать утечку электролита и привести к несчастном у случаю.
- Контакты элементов питания след ует предохранять от короткого замыкания при соприкосновении с металлическими предметами. Короткозамкнутые контакты очень с ильно нагреваются, что может вызвать ожоги и другие неприятности.
- Сетевой шнур с блоком питания из комплекта устройства предназначен исключительно для подключения данной модели. Подключение устройства к другим блокам питания или использование элементов питания другого т ипа нед опустимо. Невыполнение этого правила может привести к пожару и другим опасным ситуациям.

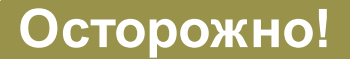

• Устройство должно работать в условиях соблюдения указанного диапаз она рабочих температур, относительной влажности и при номинальны х значениях параметров с ети питания. Устройство не следует подвергать воздействию чрезмерно высоких температур или высокой влажности. Рекоменд уемый диапаз он рабочих температур – от 0°С до +40°С при относительной влажности не более 90%. Номинальные параметры сети питания – 100-240 В при частоте 50/60 Гц.

# Предотвращение отказов

- Электрооборудование следует предохранять от воздействия сильны х магнитны х полей. Категорически запрещается установка устройства в непосредственной близости от электродвигателей и других источников сильны х электромагнитны х полей. Результат ом воздействия с ильны х магнитных полей могут стать сбои в работе или потеря данны х.
- Необходимо принять меры по защите оборудования от конденсата. Резкое изменение температуры воздуха при переносе устройства с улицы в помещение и наоборот ведёт к образованию конденсата на его внутренних и внешних поверхностях. Во избежание этого рекомендуется поместить устройство в воздухонепроницаемый полиэтиленовый пакет на некоторое время, необходимое для выравнивания температур.
- Если внутри корпуса образовался конденсат, след ует незамедлительно отключить устройство, иначе это может привести к повреждению оборуд ования. Шт екер питания следует отсоединить от сетевой розетки. Дальнейшее использование прибора разрешается только после полного испарения влаги.

### осторожно!

- Во избежание взрыва следует использовать для замены только элементы питания соответствующего типа! Использованные элементы питания следует утилизи ровать соглас но действующим инструкциям.

- Электрическая розетка должна быть расположена поблизости от места установки устройства, в легкодоступном месте.

# СОСТАВ КОМПЛЕКТА

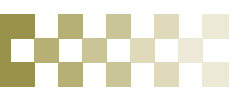

После доставки оборудования следует проверить комплектность и убедиться в целостности упаковки. Если какая-либо деталь отсутствует ил и сломана, следует немедленно сообщить об этом поставщику оборудования. Использование изделия в таком случае недопустимо. Возврат изделия на предприятие-изготовитель возможен только при условии сохранения его оригинальной упаковки.

| СОСТАВ                                     | количество | ПРИМЕЧАНИЕ |
|--------------------------------------------|------------|------------|
| ЦИФРОВОЙ ВИ ДЕОРЕГИСТРАТОР                 | 1 ШТ.      |            |
| КОМПАКТ-ДИСК С ПРОГРАММНЫМ<br>ОБЕСПЕЧЕНИЕМ | 1          |            |
| ПУЛЬТ ДИСТАНЦИОННОГО УПРАВЛЕНИЯ            | 1          |            |
| ЭЛЕМЕНТ ПИТАНИЯ (COIN -CR2025)             | 1          |            |
| АДАПТЕР ПИТАНИЯ ПЕРЕМЕННОГО ТОКА           | 1          |            |
| ШНУР ПИТАНИЯ                               | 1          |            |
| РУКОВОДСТВО ПОЛЬЗО ВАТЕЛЯ                  | 1          |            |
| РУКОВОДСТВО ПО БЫСТРОЙ НАСТРОЙКЕ           | 1          |            |

# I. ОРГАНЫ УПРАВЛЕНИЯ

# 1. Передняя панель

### < 4-канальная модель >

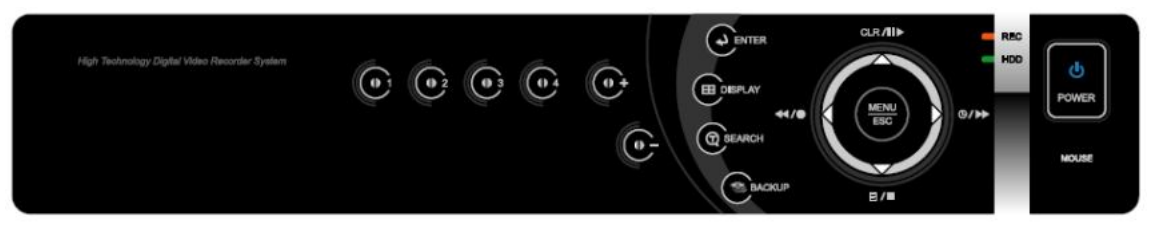

### < 8-канальная модель>

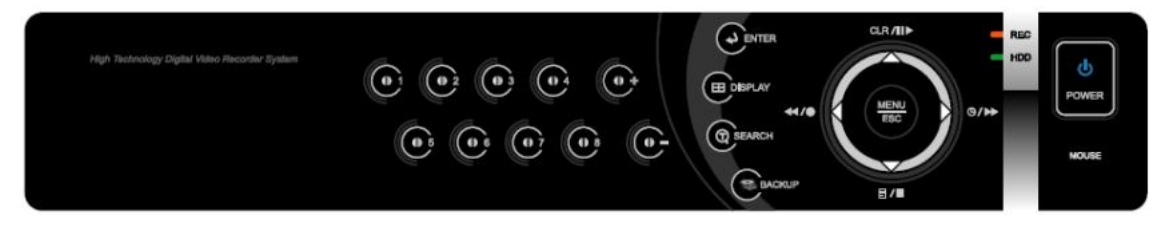

### < 16-канальная модель>

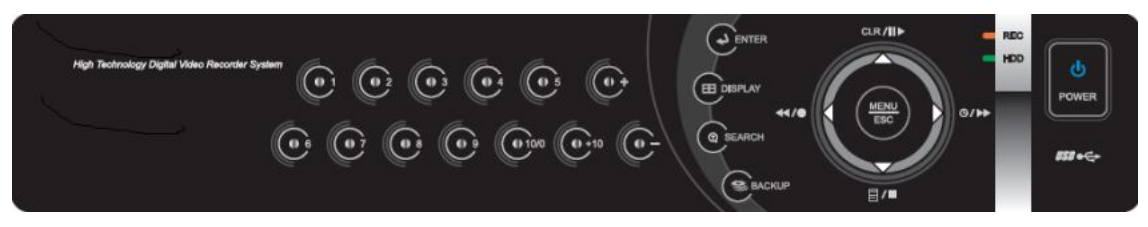

### 1. Указатель режима:

3 светодиодны хиндикатора от ображают состояние устройства.

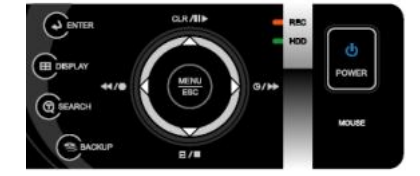

питание – синий, запись – красный, работа с жёстким диском – зелёный.

2. Управление записью/воспроизведением. Эти клавиши используются при работе в режиме видеонаблюдения в реальном времени и при воспроизведении сохранённых видеофрагментов.

1) Клавиши со стрелками : в режиме настройки служат для перемещения к урсора.

2) 🗐 🖊 🔳 [Журнал/ Останов при вос произведении]

- Журнал: служит для вызова журнала событий.
- 2 Останов: служит для останова во время воспроизведения.

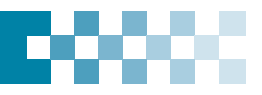

3) 💶 🔎 [Запись/ Покадровый просмотр назад или быстрая перемотка назад]

- Покадровый просмотр назад: сл ужит для перехода к предыдущем у кадру в режиме ст оп-кадра.
- ② Клавиша перемотки назад: служит для перемотки в обратном направлении при работе в режиме воспроизведения.
- 3 Запись: служит для включения з аписи. При повторном нажатии выполняется останов.
- 4) CLR/III [Сброс/Стоп-кадр или воспроизведение]:
  - Cброс: используется для удаления с экрана дополнительной информации (даты, времени и иконок каналов). Кроме того, эта клавиша служит для удаления с экрана индикаторов оповещения, расположенны х в правом нижнем углу (AL, VL и PL). а также для выключения звукового с игнал а тревоги (зуммера тревоги).
  - 2 Стоп-кадр или воспроизведение: служит для просмотра в режиме стоп-кадра или воспроизведения с номи нальной скоростью (при работе в режиме воспроизведения).

5) 🙂 / 🕨 [Расписание/Покадровый просмотр вперёд или быстрая перемотка вперёд]:

- Расписание: служит для включения режима ожидания для записи по расписанию. При повторном нажатии выполняется останов.
- 2 Покадровый просмотр в перёд: сл ужит для перехода к следующем у кадру в режиме стоп-кадра.
- Покадровый просмотр в перёд: сл ужит для быстрой перемотки вперёд в режиме воспроизведения.

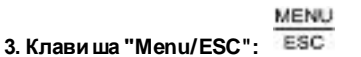

1) Menu: служит для вызова главного меню (MAIN MENU).

2) ESC: служит для выхода из меню без сохранения изменений.

4. Enter ( 🕑 🚥

служит для сохранения настроек меню.

## 5. М уль тиэкр ан 🕮 👘

служит для включения режима вывода изображений с разных камер одновременно в разные окна экрана.

# 6. Номера к аналов/циф ровые клавиши: 🕒 🕒

Служат для в вода данны х и выбора команд. Использ уются для ввода цифр при вводе пароля, выборе канала/камеры, даты/времени при настройке записи по расписанию.

### • [-, +]: служат для увел иче ния/умень шен ия значен ий параметров.

### 7. Приёмник сигнала дистанционного управления:

Пульт дистанционного управления должен быть направлен на приёмник сигналов. В противном случае возможны ошибки при работе с пультом ДУ.

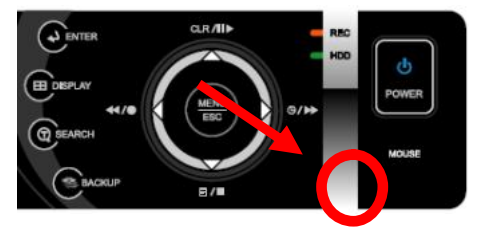

### 8. Сетевой выключатель. Ů

Предназначен для включения/выключения питания. Включение питания с опровождается загоранием светодиодного индикатора.

**9. Порт для подключения мыши:** предназ начен для подсоединения мыши типа PS2USB. USB-мышь след ует подсоединить к порт у USB, расположенному на задней панели.

# 00000

# 2. Расположение разъёмов на задней панели

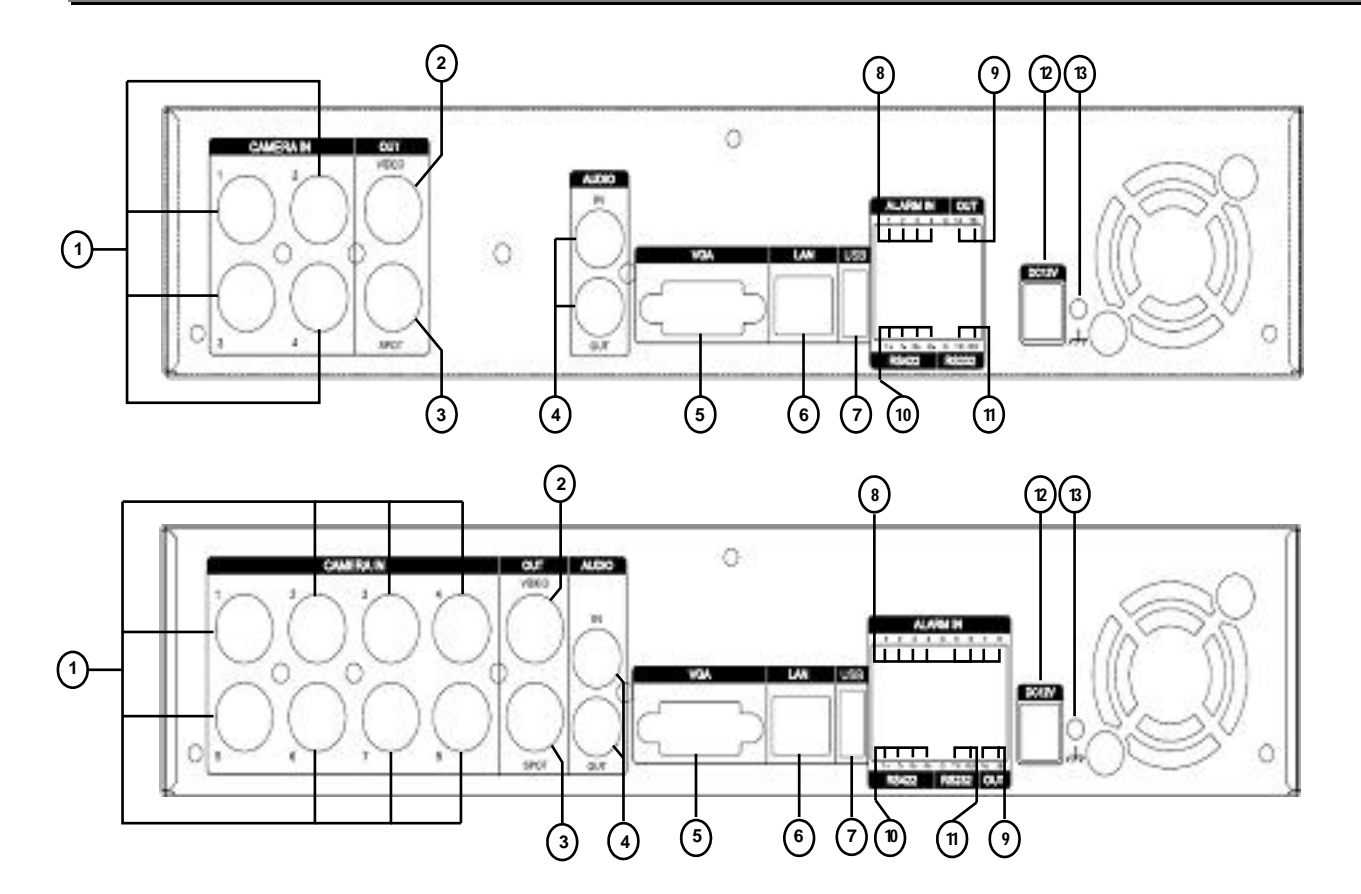

1) Входы камер слежения 1~4 или 1~8: в ходны е ВNC-разъёмы (камеры 1~4 или 1~8)

2) Композитный выход монитора: стандартный композитный видеовыход, BNC-разъём

3) SPOT-выход: Разъём для монит ора выборочного видеоконтроля

4) Аудиовход/Звуковой выход для подключения динамика: RCA-разъёмы

5) Выходной разъём VGA

6) Порт Ethern et RJ-45 (локальная сеть LAN): для подключения удалённого ПК по сети Ethernet

7) Порт USB: служит для быстрого создания резервных копий видеозаписей на флэш-накопители и другие аналогичные устройства.

8) Входы тревоги (ALARM IN 1~4 или 1~8): служат для подключения датчиков тревоги.

9) Релейный выход (AL ARM OUT 1): для подключения реле тревожной сигнализации.

10) RS-422: для подключения PTZ-камер

11) Разъём RS-232C (D-SUB, 9 кон так тов): только для расширения возможност ей

12) Гнездо питания: для подключения блока питания постоя нного тока

13) Гнездо заземления: для подключения блока питания постоянного тока

# 3. Пульт дистанционного управления

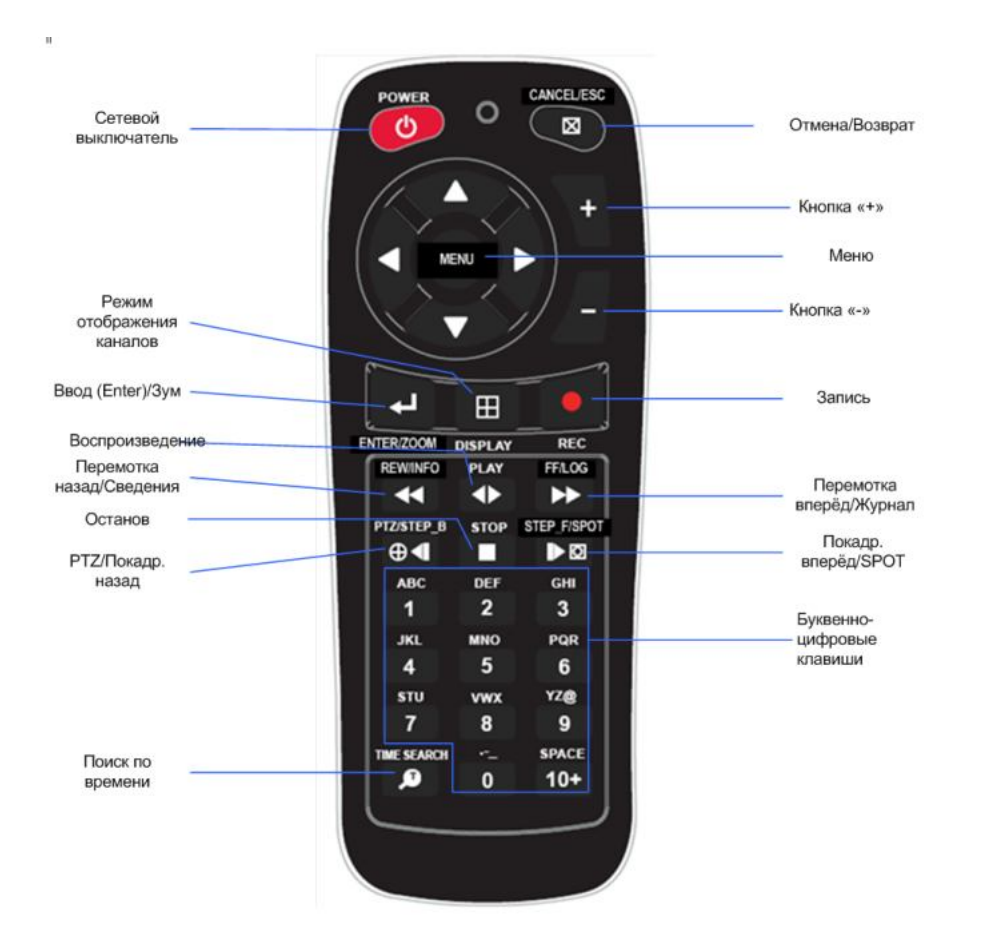

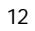

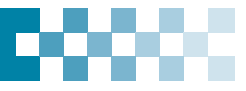

# 4. Виртуальная клавиатура для управления с помощью мыши

Управление виде орегистратором можно осуществлять при помощи манипулятора типа "мышь". Для подключения можно использовать порт MOUSE на передней панели или порт USB на задней панели.

(Мыши типа PS2USB след ует подключать к порт у MOUSE. USB-мышь следует подсоединить к порт у USB, расположенному на задней панели.)

При нажатии правой клавиши мыши при просмотре в режиме реального времени ("живое видео") или при воспроизведении записанны х видеофрагментов на экране появляются вирт уальные пульты управления или вирт уальная клавиат ура для ввода пароля, имени камеры слежения и т.п.

| Поиск по времени                                      | 6 8 8       | Перестановка кан алов                                  |      |
|-------------------------------------------------------|-------------|--------------------------------------------------------|------|
|                                                       | 0998-       | ——— Журнал                                             |      |
| SPOT-выход<br>Сведения о системе<br>Режим отображения |             | ——— Резервное<br>—— копирование<br>Поворот/Наклон/З ум |      |
| Экранная                                              | PA9-        | ———Отмена/Выкл. экранного                              | меню |
| Ввод<br>(ENTER)<br>Кнопка "- "                        |             | ———— Кнопка "MENU"                                     |      |
| Перемотка назад                                       | PA4         | ——— Кнопка "+ "                                        |      |
| Останов                                               | 0000        | — Перемотка вперёд                                     |      |
| Просмотр                                              |             | Вкл./выкл. записи по расписанию                        |      |
| Запись                                                | 0234        | Покадровый                                             |      |
| Буквенно-цифровые клавиши                             | 90002       | просмотр                                               | 0000 |
|                                                       | 13 10 15 16 |                                                        | 0000 |
|                                                       |             |                                                        |      |

[ЖИВОЕ ВИДЕО]

[ВОСПРОИЗВЕДЕНИЕ]

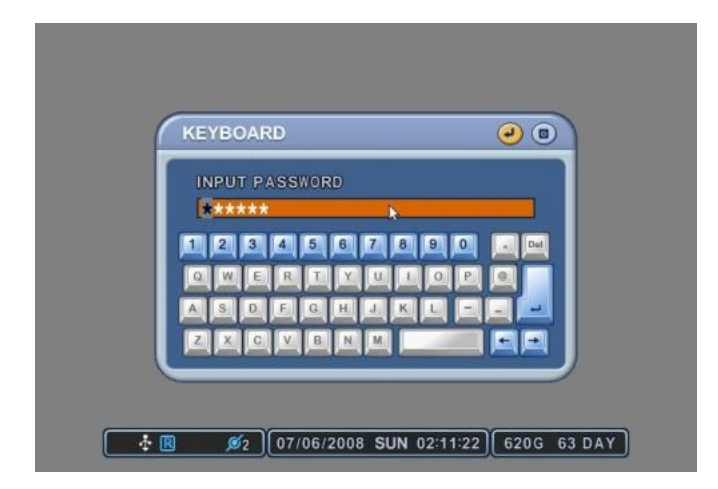

[ВИРТУАЛЬН АЯ КЛАВИАТУРА]

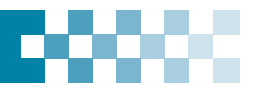

# УСТАНОВКА И ПОДКЛЮЧЕНИЯ

# 1. Камера слежения, монитор, микрофон, датчик тревоги и шнур питания

### 1.1 Схема компоновки системы видеонаблюдения

На приведённой ниже с хеме показ ана готовая система видеонаблюдения.

Камеры (BNC)

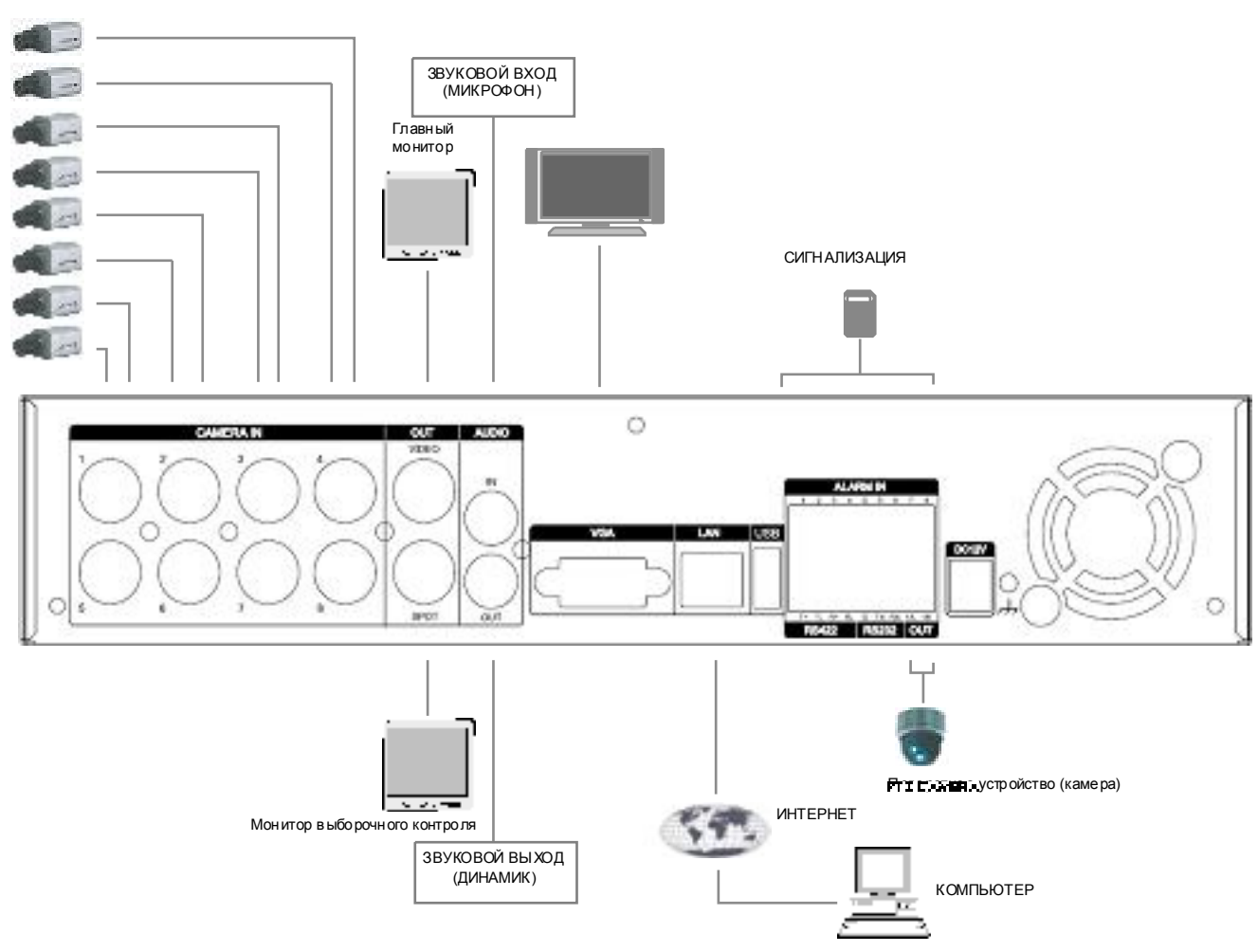

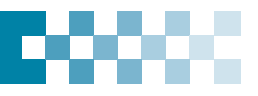

## 1.2 КАМЕРЫ СЛЕЖ ЕНИЯ

Видеорегистраторы данной серии рассчитаны на подключение от 4 до 8 камер слежения.

Подключение вы полняют к портам VIDEO IN (BNC), расположенным на задней панели устройства.

Поворотные камеры с функциями управления телеметрией (PTZ) подключают к выход у разъёма VID EO IN на задней панели (подключение видеовы хода) и к портам RS-422 TX+, RS-422 TX- (подключение контура управления).

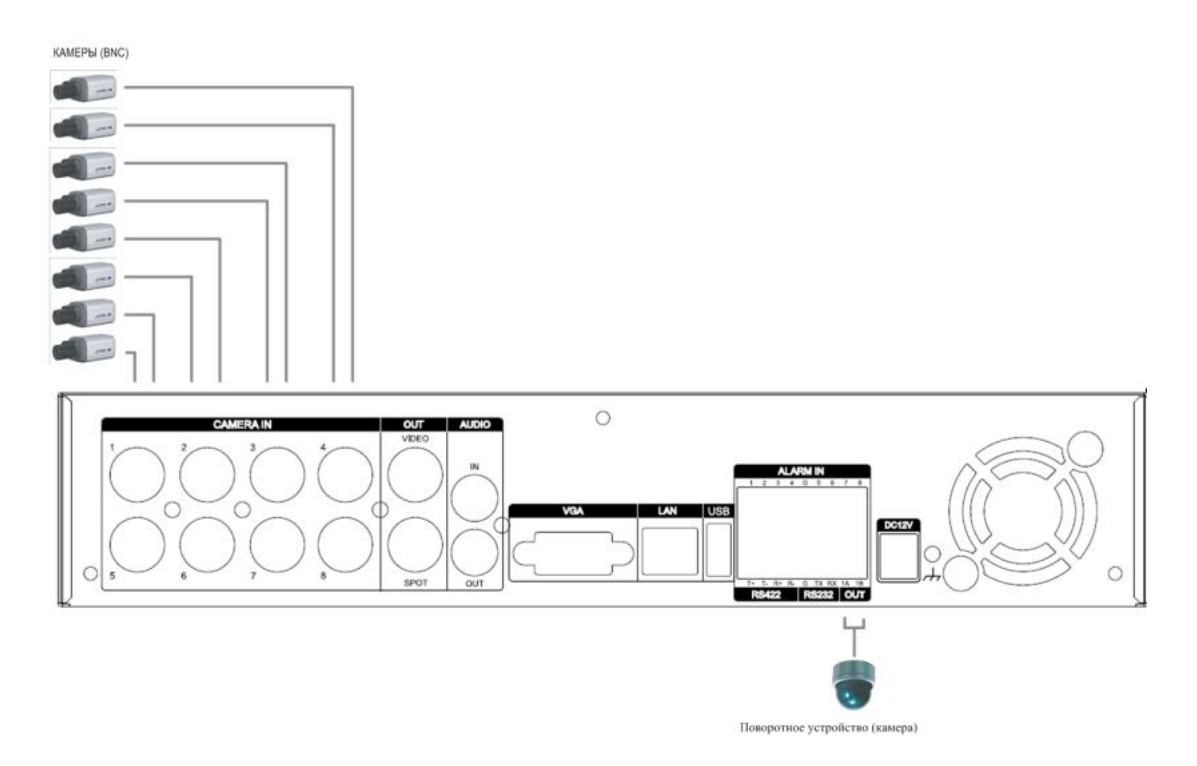

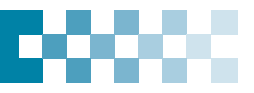

# 1.3 ПОДКЛЮЧЕНИЕ З ВУКА

Система оснащена одноканальным звуковым входом и выходом. Для записи и воспроизведения звука необходимо подсоединить к звуковому в ходу (пол ный размах сигнала 1 В, 600 Ом) микрофон, а к аудиовы ходу ди намик. (Смотрите с хему ниже.)

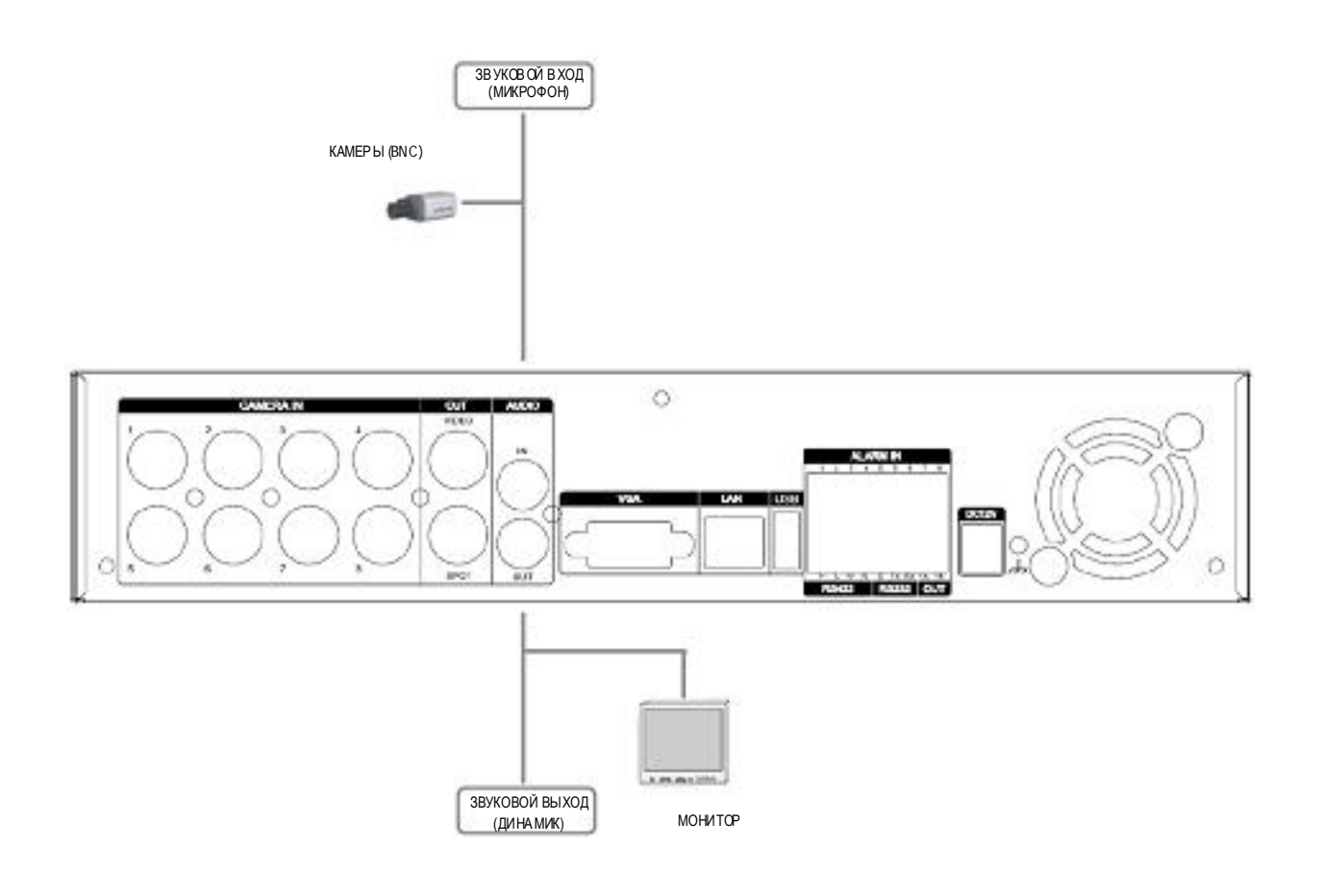

## 1.4 ПОДКЛЮЧЕНИЕ МОНИТОРОВ

На задней панел и видеорегистратора расположено три видеовы хода (2 разъёма типа BNC и один типа VGA). К этим разъёмам подключают мониторы в зависимости от их назначения.

- 1 BNC-разъём для композитного видеовы хода главного монитора
- 1 ВNС-разъём для композитного видеовы хода монитора выборочного в идеоконтроля (SPOT)

1 вы ход VGA

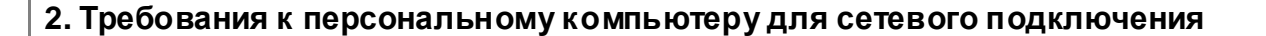

- (a) Penti um-4 с тактовой частотой не менее 2,0 ГГц
- (b) Объём памяти 256 Мб
- © Разрешение дисплея 1024 х 768, гл убина цвета 32 бита
- (d) Операционные системы Windows XP, VISTA
- (e) Свободный порт Ethernet 10/100-BaseT
- (f) Сетевой кабель с разъёмом RJ-45
- (g) Кабель UTP 5-й категории для локальной сети LAN (кабель с перекрёстными проводниками для прямого подключения к компьютеру)
- (h) Пакет драйверов Microsoft DirectX 9.0c

На клиентский компьютер рекоменд уется установить пакет драйверов DirectX версии не ниже 9.0с. Загрузить DirectX 9.0с можно с сайта компании Microsoft. (www.microsoft.com/windows/directx).

Предостережение Дистанционное наблюдение по сети работает не на всех ПК из-за различий в пользовательских настройках и конфигурации аппаратного обеспечения.

# **Ш БЫСТРАЯ НАСТРОЙКА**

Для включения виде орегистратора нажмите клавишу "POWER" (Питание) на передней панели или на пульте ДУ. После инициал изации, занимающей около 30 секунд, появится экран живого в идео.

- 1) Для того чтобы войти в меню настроек (QUICK SETUP), нужно сначала остановить запись.
- Во время записи меню ТІМЕ и RECORD недост упны...
- 2) Введите пароль, используя цифровые клавиши.

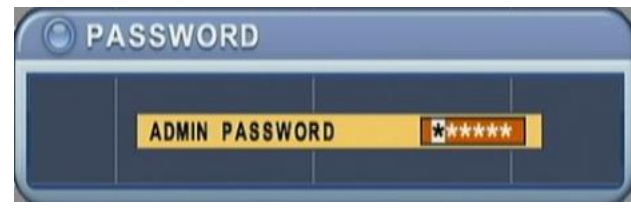

<По умолчанию установлен пароль "000000" (6 нулей). >

- 3) Нажмите клавишу "MENU" для вызова меню настроек (QUICK SETUP).
- 4) Меню "QUCIK SETUP" появля ется непосредственно после в вода пароля.
- 5) Выберите нужный раздел клавишами со стрелками и нажмите [ENTER] (Ввод).
- 1. TIME (BPEMЯ)

При первом включении видеорегистратора не обходимо точно установить дат у и время.

| TIME RECORD | ADVANCED   |              |
|-------------|------------|--------------|
| DATE        | MM/DD/YYYY | (MM/DD/YYYY) |
| TIME        | HH:MM:SS   | (HH:MM:SS)   |

- ① Для этого следует выбрать закладку "Time", использ уя клавиши со стрелками.
- Для указания даты и времени используйте цифровые клавиши на пульте ДУ или клавиши "-/+" на передней панели устройства.
- Э Нажмите [ENTER] для вы хода из меню с сохранением изменений. Для выхода из меню без в несения изменений необходимо нажать [ESC] (Отмена).

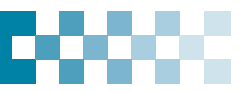

### 2. RECORD (ЗАПИСЬ)

В этом разделе меню выполняется быстрая настройка параметров записи.

| QUICK SETL        | IP               |
|-------------------|------------------|
| TIME RECORD AD    | VANCED           |
| RECORD MODE       | FRAME, 16CH      |
| RECORDING DAYS    | CUSTOMIZED       |
| PRIORITY          | RATE             |
| RECORD SETUP INFO | 1 DAYS AVAILABLE |

### 1) RECORD MODE (РЕЖИМ ЗАПИСИ)

- ① Выберите пункт "RECORD MODE", используя клавиши со стрелками.
- Для изменения режима используйте клавиши "-/+" на пульте ДУ или на передней панели устройства.
- Э Нажмите [ENTER] для вы хода из меню с сохранением изменений. Для выхода из меню без в несения изменений не обходимо нажать [ESC] (Отмена).

| RECORD<br>MODE    | <ul> <li>CIF, 4/8C h: Каждый канал записывается на одной скорости с разрешением CIF 360x240(360x288).</li> <li>Field, 4/8Ch: Каждый канал записывается на одной скорости с разрешением Field:<br/>720x240(720x288).</li> </ul> |
|-------------------|----------------------------------------------------------------------------------------------------|
| (Режим<br>записи) | • Frame, 4/8Ch : Каждый ка нал записывается на од ной скорости с разрешением Frame 720 x480(720 x576).                                                                                                    |
|                   | • Frame + CIF : канал №1 - 720х480(720х576) + каналы №№2~8 - 360х240(360х280)                                                                                                    |
|                   | (по умолчанию)                                                                                                    |

### 2) RECORDING DAYS (ДНИ ЗАПИСИ)

- Э Выберите пункт "RECORDING DAYS" клавишами "-/+" на пульте ДУ или на передней панели устройства.
- Шажмите [ENTER] для вы хода из меню с сохранением изменений. Для выхода из меню без в несения изменений не обходимо нажать [ESC] (Отмена).
- 3) PRIORITY (ПРИОРИТЕТ)

Выберите "RAT E" (Скорость) или "QAULIT Y" (Качество), используя клавиши "-/+" на пульте ДУ или на передней панели устройства.

- ① "RATE": Видеорегистратор автоматически настраивается на режим работы с высокой скоростью записи.
- "QUALITY": Виде орегистратор автоматически настраивается на режим работы с высоким качеством изображения.
- RECORD SETUP INFO (СВЕДЕНИЯ О ПАРАМЕТРАХ ЗАПИСИ)
   Отображается качество изображения и скорость записи.

| ПРИМЕЧАНИЕ | 1  | START RECORDING (НАЧАТЬ ЗАПИСЬ)<br>Для включения записи после окончания настройки нажмите клавишу [REC] на передней панели или<br>пульте ДУ.                                                                                |
|------------|----|----------------------------------------------------------------------------------------------------|
|            | 2. | Чтобы настроить запись огдельно для каждого канала или выполнить более глубокую настройку,<br>войдите в меню RECORD через главное меню.<br>Порядок перехода в главное меню смотрите далее в п.3 "ADVANCED (ДОПОЛНИТЕЛЬНО)". |

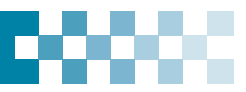

### 3. ADVANCED (ДОПОЛНИТЕЛЬНО)

| O QUICK      | SETUP    |     |  |
|--------------|----------|-----|--|
| TIME RECORD  | ADVANCED |     |  |
| RUN ADVANCED | ⊙ 0N     | OFF |  |
|              |          |     |  |
|              |          |     |  |
|              |          |     |  |
|              |          |     |  |

Установите "ON" ил и "OFF" клавишами "-/+" на пульте ДУ или на передней панели устройства.

• "ON": Выберите эту опцию для в хода в главное меню и нажмите [ENTER] для вы хода из меню с сохранением изменений.

Для вы ход а из меню "QUICK SETUP" без сохранения изменений нажмите "ESC".

Войдите в главное меню "MAIN MENU" повторным нажатием клавиши "MENU".

② "ОFF": Выберите эту опцию, чтобы оставить включённым меню "QUICK SETUP" (Быстрая настройка).

Для воз обновления работы с меню "QUICK SETUP" после перехода в главное меню, выполните действия, описанные в разделе 2-1 "Настройка экрана (Display Setup)".

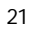

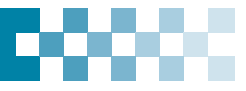

# ВИДЕОНАБЛЮДЕНИЕ В РЕЖИМЕ

# 1. Информация на экране

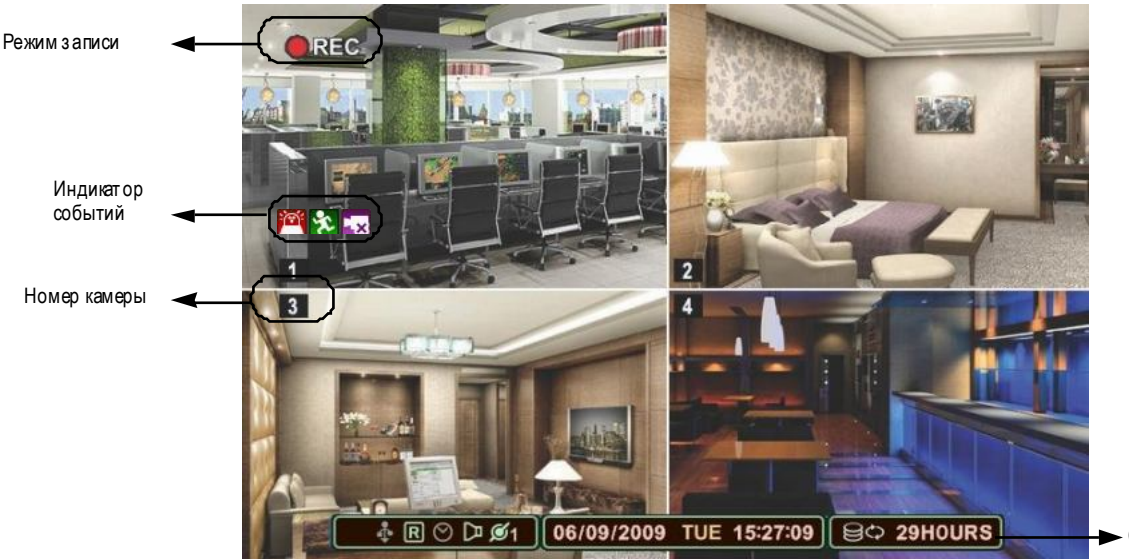

Стат vc

### (1) (2) (3) 1 🎮 🎘 🔜

(1) Индикатор тревог и загорается при поступлении сигнала с датчика тревоги. Чтобы сбросить показания индикатора тревоги, нажмите клавишу [CANCEL/ESC] на пульте ДУ или клавишу [CLR] на передней панели видеорегистратора.

(2) Индикатор движения загорается при пост упл ении сигнал а с детектора движения. Чтобы сбросить показ ания индикатора, нажмите клавишу [CANCEL/ÉSC] на пульте ДУ или клавишу [CLR] на передней панели видеорегистратора. (3) Индикатор потери вид еосигнала загорается при исчез новении видеосигнала во время выполнения записи. Чтобы сбросить показания индикатора, нажмите клавишу [CANCEL/ESC] на пульте ДУ или клавишу [CLR] на передней панели видеорегистратора.

### (1) (2) (3) (4) (5) 🗄 R 🛇 🗁 💋 1 2

- (1) Указывает, что к разъём у на задней панели подключено устройство USB. При выполнении резервного копирования видеозаписей на накопитель USB инд икатор горит синим светом.
- (2) Индикатор записи горит, если включён режим записи.

(3) Индикатор записи по расписанию – горит, если включён режим записи по расписанию. Во время выполнения записи по расписанию становится синим.

- (4) Горит при воспроизведении записанного видео созвуком.
- (5) Показывает число клиентов, подключенных к сет и (макс. число клиентов 3).

# 3

06/09/2009 ТUE 15:27:09: Отображает дату (число, месяц, год), день недели и время.

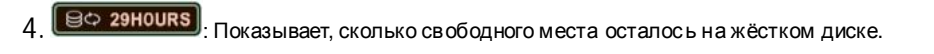

Если на жёстком диске остаётся свободным менее 4 Гбайт, загорается синяя иконка "повторного использования".

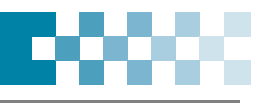

## 2. Мультиэкранный и последовательный режимы отображения

### 2-1. Полноэкранный режим

Укажите с помощью цифровых клавиш номер камеры для отображения в полноэкранном режиме.

### 2-2. Мультиэкранный режим и режим последовательного переключения каналов

• Для включения м ультиэкранного дисплея нажмите клавишу "DISPLAY" на пульте ДУ или клавишу "QUAD" на передней панели устройства.

 Последовательность смены каналов и время задержки переключения (Dwell Time) программируются. Подробное описание процедуры настройки приведено в разделе "Настройка режима последовательного переключения каналов" (стр. 28). Если режим последовательного переключения не включен, то вместо него автоматически устанавливается мультиэкранный режим "4 в 1" (режим квадратора).

| DISPLAY        |                  |              |
|----------------|------------------|--------------|
| DISPLAY SETUP  | SEQUENTIAL SETUP |              |
| STATUS BAR     | SHOW             | ⊖ HIDE       |
| CAMERA         | 🗹 CAMERA NO.     | CAMERA TITLE |
| BORDER LINE    | WHITE            |              |
| BACKGROUND     | GRAY             |              |
| DISPLAY DEVICE | CCTV MONITOR     | O PC MONITOR |
|                |                  |              |
|                |                  |              |
|                |                  |              |
|                |                  |              |

### 2-3. Переключение экранов в мультиэкранном режиме

Для перемещения изображения с выбранного канал а в другое окно необходимо выполнить следующие действия:

### 2-3-1 С помощью пульта дистанционного управления

1) Щёлкните мышью по клавише 🏪 на виртуальной клавиат уре, при этом иконка 🏪 появится на экране.

Перетащите иконку 🚰 в нужное положение при помощи клавиш со стрелками на пульте ДУ или на вирт уальной клавиатуре.

2) Наберите номер камеры, чтобы перенести в этом окно выбранную камеру. Нажмите [Enter] (Ввод) для выхода из меню с сохранением изменений.

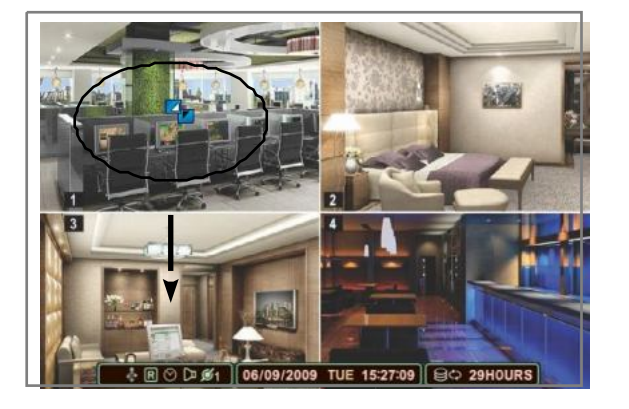

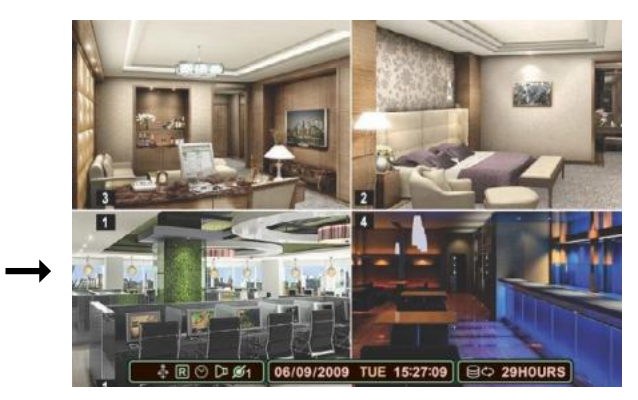

### 2-3-2 С помощью мыши

Перетащите выбранную камеру в нужное окно при помощи мыши.

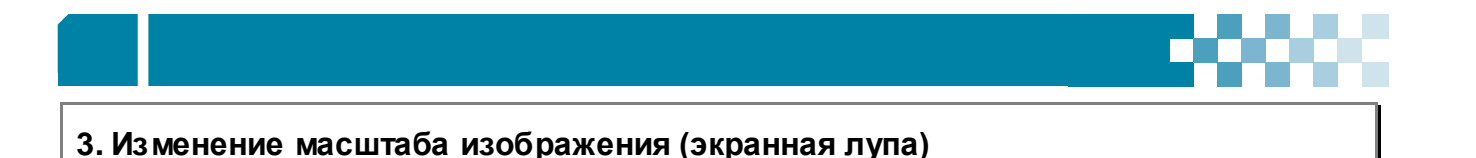

Во время работы в режиме наблюдения в реальном времени и в режиме воспроизведения упользователя есть возможность увеличить определённую часть изображения, чтобы рассмотреть его получше.

- 1. Для вызова функции экранной лупы след ует переключить выбранную камерув полноэкранный режим.
- 2. Теперь нажмите клавишу [ZOOM] на пульте ДУ. На экране появится окно экранной л упы, как показано на рисунке.

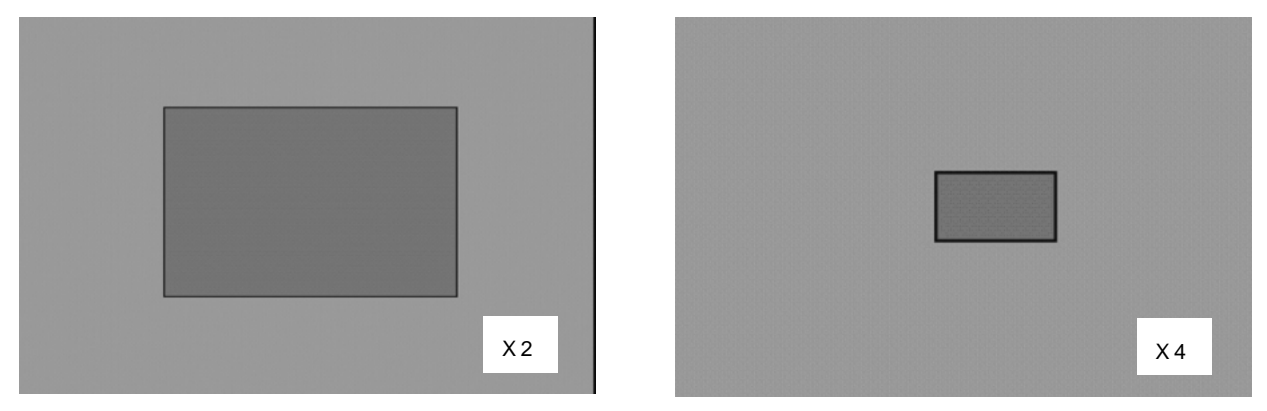

- 3. Клавишами со стрелками переместите окно увел ичения на нужную часть изображения.
- 4. Для увеличения изображения используйте клавишу [+], для уменьшения нажимайте [-]. Затем нажмите "Enter".
- 5. Для возврата в нормальны й режим работы нажмите [CANCEL/ESC].

**ПРИМЕЧАНИЕ** Клавиша "ZOOM" не работает в мультижранном режиме.

# 4. Монитор выборочного видеоконтроля (Spot Monitor)

Данная модель в идеорегист ратора позволяет подключить, помимо главного монитора, монитор выборочного видеоконтроля. Установка монитора выборочного видеоконтроля в дополнение к главному монитору позволяет пользователю наблюдать за выбранными каналами неза вис имо от главного монитора.

- 1. Нажмите клавишу [Spot] на пульте ДУ, затем укажит е цифровыми клавишами номер камеры слежения, которую нужно вывести на полный экран.
- 2. Для автомат ического переключения камер нажмите клавишу [Spot] дважды. Временной интервал переключения след ует настроить в меню "Sequential Setup" (Настройка режима последовательного переключения каналов).

(Смотрите раздел "Настройка режима автоматического переключения каналов" на стр. 28.)

При срабатывании тревожной сигнализации система переключает соответствующую камеру в полноэкранный режим. По умолчанию установлен режим автоматического переключения каналов.

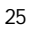

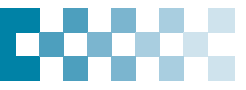

# V РАБОТА

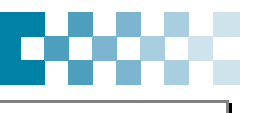

## 1. Описание главного меню

- 1. После инициал изации, занимающей около 30 секунд, появится экран живого в идео.
- 2. Для в хода в главное меню настройки (MAIN SETUP) нажмите клавишу "**MENU**" на пульте ДУ или на передней панели устройства.
- Если в конфигурации программы указано за прашивать пароль, то на экране поя вится окно за проса пароля администратора (смотрите раздел 9-1 "Основные параметры", подраздел "Пароль").
- Введите пароль с помощью цифровой клавиатуры на пульте ДУ или клавиши увеличения номеров каналов на передней панели устройства.

По умолчанию установлен пароль «000000».

| ASSWORD        |       |
|----------------|-------|
| ADMIN PASSWORD | ***** |

3. После ввод а прав ильного пароля нажмите клавишу [MENU]. Откроется главное меню, как показано ниже.

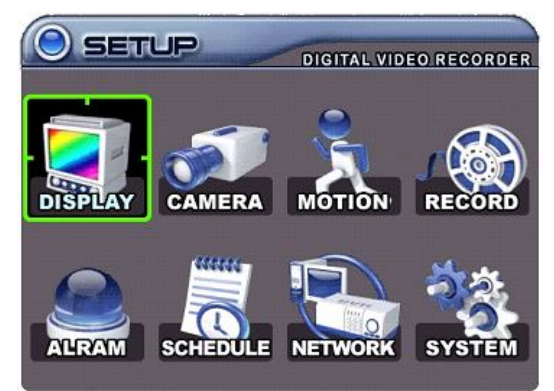

**ПРИМЕЧАНИЕ** • По у молчанию установлен парољ администратора/пользователя "000000". Рекоменду ется после завершения установки системы изменить пароль администратора в целях обеспечения безопасности. Смотрите раздел 9-3 "Учётные записи (Account)" на стр. 45 (глава 9 "Системные настройки").

> Окно запроса пароля появляется при вызове меню настройки, попытке остановить запись (в том числе по расписанию), при выключении питания, а также при использовании других функций (просмотр записей, поиск по времени, резервное копирование и регистрация пользователей). Чтобы отключить эту опцию, установите флажок "OFF" в окне указания пароля. Смотрите на стр. 43 раздел 9-1 "Основные параметры".

Пользование экранным меню

Выберите нужный раздел меню при помощи клавиш со стрелками. Выбранные пункты меню выделяются цветом.

Для подтверждения выбора разделов и подразделов пользуйтесь клавишей **"ENTER"**. Для перехода от одной закладки к другой используйте клавиши "в право"/"вле во". Выбранная позиция выделяется **жёлтым** цветом.

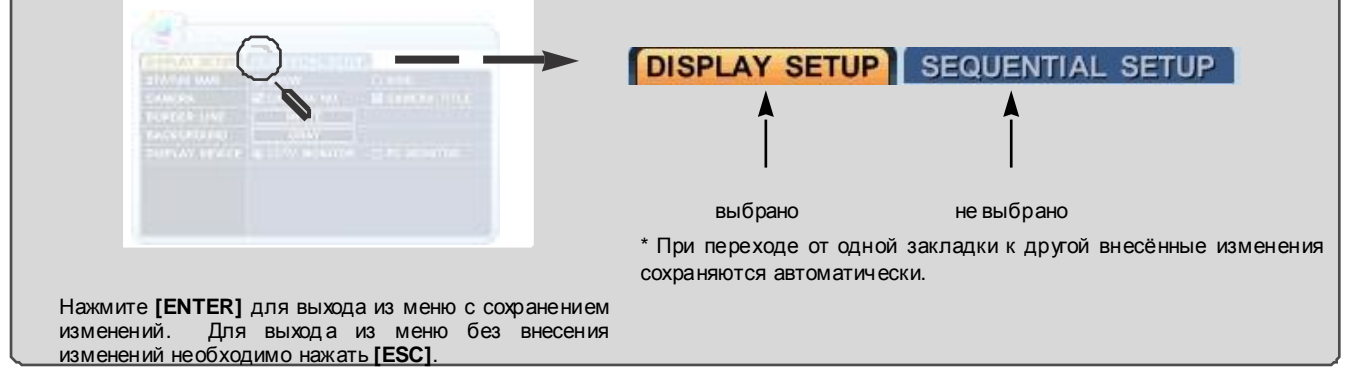

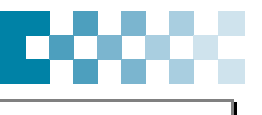

# 2. Дисплей

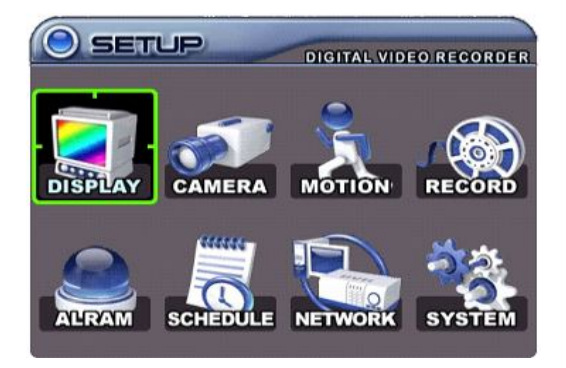

1. Войдит е в главное меню "MAIN MENU" нажатием клавиши [MENU].

2. Выберите раздел "DISPLAY" (Экран) при помощи клавиш со стрелками.

# Настройка экрана

| DISPLAY SETUP | SEQUENTIAL SE | TUP          |
|---------------|---------------|--------------|
| STATUS BAR    | SHOW          | OHIDE        |
| CAMERA        | CAMERA NO.    | CAMERA TITLE |
| BORDER LINE   | BLACK         |              |
| BACKGROUND    | BLACK         |              |
| SPLIT MODE    |               |              |
| QUICK SETUP   | 0 0 N         | OOFF         |

# 2-2. Настройка режима последовательного переключения каналов (Sequential Setup)

| USPLAN SET U | SEQUENTIAL SETUP         |
|--------------|--------------------------|
| WELL THE     | ■ ■ ■ 2 860              |
| eed, wode    |                          |
|              |                          |
| FULL SCREEN  | 2 H 2 H 2 H 2 H          |
|              | 2 B 2 B 2 B 2 B 2 B      |
|              | THE DESIGN OF SEE OF SEE |

3. Нажмите [ENTER] на закладке "DISPLAY SETUP" (Настройка экрана) или "SEQUENTIAL SETUP" (Настройка режима автоматич еского переключения каналов).

Перейдите к закладке DISPLAY SETUP SEQUENTIAL SETUP, используя

клавиши "вправо" / влево". Выбранная позиция выделяется жёлтым цветом.

- 4. Для перехода к внут ренним подразделам используйте клавишу "вниз".
- 5. Изменение значений параметров осуществляется клавишами [-, +].

### [2-1. Настройка экрана]

| ПО3.                                   | ОПИСАНИЕ                                                                                                    |
|----------------------------------------|----------------------------------------------------------------------------------------------------|
| STATUS BAR (СТРОКА<br>СОСТОЯНИЯ)       | • Укажите, показывать (Show) ил и нет (Hide) строк у состояния в главном окне. Использ уйте клавиши [-,+].                                                                  |
| CAMERA (KAMEPA)                        | • Укажите, показывать ли на экране информацию о камере: номер камеры (Camera Number) и имя (Title).                                                                         |
| BORDER LINE (PAMKA<br>OKHA)            | <ul> <li>Используя клавиши [-,+], укажите цвет рамки между экранами:</li> <li>[W HITE/GRAY/D ARK GRAY/BLACK]</li> <li>белый → серый → темно-серый → черный</li> </ul>       |
| BACKGROUND (ФОН)                       | <ul> <li>Клавишами [-,+] укажите цвет фона при отсутствии видеосигнала:<br/>[GRAY/D ARK GRAY/BLACK/BLUE/W HITE]<br/>серый → темно-серый → черный → синий → белый</li> </ul> |
| SPLIT MODE (РЕЖИМ<br>РАЗБИЕНИЯ ЭКРАНА) | • Укажите режим разбиения экрана на 4 части (режим квадратора).                                                                                                    |
| QUICK SETUP (БЫСТРАЯ<br>НАСТРОЙКА)     | • Установите флажок "On" для вызова меню "QuickSETUP" или "Off для продол жения работы в главном меню.                                                                      |

### ЦИФРОВОЙ ВИДЕОРЕГИСТРАТОР

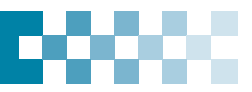

### [2-2. Настройка режима последовательного переключения каналов (Sequential Setup)]

| ПО3.                                                   | НАСТРОЙКИ ПО<br>УМОЛЧАНИЮ | ОПИСАНИЕ                                                                                                    |
|--------------------------------------------------------|---------------------------|----------------------------------------------------------------------------------------------------|
| SEQ. INTERVAL<br>(Задержка<br>переключения<br>каналов) | 2 сек                     | • Укажите в ремя з адержки переключения каналов в полноэкранном режиме или задержку переключения экранов в м ультиэкранном режиме.<br>Интервал переключения изменяется в диапазоне от 1 сек унды до 5 сек унд клавишами [-,<br>+]. |
| SEQ. MODE (Режим<br>последовательного<br>переключения) | Не выбран                 | • Укажите желаемый режим переключения.                                                                                                    |
| FULL SCREEN<br>(Полноэкранный<br>режим)                | Bce                       | <ul> <li>Укажите, какие каналы должны выводиться на экран при последовательном<br/>переключении.</li> </ul>                                                                                                    |

6. Нажмите [ENTER] для выхода из меню с сохранением изменений.

Для вы хода из меню без внесения изменений необходимо нажать [ESC] (Отмена).

**ПРИМЕЧАНИЕ** - Для включения режима автоматического переключения следует после выполнения описанных выше настроек нажать и удерживать 2 секунды клавишу "DISPLAY" на пульте ДУ (или на передней панели устройства).

- Для возврата в режим кдвадратора нужно нажать клавишу [DISPLAY].

# 3. Настройки камер слежения (Camera Setup)

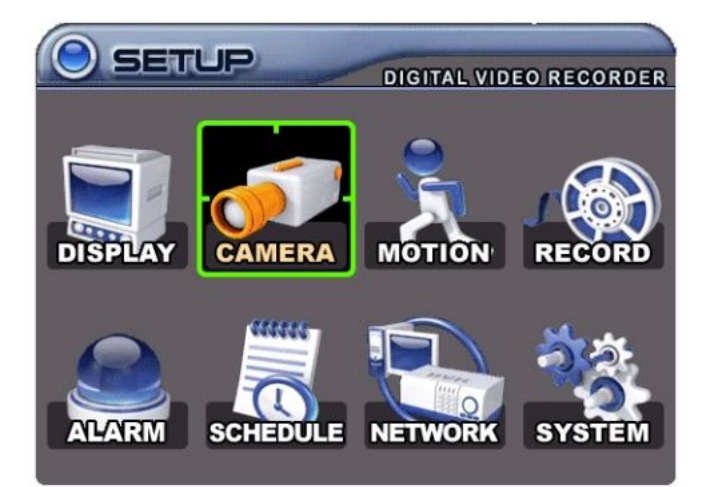

| 1. Войдит е в главное меню | "MAIN SETUP | нажатием | клавиши |
|----------------------------|-------------|----------|---------|
| [MENU].                    |             |          |         |
|                            |             |          |         |

2. Выберите раздел "CAMERA" (Камеры) при помощи клавиш со стрелками.

| CAMER           | RA       |                                       |       |
|-----------------|----------|---------------------------------------|-------|
| CAMERA SELECTIO | N        |                                       |       |
| 12345           | 6 7 8    | 9 10 11 12 13 14                      | 15 16 |
| COVERT          | O YES    | NO                                    |       |
| BRIGHTNESS      |          | E E E E E E E E E E E E E E E E E E E | 50%   |
| CONTRAST        | -        | ±                                     | 50%   |
| COLOR           |          |                                       | 50%   |
| TITLE           | CAMERA 2 |                                       |       |
| P/T/Z MODEL     | NONE     |                                       |       |
| P/T/Z ID        | 02       |                                       |       |
|                 |          |                                       |       |
|                 |          |                                       |       |

- 3. Нажмите [ENTER] для перехода в раздел "CAMERA".
- 4. Укажите номер камеры, которую необходимо настроить. Используйте для этого клавиши "влево"/"вправо" или цифровые клавиши.
- 5. Для перехода к подразделам используйте клавишу "вниз".
- 6. Изменение значений параметров осуществляется клавишами [-, +].

### ЦИФРОВОЙ ВИДЕОРЕГИСТРАТОР

| ПОЗ.                                      | НАСТРОЙКИ<br>ПО<br>УМОЛЧАНИЮ | ОПИСАНИЕ                                                                                                    |
|-------------------------------------------|------------------------------|----------------------------------------------------------------------------------------------------|
| COVERT<br>(Скрытый режим)                 | No (Не<br>включён)           | <ul> <li>Если скрытый режим включён (выбрана опция "YES"), то изображение с<br/>указанной камеры не отображается на экране в режиме живого видео и<br/>при вос произведении и не передаётся по сети, хотя запись вы полняется.<br/>Для просмотра изображения со скрытой камеры необходимо установить для этой<br/>позиции опцию "NO".</li> </ul> |
| BRIGHTNESS<br>(Яркость)                   | 50%                          | • Регулировка яркости каждой камеры выполняется клавишами [-,+].                                                                                                    |
| CONTRAST<br>(Контраст)                    | 50%                          | • Регулировка контраста каждой камеры выполня ется клавишами [-,+].                                                                                                    |
| COLOR<br>(Настройки<br>цвета)             | 50%                          | • Регулировка цвет опередачи каждой камеры выпол няется клавишами [-,+].                                                                                                    |
| CAMERA TITLE<br>(Имя камеры)              | Camera №                     | <ul> <li>Для каждой камеры можно ввест и комбинацию из 12-ти буквенны х<br/>и цифровы х с имволов.</li> <li>Воспользуйтесь для этого клавишами на пульте ДУ.<br/>(Смотрите таблицу в низ у.)</li> </ul>                                                                                                    |
| Р/T/Z MODEL<br>(Модель РТZ-<br>камеры)    | None (нет)                   | • Укажите модель поворотной камеры.                                                                                                    |
| Р/Т/Z ID<br>(Идентификатор<br>РТZ-камеры) | Camera №                     | • Укажите канал для РТZ-камеры. Идентификатором служит адрес камеры.                                                                                                    |

 Нажмите [ENTER] для вы хода из меню с сохранением изменений. Для вы хода из меню без внесения изменений необ ходимо нажать [ESC].

| Nº | 1-е<br>нажатие | 2-е<br>нажа ти е | 3-е<br>нажатие | 4-е<br>нажатие | Nº  | 1-е<br>нажатие | 2-е<br>нажатие | 3-е<br>нажа ти е | 4-е<br>нажатие |
|----|----------------|------------------|----------------|----------------|-----|----------------|----------------|------------------|----------------|
| 1  | А              | В                | С              | 1              | 7   | S              | Т              | U                | 7              |
| 2  | D              | E                | F              | 2              | 8   | V              | W              | х                | 8              |
| 3  | G              | Н                | I              | 3              | 9   | Y              | Z              | @                | 9              |
| 4  | J              | к                | L              | 4              | 0   |                | -              | _                | 0              |
| 5  | М              | Ν                | 0              | 5              | 10+ |                | про            | бел              |                |
| 6  | Р              | Q                | R              | 6              |     |                |                |                  |                |

### < Использование клави ш на пульте ДУ для ввода буквенно-цифровых символов >

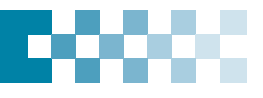

# 4. Запись по сигналу детектора движения (Motion Recording)

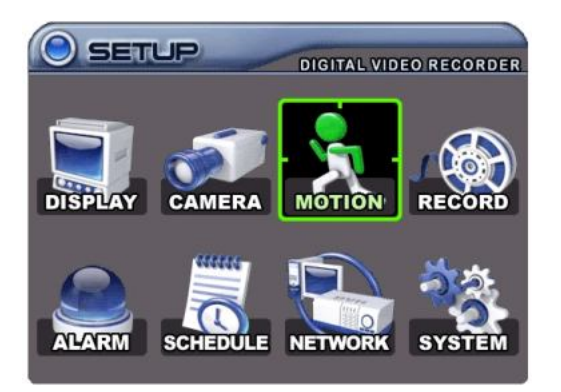

- Для перехода к меню выбора камеры (Camera Selection) используйте клавишу "вниз". Укажите номер камеры, которую необходимо настроить. Используйте для этого клавиши "влево"/"вправо" или цифровые клавиши.
  - Для перехода в выбранный подраздел нажмите клавишу "вниз" или для выделения других пунктов меню воспользуйтесь клавишами "влево"/"вправо".
  - 6. Изменение значений параметров осуществляется клавишами [-, +].

- 1. Войдит е в главное меню "MAIN SETUP" на жатием клавиши [MENU].
- 2. Выберите раздел "MOTION" (Движение) при помощи клавиш со стрелками.
- 3. Нажмите [ENTER] для подтверждения.

| RECORD TIME   |                                                 | 40 SEC           |
|---------------|-------------------------------------------------|------------------|
| CAMERA SELECT | TION                                            |                  |
|               | 6 7 8 9 10                                      | 11 12 13 14 15 1 |
| MOTION LEVEL  | E . 05                                          |                  |
| MOTION GRID   | 1 2 3 4<br>5 6 7 8<br>9 10 11 12<br>13 14 15 16 |                  |

| Поз.                                           | Описание                                                                                                    |
|------------------------------------------------|----------------------------------------------------------------------------------------------------|
| RECORD TIME<br>(Время записи)                  | • Укажите длительность запис и после получения сигнала с детектора движения. Диапазон значений – от 10 до 300 секунд.                                                                    |
| CAMERA SELECTION<br>(Выбор видеокамеры)        | <ul> <li>Выберите номер видеокамеры, используя для перемещения курсора клавиши [◄►], или<br/>укажите номер видеокамеры цифровой клавишей.</li> </ul>                                     |
| SENSITIVITY<br>(Чувствительность<br>детектора) | • Уровень 1 – низкая чувствительность Уровень 20 – высокая чувствительность                                                                                                    |
| MOTION GRID<br>(Зона обнаружения               | <ul> <li>Укажите зону обнаружения дви жения. Сетка детектора накладывается на текущее<br/>видео изображение.</li> </ul>                                                                  |
| движения)                                      | <ul> <li>Она разделе на на 16 ячеек, каждую из которы х можно выбирать цифровыми клавишами.</li> <li>: Выбрать все. (Нажать "Ввод".)</li> <li>: Удалить все. (Нажать "Ввод".)</li> </ul> |
|                                                | <ul> <li>Участки, где выполняется детектирование, выделяются синим цветом. Участки, где<br/>обнаружено движение, светятся зелёным цветом.</li> </ul>                                     |
|                                                | Зоны движения                                                                                                    |

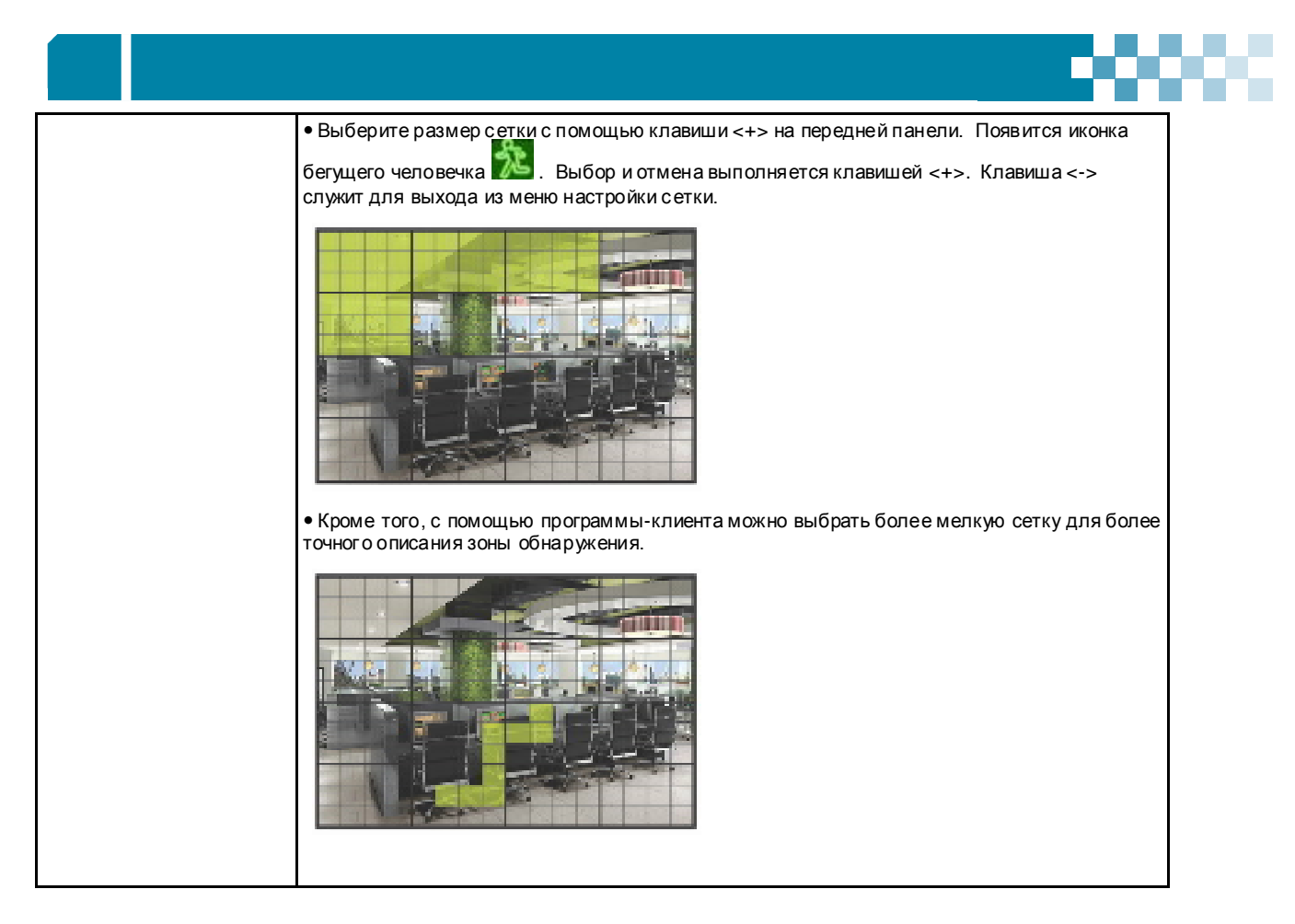

7. Сохраните изменения и выйдите из меню. Нажмите [ENTER] на позиции "RECORD".

8. В колонке "MOTION" (Детектор движения) выберите "ON" (Включить) или "OFF" (Выключить) для каждой камеры.

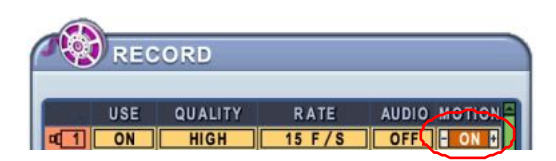

9. Нажмите "REC" для начала записи. При обнаружении движения включается запись с установленным качеством (QUALITY) и скоростью (RATE). После окончания установленного времени записи в данном режиме система снова возвращается в режим ожидания. В нормальных условиях запись не вы полняется.

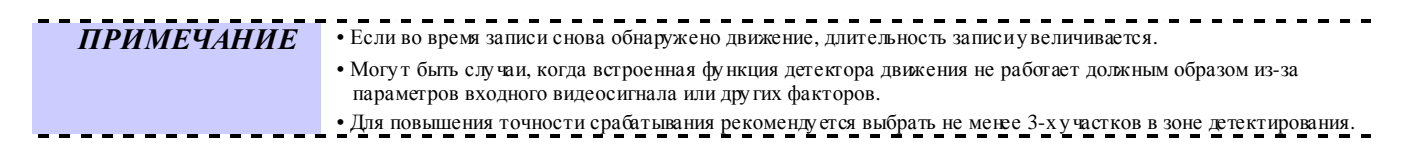

# 5. Запись в непрерывном режиме (Continuous Recording)

Видеорегистратор име ет несколько заводских предустановок, позволяющих вы полнять запись без дополнительных настроек. Поэтому сразу после установки можно включить запись нажатием клавиши "REC". По умолчанию видеозапись по сигналудатчика тревоги и детектора движения, а также зв укозапись выключены.

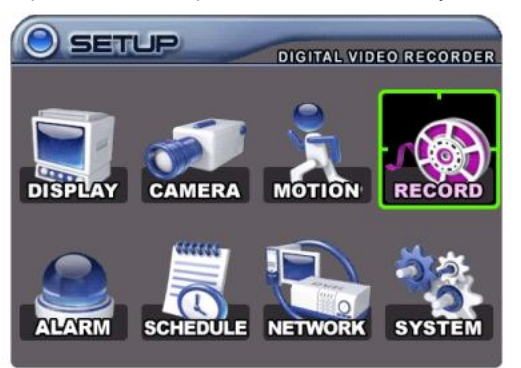

- 3. Укажите номер камеры (от 1 до 4), которую необходимо настроить. Используйте для этого клавиши со стрелками.
- 4. Изменять значения следует клавишами [-, +].

- 1. Войдите в главное меню "MAIN SETUP" нажатием клавиши [MENU].
- 2. Выберите раздел "RECORD" (Запись) при помощи клавиш со стрелками. Нажмите [ENTER] для подтверждения.

|            | USE | QUALITY | RATE  | AUDIO | MOTION |
|------------|-----|---------|-------|-------|--------|
|            | ON  | HIGH    | 7 F/S | OFF   | OFF    |
| 42         | ON  | HIGH    | 7 F/S | OFF   | OFF    |
| 13         | ON  | HIGH    | 7 F/S | OFF   | OFF    |
| 4          | ON  | HIGH    | 7 F/S | OFF   | OFF    |
| 15         | ON  | HIGH    | 7 F/S | OFF   | OFF    |
| 6          | ON  | HIGH    | 7 F/S | OFF   | OFF    |
|            | ON  | HIGH    | 7 F/S | OFF   | OFF    |
| <b>4</b> 8 | ON  | HIGH    | 7 F/S | OFF   | OFF    |

| ПО3.                          | ОПИСАНИЕ                                                                                                    |
|-------------------------------|----------------------------------------------------------------------------------------------------|
| USE<br>(Использование)        | • Укажите для каждой камеры, выполнять запись или нет.                                                                                                    |
| QUALITY (KAYECTBO)            | • Укажите качество изображения для каждой камеры.<br>ULTRA → SUPER → <b>HIGH</b> → MIDDLE → LOW<br>(Очень высокое → Низкое)                                                                                                    |
| RATE<br>(Скорость)            | <ul> <li>Укажите скорость запис и каждой камеры.</li> <li>Есть три режима запис и: "Frame", "Field" и "CIF". (Смотрите раздел 9-1 "Основные параметры" на<br/>стр. 43 (глава 9 "Системные настройки").</li> </ul>                                                                                                    |
| AUDIO<br>(Аудио)              | <ul> <li>Укажите не обходимость выпол нения звукоза писи: ON (Вкл.) или OFF (Выкл.).</li> <li>Запись звука всегда выполняется в режиме реального времени, в отличие от видеоз аписи, которая может выполняться в нескольких режимах, а не только в режиме "живого видео". Звуковой и видеос игнал могут иметь незначительное расс огласование.</li> </ul> |
| МОТІОN<br>(Детектор движения) | • Укажите необходимость записи по сигналу детектора движения: ON (Вкл.) или OFF (Выкл.). Если<br>установлен флажок "ON", то в нормальных условиях запись не выполняется.<br>Смотрите раздел "Запись по сигналу детектора движения". (Смотрите инструкции на стр. 30.)                                                                                     |

ПРИМЕЧАНИЕ

Чтобы присвоить теже значения параметров всем остальным камерам, нажмите клавишу [DISPLAY] на каждой позиции в первой строке.

- . Нажмите [ENTER] для вы хода из меню с сохранением изменений.
- . Нажмите клавишу [REC]. Инд икатор "REC" загорится красным светом, указывая на начало записи.
- . Для прекращения записи нажмите "ST OP" на пульте ДУ или повторно нажмите [REC] на передней панели устройства.

 ПРИМЕЧАНИЕ
 Предполагаемая длительность записи зависит от качества изображения и скорости захвата.

 Обновление предполагаемой длительности записи выполняется каждые 10 секу нд.

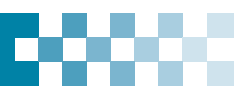

### < Приблизительные размеры файлов >

|                               |          | NTSC    |         |          | PAL     |         | Ед-цы |
|-------------------------------|----------|---------|---------|----------|---------|---------|-------|
| Качес тво                     | 720x 480 | 720x240 | 360x240 | 720x 576 | 720x288 | 360x288 | ИЗМ.  |
| LOW (Низкое)                  | 5,1      | 3,2     | 2,0     | 6,1      | 3,8     | 2,4     | кбайт |
| MIDDLE<br>(Среднее)           | 7,2      | 4,5     | 2,8     | 8,6      | 5,4     | 3,4     | кбайт |
| НІGН<br>(Умеренно<br>высокое) | 10,2     | 6,4     | 4       | 12, 3    | 7,7     | 4,8     | кбайт |
| SUPER<br>(Высокое)            | 15, 4    | 9,6     | 6       | 18, 4    | 11,5    | 7,2     | кбайт |
| ULTRA<br>(Очень<br>высокое)   | 24,6     | 15, 4   | 9,6     | 29,5     | 18, 4   | 11,5    | кбайт |

\* Фактические размеры файлов могут отличаться от указанных.

## 6. Запись в тревожном режиме (Alarm Recording)

Перед тем как включить запись в тревожном режиме, необходимо проверить ее настройки. Следует помнить, что запись в тревожном режиме выполняется независимо от остальных режимов записи.

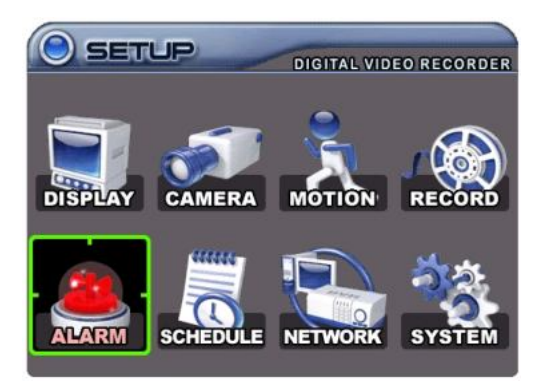

- 1. Войдите в главное меню "MAIN SETUP" нажатием клавиши [MENU].
- 2. Выберите раздел "ALARM" (Тревога) при помощи клавиш со стрелками.

## 6-1. Настройка записи (Record Setup)

|              | ALAR    | RW       |            |         |        |
|--------------|---------|----------|------------|---------|--------|
| RECO         | RD SETI | JP ALARM | SETUP RECO | RD ENAE | BLE    |
| $\sim$       | USE     | QUALITY  | RATE       | AUDIO   | INPUT  |
| <b>q</b> 1   | ON      | ULTRA    | 30 F/S     | OFF     | N.O.   |
| <b>¤</b> [2] | ON      | ULTRA    | 30 F/S     | OFF     | N.O.   |
| <b>¤</b> [3] | ON      | ULTRA    | 30 F/S     | OFF     | N.O.   |
| <b>¤</b> [4] | ON      | SUPER    | 30 F/S     | OFF     | N.O.   |
| <b>¤</b> [5] | ON      | ULTRA    | 15 F/S     | OFF     | N.O.   |
| <b>¤</b> [6] | ON      | ULTRA    | 15 F/S     | OFF     | N.O.   |
| 7 ۵          | ON      | ULTRA    | 15 F/S     | OFF     | N.O.   |
| <b>¤</b> [8] | ON      | ULTRA    | 15 F/S     | OFF     | N.O. 🖬 |

# 6-2. Настройка записи в тревожном режиме (Alarm Setup)

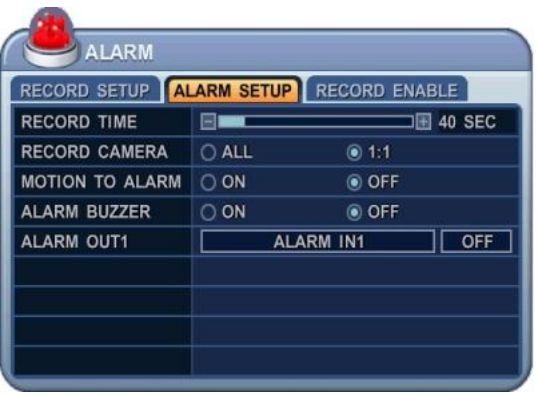

- 1. Нажмите [ENTER] для перехода в раздел "Record Setup" (Настройка записи).
- 2. Выберите закладку ( RECORD SETUP ( ALARM SETUP ) клавишами "влево"/" вправо".
- 3. Укажите камеру, которую необходимо настроить. Используйте для этого клавиши со стрелками.
- 4. Изменять значения след ует клавишами [-, +].

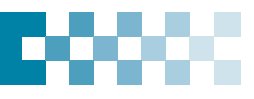

## [6-1. Настройка записи]

| ПО3.                   | ОПИСАНИЕ                                                                                                    |
|------------------------|----------------------------------------------------------------------------------------------------|
| USE<br>(Использование) | • Укажите для кажд ой камеры, выполнять запись в тревожном режиме или нет.                                               |
| QUALITY<br>(Качество)  | • Укажите кач ество запис и каждой камеры.<br>[ULTRA/SUPER/HIGH /MIDDLE/LOW]<br>(Очень высокое → Низкое)                 |
| RATE<br>(Скорость)     | • Укажите скорость за пис и каждой камеры.                                                                               |
| AUDIO<br>(Аудио)       | • Укажите не обходимость выпол нен ия звукоза писи: ON или OFF.                                                          |
| INPUT<br>(Вход)        | • Укажите тип входа тревоги. Выберите N.O. для подключения пассивного инфракрасного датчика с нормально-открытым входом. |

ПРИМЕЧАНИЕ

Чтобы присвоить теже значения параметров всем остальным камерам, нажмите клавишу [DISPLAY] на каждой позиции в первой строке.

## [6-2. Настройка записи в тревожном режиме]

\_

| ПО3.                               | ОПИСАНИЕ                                                                                                    |  |  |  |  |  |
|------------------------------------|----------------------------------------------------------------------------------------------------|--|--|--|--|--|
| RECORD TIME (ВРЕМЯ                 | • Укажите длительность записи после получения сигнала тревоги с пассивного инфракрасного датчика.                                                                                                    |  |  |  |  |  |
| ЗАПИСИ)                            | [от 10 до 300 с].                                                                                                    |  |  |  |  |  |
| RECORD CAMERA<br>(КАМЕРЫ К ЗАПИСИ) | • ALL (Все): Нез авис имо от того, на каком канале был сформирован сигнал, за пись включается на всех каналах.                                                                                                 |  |  |  |  |  |
|                                    | • 1:1: Включается запись только того канала, на котором сформирован сигнал тревоги.                                                                                                    |  |  |  |  |  |
|                                    | • ОN (Вкл.): Зуммер включается при срабатывании сигнализации и работает в течение всего времени записи. Для работы зуммера не обходимо установить вы ход тревоги (Alarm Out) в положение "ON".                 |  |  |  |  |  |
| ALARM BUZZER                       | • ОFF (Выкл.): Зуммер не используется.                                                                                                    |  |  |  |  |  |
| (ЗУММЕР ТРЕВОГИ)                   | <b>ПРИМЕЧАНИЕ</b> Для того чтобы выключить тревожную сигнализацию, нажмите клавишу [-].<br>При выключении зуммера запись в тревожном режиме не прекращается.                                                   |  |  |  |  |  |
|                                    | • Укажите условие включения реле при формировании сигналов тревоги.                                                                                                    |  |  |  |  |  |
|                                    | Выберите тип события клавишами [-,+]: Video Loss (Потеря сигнал а), Motion (Обнаружение движения),<br>Alarm ALL (Тревога на всехканалах), Each Alarm (Тревога на одном канале), System (Системны е<br>ошибки). |  |  |  |  |  |
| (Выход тревоги 1)                  | При выооре опции "System" реле оу дет срабатывать при возникновении системных<br>ошибок (при неисправности жёсткого диска, сбое венгилятора и т.п.).                                                           |  |  |  |  |  |
|                                    | • Для выключения тревожного з уммера использ уйте клавишу [Esc]. Сброс зуммера выполняется в следующем порядке: Alarm > Motion > Video Loss.                                                                   |  |  |  |  |  |

. Нажмите [ENTER] для вы хода из меню с сохранением изменений. Для вы хода из меню без внесения изменений необходимо нажать [ESC].

. После настройки записи нажмите [REC]. Индикатор "REC" на передней панели загорится красным светом, указывая на начало записи.

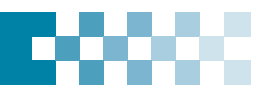

Приоритет записи (RECORDING PRIORITY)

## <Пример 1>

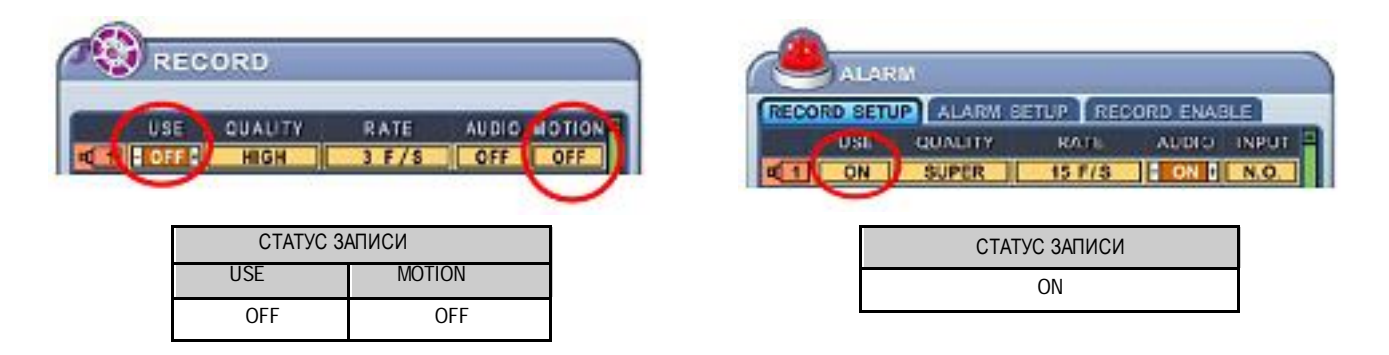

### • Выполняемые действия:

<Пример 2>

Нажмите клавишу "REC" для начала записи в тревожном режиме в соответствии с настройками, описанными ранее. (Качество записи (Super), скорость записи (15 к/с), с записью звука). После завершения записи в тревожном режиме система вернётся в режим ожидания.

Запись включается только при поступлении си гнала тревоги.

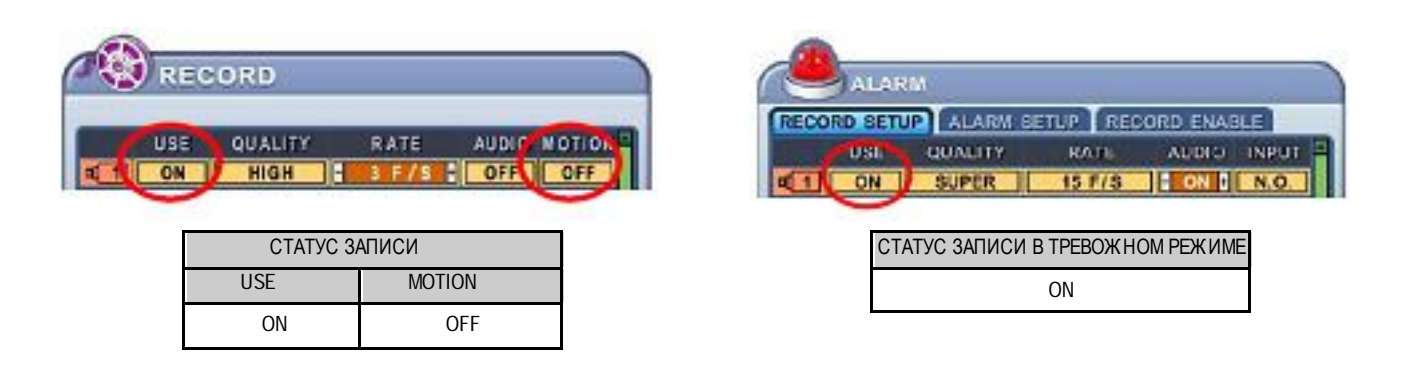

### • Выполняемые действия:

Нажмите клавишу "REC" для начала записи в непрерывном режиме (Continuous recording) в соответствии с настройками, описанными ранее. (Высокое качество изображения, скорость записи 3 к/с, без звука). После формирования сигнала тревоги на этом канале параметры записи изменятся: качество изображения повысится до Super, скорость увеличится до 15 к/с и включится звукозапись. После завершения записи в тревожном режиме система вернётся в режим непрерывной записи.

У трево жного режима записи приоритет выше.

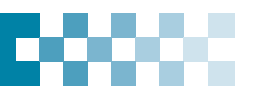

## <Пример 3>

| 👌 RECORI | D          |                                                                                                    |                                                                                                    |      |                                                                                                    | ALAR                                                                                                    | M                                      |                     |           |                                                                                                    |
|----------|------------|----------------------------------------------------------------------------------------------------|----------------------------------------------------------------------------------------------------|------|----------------------------------------------------------------------------------------------------|----------------------------------------------------------------------------------------------------|----------------------------------------|---------------------|-----------|----------------------------------------------------------------------------------------------------|
|          |            |                                                                                                    |                                                                                                    | 2.1  | RECO                                                                                                    | RD SETU                                                                                                    | ALARM S                                | ETUP REC            | CORD ENAS | BLE                                                                                                    |
| USE QU   | AUTY       | RATE A                                                                                                    | UDIO MOTIO                                                                                                    | DH C | and the second                                                                                                    | USI                                                                                                    | QUALITY                                | RATE                | AUDIO     | INPU                                                                                                    |
| ON H     | IGH        | 15 F/S                                                                                                    | OFF ON                                                                                                    |      | 011                                                                                                    | ON                                                                                                    | SUPER                                  | 15 F/S              | ON 1      | N.O                                                                                                    |
|          |            | the second second second second second second second second second second second second second second second se | Support of the local division in which the local division in which the local division in the local division in |      | and the second second sec | and the second second se | second statements in the second is the |                     |           | And and the other distances of the other distances of the other dist |
|          |            |                                                                                                    |                                                                                                    |      |                                                                                                    |                                                                                                    |                                        |                     |           | _                                                                                                    |
|          | СТАТУС ЗАГ | ЛИСИ                                                                                                    |                                                                                                    |      |                                                                                                    |                                                                                                    | СТАТУС ЗАПІ                            | ИСИ В ТРЕВ          | ОЖНОМ     | 7                                                                                                    |
| USI      | CTATYC 3AF | ЛИСИ<br>MOTION                                                                                                  |                                                                                                    |      |                                                                                                    |                                                                                                    | СТАТУС ЗАПІ<br>Р                       | ИСИ В ТРЕВ<br>ЕЖИМЕ | ОЖНОМ     |                                                                                                    |

### • Выполняемые действия:

Нажмите клавишу "**REC**" для начала записи по сигналу детектора движения в соответствии с настройками, описанными ранее. (Высокое качество изображения, скорость записи 3 к/с, без звука). После формирования сигнала тревоги на этом канале параметры записи изменятся: качество изображения повысится до Super, скорость увеличится до 15 к/с и включится звукозапись. После завершения записи по сигналу датчика тревоги или детектора движения система вернётся в режим ожидания.

Запись включается только при поступлении сигнала с датчика тревоги или дет ектора движения.

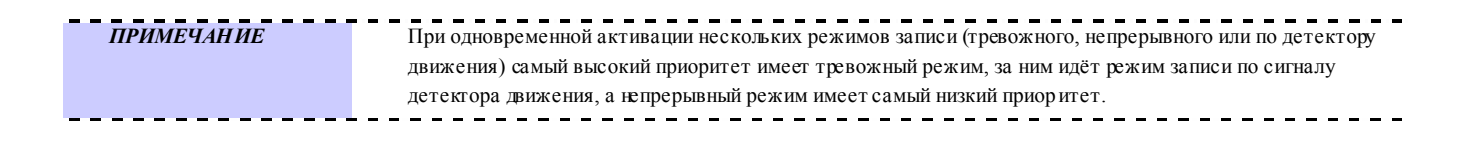
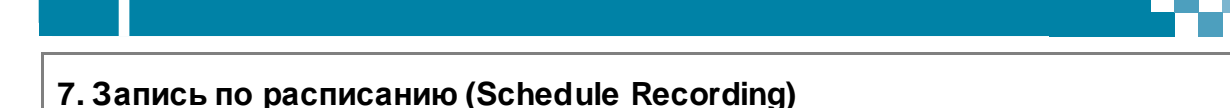

#### Для записи по расписанию предусмотрено четыре разных режима (Mode 1 - 4), для настройки которых используется таблица.

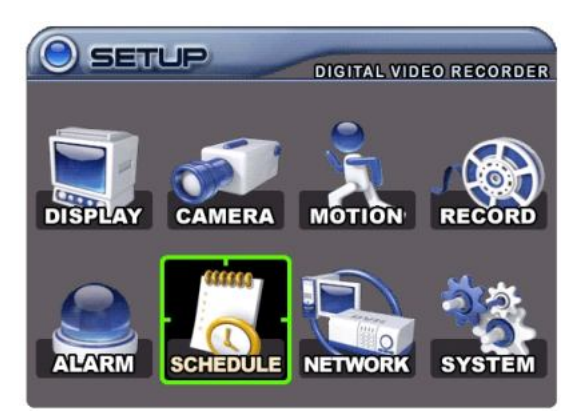

5. Выберите день, используя клавишу "вниз".

Для этого предусмотрено восемь категорий: ALL (ежедневно), SUN (воскресенье), MON (понедельник), TUE (вторник), WED (среда), THU (четверг), FRI (пятница) и SAT (суббота).

Для ежедневного расписания установлен приоритет "ALL".

 Нажмите [ENTER], чтобы выполнить настройк у нужного дня недели. При этом откроется следующая таблица:

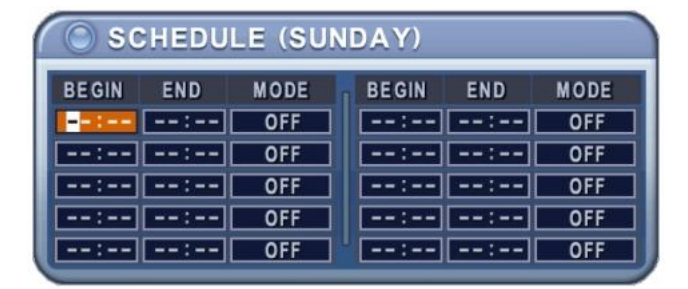

- 1. Войдит е в главное меню "MAIN SETUP" нажатием клавиши [MENU].
- Выберите раздел "SCHEDULE" (Расписание) при помощи клавиш со стрелками. Нажмите [ENTER]. Раздел откроется закладкой "Chart" (Сводная таблица).
- Выберите закладку (CHART MODE1 MODE2 MODE3 MODE4) клавишами "влево"/"вправо".

| CHART | MODE1 | TN | IODE | 2 | MOL | DE3 | MO | DE4 |    |    |    |
|-------|-------|----|------|---|-----|-----|----|-----|----|----|----|
|       | 2     | 4  | 6    | 8 | 10  | 12  | 14 | 16  | 18 | 20 | 22 |
| ALL   | 0.012 |    |      |   |     |     |    |     |    |    |    |
| SUN   |       |    |      |   |     |     |    |     |    |    |    |
| MON   |       |    |      |   |     |     |    |     |    |    |    |
| TUE   |       |    |      |   |     |     |    |     |    |    |    |
| WED   |       |    |      |   |     |     |    |     |    |    |    |
| THU   |       |    |      |   |     |     |    |     |    |    |    |
| FRI   |       |    |      |   |     |     |    |     |    |    |    |
| SAT   |       |    |      |   |     |     |    |     |    |    |    |

- 7. Укажите при помощи цифровы х клавиш начальное и конечное время записи, а также режим записи.
  - (1) BEGIN (Начало): Укажите время начала записи, используя цифровые клавиши.

(2) END (Конец): Укажите время окончания записи, используя цифровые клавиши. Время окончания не может совпадать со временем начала записи. (3) MODE (Режим): Могут быть заданы 4 разны х режима записи (4 группы): (MODE1 ~ MODE4)

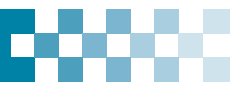

7. Каждый режим описывается следующим образом:

| ann          | 7    |          |         |       |        |
|--------------|------|----------|---------|-------|--------|
|              | SCH  | EDULE    |         |       |        |
| CHAR         | MOD  | E1 MODE2 | MODE3 M | ODE4  |        |
| Storal .     | USE  | QUALITY  | RATE    | AUDIO | MOTION |
| <b>q</b> 1   | ON + | HIGH     | 15 F/S  | OFF   | OFF    |
| ¤[2]         | ON   | HIGH     | 15 F/S  | OFF   | OFF    |
| ¤[3]         | ON   | HIGH     | 15 F/S  | OFF   | OFF    |
| ¤[4]         | ON   | HIGH     | 15 F/S  | OFF   | OFF    |
| ¤ 5          | ON   | HIGH     | 15 F/S  | OFF   | OFF    |
| ¤[6]         | ON   | HIGH     | 15 F/S  | OFF   | OFF    |
| <b>¤</b> [7] | ON   | HIGH     | 15 F/S  | OFF   | OFF    |
| <b>4 8</b>   | ON   | HIGH     | 15 F/S  | OFF   | OFF .  |

\* Процед ура настройки описана выше в разделе "Запись в нормальном режиме".

| ПРИМЕЧАНИЕ | <ul> <li>Время записи н<br/>необходимо у ста</li> </ul> | иужно у казывать и<br>ановить ее в настр | в 24-часовом фор<br>ройках на два дня | иате (00:00 - 23 | :59). Чтобы вести за | пись ночью, |
|------------|---------------------------------------------------------|------------------------------------------|---------------------------------------|------------------|----------------------|-------------|
|            |                                                         | D/W                                      | BEGIN                                 | END              | MODE                 |             |
|            |                                                         | Monday                                   | 18:00                                 | 23:59            | MODE 1               |             |
|            |                                                         | Tuesday                                  | 00:00                                 | 08:59            | MODE 1               |             |
|            | • Если время око                                        | ончания записи пр                        | едшествует врем                       | ени начала, зап  | ись не начнется.     |             |
|            |                                                         | D/W                                      | BEGIN                                 | END              | MODE                 |             |
|            |                                                         | Monday                                   | 18:00                                 | 08:59            | MODE 1               |             |

- 8. Для активации записи нажмите "SCHEDULE" на пульте ДУ или на передней панели устройства. При эт ом на экране в строке состояния загорится индикатор "SCHEDULE" (Расписание). Когда запись по расписанию начнётся, на экране загорится индикатор "REC" (Запись).
- 9. Когда запись по расписанию закончится, инд икатор "REC" (Запись) погаснет.
- 10. Для отмены записи по расписанию нажмите "SCHEDULE". При этом индикатор "SCHEDULE" в строке состояния погаснет.

| < Сводная таблица | настройки параметров записи > |
|-------------------|-------------------------------|
|-------------------|-------------------------------|

|                                |                  | RECO       | RD     | ALA | ARM    | SCHEDULE            |
|--------------------------------|------------------|------------|--------|-----|--------|---------------------|
| РЕЖИМ ЗАПИСИ                   | МЕНЮ             | CAMERA USE | MOTION | USE | NORMAL | MODE 1~4 CAMERA USE |
| Непрерывный                    | RECORD           | ON         | OFF    | OFF | OFF    | OFF                 |
| По детектору                   | RECORD           | ON         | ON     | OFF | OFF    | OFF                 |
| Потревоге                      | ALARM            | OFF        | OFF    | ON  | ON     | OFF                 |
| По расписанию                  | SCHEDULE         | OFF        | OFF    | OFF | OFF    | ON                  |
| По расписанию, по<br>детектору | SCHEDULE         | OFF        | ON     | OFF | OFF    | ON                  |
| Нормальный и по<br>тревоге     | RECORD и ALARM   | ON         | OFF    | ON  | ON     | OFF                 |
| По детекторуи по<br>тревоге    | RECORD и ALARM   | ON         | ON     | ON  | ON     | OFF                 |
| По расписанию и по<br>тревоге  | ALARM I SCHEDULE | OFF        | OFF    | ON  | OFF    | ON                  |

## 8. Сетевые настройки (NETWORK)

Использование статического IP-окружения подраз умевает, что IP-адрес остается постоянным в течение всего срока действия договора с интернет-провайдером, тогда как динамический адрес меняется при каждом подключении к Интернет у по модем у или через установленный период в ремени. Большинство провайдеров службы Интернет предлагают клиентам оба т ипа IP-адресов, поэтому в руководстве рассматриваются два варианта конфигурации видеорегистрат ора для подключения к сети.

## 8-1. Настройка IP (IP Setup)

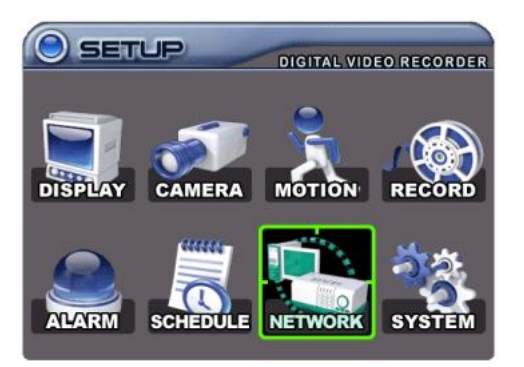

- 4. Нажмите [ENTER] для перехода в раздел "IP Setup" (Настройка IP-адреса).
- 5. Для перехода к подразделам использ уйте клав ишу "вниз".
- 6. Используя клавиши [-, +], введите данные. Для нав игации польз уйт есь клави шами со стрелками.

- 1. Войдит е в главное меню "MAIN SETUP" нажатием клавиши [MENU].
- 2. Выберите раздел "NETWORK" (Сеть) при помощи клавиш со стрелками.

| CONFIG  | STATIC IP  | O DHCP          |
|---------|------------|-----------------|
| P SETUP | IP ADDRESS | 192.168.000.157 |
|         | NETMASK    | 255.255.255.000 |
|         | GATEWAY    | 192.168.000.002 |
|         | DNS SERVER | 168.126.063.001 |
| PORT    | 7000       |                 |

| ПО3.                       | ОПИСАНИЕ                                                                                                    |
|----------------------------|----------------------------------------------------------------------------------------------------|
|                            | • STATIC IP (Статический IP-адрес): укажите IP-адрес (IP address), шлюз (Gateway) и маску подсети (Netmask).                                                                                                    |
| CONFIG<br>(Конфигурация)   | • DHCP (Динамич еский IP-адрес): Протокол динамической конфигурации сет евого узла (Dynamic Host<br>Configuration Protocol) служит для динамич еского конфигурирования хост-машин, то есть для<br>динамич еского присвоения IP-адреса, маски подсети, шлюза и других IP-парамет ров. Установите<br>флажок "DHCP", чтобы использовать динамический DNS-сервер. |
|                            | (Более подробные указания смотрите в разделе 8-3.)                                                                                                    |
|                            |                                                                                                    |
| IP SETUP (Настройка<br>IP) | • Укажите клав ишами [-, +] или цифровыми клавишами IP-адрес (IP ADDRESS), шлюз (GATE WAY) и маску подсети (NETMASK).                                                                                                    |
|                            | • Укажите от 0000 до 9999 с помощью клавиш [-, +] или цифровы х клавиш.                                                                                                    |
| PORT (Порт)                | Если нельзя использовать порт по умолчанию (7000), то в поле "SERVIC E PORT" можно указать другой порт подключения в идеорегистратора. Изменение номера порта в идеорегистратора может потребоваться т акже для подключения программы-клиента.                                                                                                    |

. Для вы хода из меню с сохранением изменений нажмите [ENTER].

Для вы хода из меню без внесения изменений необходимо нажать [ESC].

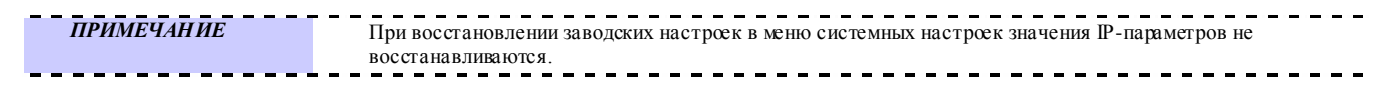

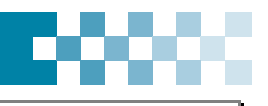

## 8-2. Настройки электронной почты (E-mail)

|                                                   | 1. Войдит е в главное меню "MAIN SETUP" на жатием     |
|---------------------------------------------------|-------------------------------------------------------|
|                                                   | клавиши [MENU].                                       |
|                                                   | 2. Выберите раздел "NETWORK" (Сеть) при помощи клавиш |
|                                                   | со стрелками.                                         |
|                                                   | Нажмите [ENTER] для подтверждения.                    |
|                                                   |                                                       |
| DISPLAY CAMERA MOTION RECORD                      | NETWORK                                               |
|                                                   | A CONTRACTOR OF THE OWNER                             |
| (1111)                                            | IP SETUP GENERAL EMAIL DDNS                           |
| 👝 📰 💽 äz                                          | USE O OFF O DEFAULT O SMTP                            |
|                                                   | SMTP SERVER SMTP.SERVER.COM                           |
| ALARM SCHEDULE NETWORK SYSTEM                     | SMTP PORT 0025                                        |
|                                                   | SMTP AUTH O ON OFF                                    |
| 3 Выберите закладку "Email" клавишами             | SMTP USER ID USER                                     |
| "влево"/"вправо".                                 | SMTP PASSWORD ******                                  |
| 4. Для перехода к подразделам используйте клавишу |                                                       |
| "вниз".                                           | EMAIL ADDRESS ADDRESS 1                               |
| 5. Использ уя клавиши [-, +], введите данные      |                                                       |
| • • •                                             |                                                       |
|                                                   |                                                       |

Видеорегистратор может сообщать о событиях на 5 электронных адресов.

**ПРИМЕЧАНИЕ** Видеорегистратор может сообщать о следующих событиях: записи в тревожном режиме, потере видеосигнала, сбое в электропитании (после восстановления напряжения питания), неисправности жёсткого диска.

Уведомления об обнаружении движения на электронную почту не высылаются.

Предусмотрено два способа уведомления на электронную почту. по умолчанию (DEFAULT) ил и через публичный/корпоративный сервер.

|                         | ПОЗ.                      | ОПИСАНИЕ                                                                                                    |
|-------------------------|---------------------------|----------------------------------------------------------------------------------------------------|
| USE                     | OFF (выкл.)               | • Включите (On) или выключите (Off) систем у оповещения по электронной почте. По умолчанию<br>установлено "Off".                                                                                |
| (Использо-<br>вание)    | Default<br>(По умолчанию) | <ul> <li>Укажите почтовый сервер. По умолчанию сервер выбирается изготовителем.</li> <li>Настраивать SMTP-сервер не нужно.</li> </ul>                                                           |
|                         | SMTP                      | <ul> <li>Укажите SMTP-сервер. Уведом ление выполняется через публичный сервер. Выполните<br/>настройку указанных ниже параметров.</li> </ul>                                                    |
|                         | Server<br>(Сервер)        | • Укажите SMTP-сервер и затем введите доменное имя сервера при помощи цифровы х клавиш.                                                                                                    |
| SMTP                    | PORT<br>(Порт)            | • Укажите порт для связи с SMTP-сервером.                                                                                                    |
| АUTH<br>(Идентификация) |                           | • Укажите, использовать или нет идентификацию. По умолчанию установлено "Off".                                                                                                    |
|                         | ID<br>(Идентификатор)     | <ul> <li>Укажите ID пользователя почтового сервера, если сервер требует идентификацию.</li> <li>(Даже при написании прописными буквами символы все равно распознаются как строчные.)</li> </ul> |
|                         | Pass word<br>(Пароль)     | <ul> <li>Введите пароль, если сервер требует идентификации.</li> <li>(Даже при написании прописными буквами символы все равно распознаются как строчные.)</li> </ul>                            |
| E-mail Ac               | dress (Электр.<br>адрес)  | • Укажите до 5 электронных адресов, на которые будут рассылаться увед омления.                                                                                                    |

6. Для вы хода из меню с сохранением изменений нажмите [ENTER]. Для вы хода из меню без внесения изменений необходимо нажать [ESC] (Отмена).

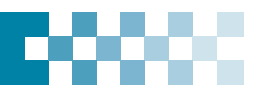

## 8-3. DDNS (Динамический DNS)

## 8-4. MISC (Прочее)

| JSE         | O OFF | DEFAULT | O DYNDNS |
|-------------|-------|---------|----------|
| OMAIN NAME  |       |         |          |
| JSER ID     |       |         |          |
| PASSWORD    | ***** | ****    |          |
| JPDATE TEST | STA   | RT      |          |
|             |       |         |          |

| _ |
|---|
|   |
|   |
|   |
|   |
|   |
|   |
|   |
|   |
|   |
|   |
|   |

- 1. Войдит е в глав ное меню "MAIN SETUP" на жатием клавиши [MENU].
- 2. Выберите раздел "NETWORK" (Сеть) при помощи клавиш со стрелками. Нажмите [ENTER] для подтверждения.
- 3. Выберите закладку "DDNS" или "MISC" клави шами "влево"/"в право".
- 4. Для перехода к подразделам используйте клавишу "вниз".
- 5. Используя клавиши [-, +], введите данные.
- 6. Для вы хода из меню с сохранением изменений нажмите [ENTER]. Для вы хода из меню без внесения изменений необходимо нажать [ESC].

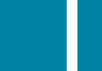

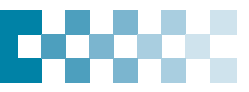

## [8-3. DDNS]

| ПО3.                                     | ОПИСАНИЕ                                                                           |
|------------------------------------------|------------------------------------------------------------------------------------|
|                                          | • OFF (Выкл.): DDNS не используется.                                               |
| USE (Использование)                      | • Default (По умолчанию): использовать для DDNS сервер <u>www.dvrhost.com</u>      |
|                                          | • Dyndns (Динамический сервер): использовать для DDNS сервер <u>www.dyndns.com</u> |
|                                          |                                                                                    |
| User ID (Идентификатор<br>пользоват еля) | • Укажите идентификатор пользователя для DDNS.                                     |
| Password (Пароль)                        | • Укажите пароль пользователя для DDNS.                                            |
| DDNS Test<br>(Тестирование DDNS)         | • Выполнить проверку DDNS-адреса.                                                  |

#### 8-3.1. Настройка и работа с DDNS

#### 8-3.1.1. Мар шр утиз а тор

Чтобы использовать динамический DNS, не обходимо использовать маршрут изатор в качестве вирт уального сервера (или сделать перенаправление портов через маршрут изатор). В этой области много предложений от других компаний, к которым следует обратиться в случае необходимост и для создания и обслуживания корпоративной сети. Компанияизготовитель специализируется на производстве систем видеонаблюдения и не занимается сетевыми решениями.

\*\* DDNS (Dynamic Domain Name System) – динамическая система доменных имен, способ сохранения доменного имени, прикреплённого к изменяющемуся IP-адресу.

## [8-4. MISC]

| ПО3.                                     | ОПИСАНИЕ                                                                                                    |
|------------------------------------------|----------------------------------------------------------------------------------------------------|
| ВАNDWIDTH<br>(Пропускная<br>способность) | • По умолчанию установлено "без ограничений". Укажите "64 кбайт/с – 8 Мбайт/с" для обеспечения оптимальной работы сети. |

## 9. Системные настройки (System Setup)

#### 9-1. Основные параметры (General)

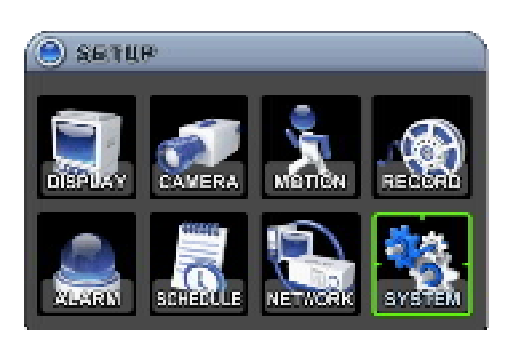

3. Для выбора параметров используйте клавишу "вниз".

4. Использ уйт е клавиши [-, +] для ввод а данных.

- 1. Войдите в главное меню "MAIN SETUP" нажатием клавиши [MENU].
- 2. Выберите раздел "SYSTEM" при помощи клавиш со стрелками. Нажмите [ENTER] для подтверждения.

| GENERAL TIME    | ACCOUNT DISK | UPDATE INFO  |
|-----------------|--------------|--------------|
| AUTO LOCK       | ON           | OOFF         |
| EY TONE         | ON ON        | OOFF         |
| RECORD MODE     | FRA          | ME: 16CH     |
| RECORD LIMIT    |              | NONE         |
| PB DEINTERLACE  | 0 0 N        | OOFF         |
| RUN ON BOOT     | CONTIN. REC. | SCHEDULE REC |
| PASSWORD        | O ON         | OOFF         |
| FACTORY DEFAULT | START        |              |
| KEY SENSITIVITY |              | <b>0</b>     |

\_ \_ \_ \_ \_ \_ \_ \_ \_

# *ПРИМЕЧАНИЕ* Ряд действий по настройке системы рекомендуется выполнять только в режиме видеонаблюдения в реальном в ремени:

- Восстановление заводских настроек параметров Настройка даты и времени
- Обновление прошивки Форматирование жёсткого диска.

| ПОЗ.                                                      | ОПИСАНИЕ                                                                                                    |
|-----------------------------------------------------------|----------------------------------------------------------------------------------------------------|
| АUTO LOCK<br>(Автоматическая<br>блокировка)               | <ul> <li>Устройство автоматически блокирует все кнопки и клавиши после трехминут бездействия. Для<br/>разблокировки клавиатуры не обходимо ввести пароль пользователя. По умолчанию установлено "Off".</li> </ul>                                                                                                    |
| КЕҮ TONE (Звуковое<br>сопровождение<br>нажатия кнопок)    | • По умолчанию устройство издаёт звуковой сигнал при нажатии любой клавиши. Для отключения<br>звукового сигнала следует установить флажок "Off". По умолчанию установлено "On".                                                                                                    |
| RECORD MODE (Режим<br>записи)                             | <ul> <li>CIF, 4/8C h: запись выполняется отдельно на каждом канале с послед ующим мультиплексированием.</li> <li>Каждый канал записывается с раз решением "CIF": 360x240(360x288).</li> <li>Field, 4/8Ch: запись выполняется отдельно на каждом канале, с последующим м ультиплексированием.</li> </ul>                    |
|                                                           | Каждый канал записывается с раз решением "Field": 720х240(720х288).                                                                                                    |
|                                                           | <ul> <li>Frame, 4/8Ch: запись выполняется отдельно на каждом канале с послед ующим<br/>мультиплексированием. Каждый канал записывается с раз решением "Frame": 720х480(720х576)</li> </ul>                                                                                                    |
|                                                           | • Frame + CIF : заводские настройки параметров Канал №1 - 720х480(720х576) + Каналы №№2~8 -<br>360х240(360х280)                                                                                                    |
| PB DEINTERLACE<br>(Фильтр построчной<br>развёртки)        | <ul> <li>• ON: уменьшает дрожание изображения, но ухудшает качество картинки.</li> <li>• OFF: улучшает качество изображения, но увеличивает дрожание движущихся объектов.</li> </ul>                                                                                                    |
| RUN ON BOOT<br>(Продолжение работы<br>после перезагрузки) | • Если во время записи произошёл сбой или выключение питания, то после перезагрузки устройство<br>сохранит предыдущие настройки записи и возобнов ит запись.                                                                                                    |
| PASSWORD (Пароль)                                         | • Если установить флажок "ON", окно запроса пароля будет появляться при вызове меню настройки, попытке остановить запись (в том числе по расписанию), при попытке выключения устройства, а также при использовании других функций (просмотр записей, поиск по времени, резервное копирование и регистрация пользователей). |
|                                                           | • Чтобы отключить эту опцию, установите флажок "OFF" в окне указания пароля.                                                                                                    |
| FACTORY DEFAULT<br>(Настройки по<br>умолчанию)            | • Для того чтобы восстановить настройки по умолчанию, след ует остановить запись и затем выполнить<br>"START" с помощью клавиши "ENTER".                                                                                                    |
| KEY SENSITIVITY<br>(Чувствительность<br>клавиатуры)       | • Служит для настройки чувствительности клавиш, рас положенны х на передней панел и устройства.                                                                                                    |

• Для выхода из меню с сохранением изменений нажмите [ENTER]. Для выхода из меню без внесения изменений необходимо нажать [ESC].

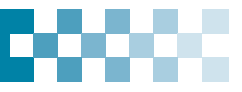

## 9-2. ТІМЕ (Время)

| ON OFF                |
|-----------------------|
| 192.168.000.041       |
|                       |
| 14/08/2008 (DD/MM/YYY |
| 18:15:52 (HH:MM:SS)   |
|                       |
|                       |
|                       |
|                       |
|                       |

1-2. Выполните действия, описанные в пп. 1-2 в разделе 9-1 "Основные параметры" на стр. 43.

3. Выберите клавишей "вправо" закладку "Тіте".

4.Для переходак подразделам используйте клавишу "вниз".

- 5. Укажите дат у и время цифровыми клавишами.
- 6. Для вы хода из меню с сохранением изменений нажмите [ENTER]. Для выхода из меню без внесения изменений необ ходимо нажать [ESC].

- Пользователь с правами администратора может указать права каждого пользователя. У ровень доступа пользователя (1-5) следует указать в поле "USER". Для активных пользователей (которым установлен флажок "On" в поле "Activate") администратор уста навливает индивид уальные права дост упа для работы в режимах наблюдения в реальном времени (Monitoring), просмотра в идеоза писей (Playback), создания резервных копий (Back up), работы в сети (Network), настройки конфигурации (Configuration), выключения устройства (Shutdown).

- В разделе PASSWORD (Пароль) введите новы й 6-значный пароль в поле "NEW" (Новый пароль) и повторите его в поле COMFIRM (Подтверждение).

| SYSTE       | N                                     |                                                                             |
|-------------|---------------------------------------|-----------------------------------------------------------------------------|
| SEMERAL TIM | ACCOUNT                               | USK UPDATE INFO                                                             |
| USER        | ADMIN                                 |                                                                             |
| ACTIVATE    | SI ON I                               | 0 O OFF                                                                     |
| PRIVILEGE   | ☑ HONITORING<br>☑ BACKUP<br>☑ NETWORK | <ul> <li>☑ PLAYBACK</li> <li>☑ CONFIGURATION</li> <li>☑ BHUTDOWN</li> </ul> |
| PASSWORD    | OLD<br>NEN<br>CONFIRM                 | ******<br>******<br>*****                                                   |
|             |                                       |                                                                             |

5. Использ уя клавиши [-, +], введите данные.

6. Для вы хода из меню с сохранением изменений нажмите [ENTER]. Для выхода из меню без внесения изменений необ ходимо нажать [ESC].

1-2. Выполните действия, описанные в пп. 1-2 в разделе 9-1 "Основные параметры" на стр. 43.

3.Выберите закладку "ACCOUNT" клавишами "влево"/"вправо".

4. Для перехода к подразделам используйте клавишу "вниз".

| SYSTE       | М                                     |                                                                             |
|-------------|---------------------------------------|-----------------------------------------------------------------------------|
| KENERAL TIN | ACCOUNT 1                             | ISK URDATE INFO                                                             |
| UBER        | ADVIN                                 |                                                                             |
| ACTIVATE    | 🙁 ON 👘                                | OPER                                                                        |
| PRIVILEGE   | I HOM TORING<br>I BAOKUP<br>I NETWORK | <ul> <li>☑ PLAYBACK</li> <li>☑ CONFIGURATION</li> <li>☑ BHUTDOWN</li> </ul> |
| PASSIORD    | OLD<br>NER<br>CONFIRM                 | ********<br>*******<br>*****                                                |
|             |                                       |                                                                             |

9-3. Учётные записи (Account)

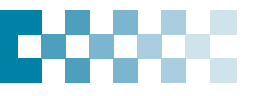

#### 9-4. Форматирование жёсткого диска (DISK)

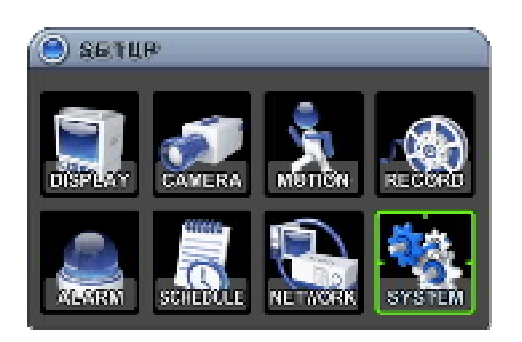

- 4. Для перехода к подразделам используйте клавишу "вниз".
- 5. Использ уйт е клавиши [-, +] для ввод а данных.
- 6. Для вы хода из меню с сохранением изменений нажмите [ENTER].

Для вы хода из меню без внесения изменений не обходимо нажать [ESC].

- 1. Войдите в главное меню "MAIN SETUP" нажатием клавиши [MENU].
- 2. Выберите раздел "SYSTEM" при помощи клавиш со стрелками. Нажмите [ENTER] для подтверждения.

3. Выберите закладку "DISK" клави шами "влево"/"в право".

| ORMAT        | NO                    |  |
|--------------|-----------------------|--|
|              | ACTION START          |  |
|              | STATUS READY          |  |
| NTERNAL HOD  | REFEAT RECORD O MANDA |  |
| DISK MONITOR | STOP WORKING          |  |

| ПОЗ.                                          | ОПИСАНИЕ                                                                                                    |
|-----------------------------------------------|----------------------------------------------------------------------------------------------------|
| FORMAT<br>(Форматирование)                    | <ul> <li>Перед запуском команды форматирования диска след ует остановить запись,<br/>воспроизведение, резервное копирование и поиск.</li> <li>Выберите устройство клавишами [-, +]. (Встроенны й жёсткий диск или флэш-накопитель USB<br/>на передней панели)</li> <li>Клавишей "вниз" перейдите к вирт уаль ной кнопке "START", запуст ите форматирование<br/>клавишей [ENTER].</li> <li>Во время форматирования в нижней части окна отображается ход выполнения операции.</li> <li>Для форматирования жёсткого диска треб уется приблизительно 10 – 30 секунд.</li> <li>После завершения форматирования на экране отображается надпись "COMPLETE" (Операция</li> </ul> |
|                                               | завершена), а в нижней части окна появляется сообщение "SUCCESS" (Успешное завершение).                                                                                                    |
| OVERWRITE<br>(Перезапись жёсткого<br>диска)   | Выберите режим сохранения данных на встроенный жёсткий диск. По умолчанию данные записываются поверх старых после з аполнения диска.                                                                                                    |
|                                               | • ON: Когда на диске не остается свободного места, новые файлы записываются поверх старых                                                                                                    |
|                                               | • OFF: После заполнения диска за пись прекращается.                                                                                                    |
| DISK MONITOR<br>(Проверка состояния<br>диска) | • При обнаружении сбоя в работе жёсткого диска с истема выполняет автоматический останов. После перезапуска виде орегистрат ора снова выполняется проверка диска. (Нажмите "Enter", чтобы выбрать "Stop" или "Start". Затем нажмите "ESC".)                                                                                                    |

## 9-5. Обновление (UPDATE)

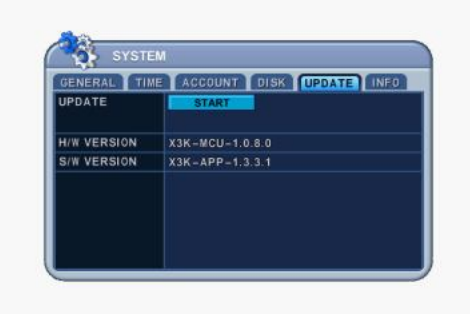

1-2. Выполните действия, описанные в пп. 1-2 в разделе 9-4 "Форматирование жёсткого диска (DISK)" на стр. 46.

3.Выберите закладку "UPDATE" клавишами "влево"/"вправо".

4. Для переходак подразделам используйте клавишу "вниз".

5.3агрузите последнюю версию прошивки и скопируйте этот файл в корневой каталог USB-накопителя.

6. Включите видеорегистратор.

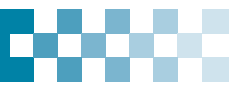

- 7. Установите флэш-накопитель USB в разъём на задней панели видеорегистратора. В строке состояния должна загореться иконка "USB".
- 8. Клавишей "вниз" перейдите к вирт уальной кнопке "START", запустит е формати рование клавишей [ENTER].
- 9.Дождитесь завершения процесса. После окончания обновления на экране отображается надпись "Reboot" (Перезагрузка), а в нижней части окна появляется сообщение "Success" (Успешное завершение). Нажмите [ENTER], чтобы выполнить перезагрузку видеорегистратора.

| ПРИМЕЧАНИЕ | • На флэш-накопителе должно быть выделено свободное место не менее 10 Мбайт.                                                               |
|------------|----------------------------------------------------------------------------------------------------|
|            | <ul> <li>Файлы обновления должны быть записаны на флэш-накопитель в корневой каталог – не создавайте для них<br/>никаких папок!</li> </ul> |
|            | • Форматировать флэш-накопитель не требуется, достаточно у далить все хранящиеся там файлы.                                                |
|            | • Во время процесса обновления НЕЛЬЗЯ выключать питание и нажимать клавиши.                                                                |

| Параметр                                                | ОПИСАНИЕ                                   |
|---------------------------------------------------------|--------------------------------------------|
| H/W VER SION<br>(Версия<br>аппарат ного<br>обеспечения) | • Версия главной платы данного устройства. |
| S/W VERSION<br>(Версия<br>программного<br>обеспечения)  | • Версия ПО данного устройства.            |

### 9-6. Сведения о системе (INFO)

Нажмите кнопку "INFO" на пульте ДУ для отображения сведений о системе.

### ИЛИ

- 1-2. Выполните действия, описанные в пп. 1-2 в разделе 9-4 "Форматирование жёсткого диска (DISK)" на стр. 46.
- 3. Выберите закладку "INFO" клавишами "влево"/"вправо".

| GENERAL TIM  | ACCOUNT DISK UPDATE INFO      |
|--------------|-------------------------------|
| MODEL        | 16CH DVR, H.264, 4 ENC, 154MB |
| HOSTNAME     | W180740                       |
| LANGUAGE     | ENGLISH                       |
| NETWORK      | 192.168.0.158:8000            |
| INTERNAL HDD | 0 EA: 2425152 GB              |
| USB PORT     | NONE                          |
| MOUSE PORT   | NONE                          |
| IDE BUS      | HDA: GOOD                     |

| Параметр     | ОПИСАНИЕ                                                                                                    |
|--------------|----------------------------------------------------------------------------------------------------|
| MODEL        | • Число каналов и тип сжатия видеосигнала.                                                                                                    |
| DOMAIN NAME  | • Имя домена и МАС-адрес системы.                                                                                                    |
| LANGUAGE     | • Язык интерфейса данного устройства.                                                                                                    |
| NETWORK      | • Текущий IP-адрес и порт устройства.                                                                                                    |
| INTERNAL HDD | • Количество жёстких дисков и их общая емкость.                                                                                                    |
| USB PORT     | • Тип устройства, подключаемого к заднем у разъём у USB.                                                                                                    |
| MOUSE PORT   | • Статус подключения мыши к порту MOUSE на передней панели.                                                                                                    |
| IDE BUS      | ** Появление сообщения "ERROR" (Ошибка) указывает на механическое повреждение жёсткого диска.                                                                                        |
|              | <Примечание> Отображается в том случае, если жёсткий диск поддерживает функцию S.M.A.R.T. В случае появления предупреждения "WARNING" следует заменить данный жёсткий диск на новый. |

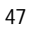

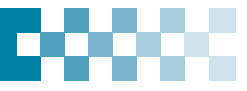

## VI УПРАВЛЕНИЕ ФУНКЦИЯМИ ТЕЛЕМЕТРИИ (РТС

## 1. Меню РТΖ

- 1. Для вызов а функции управления поворот ом/наклоном камеры слежения следует переключить эту камеру на полноэкранный режим. Для перехода в полноэкранный режим следует использовать цифровые клавиши.
- 2. Теперь нажмите клавишу [P/T/Z] на пульте ДУ или на вирт уаль ном пульте с помощью мыши. На экране появится всплывающая панель "Menu", как показано ниже.

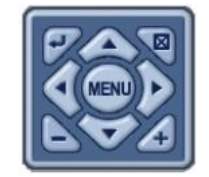

3. Выполнит е необ ходимые действия с помощью клавиш [ENTER], [ESC], [MENU], клавиш со стрелками или клавиш [-, +].

## примечание Особенности у правления изложены в меню диалоговой справочной системы.

| ΠΑΡΑΜΕΤΡ               | ВЫПОЛНЯЕМЫЕ ДЕЙСТВИЯ                                                                                                    |
|------------------------|----------------------------------------------------------------------------------------------------|
| -                      | • Служит для вызова диалогового справочного меню "HELP". Для входа в меню снова нажмите клавишу [ENTER], для отмены нажмите [CANCEL].                                                                                                    |
| Клавиша [ENTER]        | Image: Solution of the solution of the solutio |
| Клавиша [CANCEL]       | •Нажмитедлявы ходаизокна "PAN/TILT".                                                                                                    |
| мени<br>Клавиша [MENU] | <ul> <li>Вызывает расширенный интерфейс управления РТZ-<br/>камерой, позволяющий более полно использовать функции<br/>управления. При повторном нажатии клавиши вызывается<br/>контекстное меню.</li> </ul>                                                                                                    |
|                        | • Клавиши управления наклоном РТZ-камеры<br>• Клавиши управления поворотом РТZ-камеры                                                                                                    |
| - 4                    | • Клавиши управления масштабированием                                                                                                    |

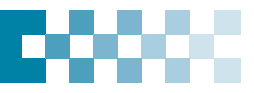

\*\* Перед и спользованием РТΖ-кам ер необходимо провери ть выполнение следующих операций:

1. Соединение RS 232/485, установка перемычек камеры и пр.

2. В разделе меню "DISPLAY" должны быть указаны иден тиф икационный номер камеры и номер модели.

## 2. Установка и обход предустановок

| Клавиша    | Функции                                                                                                    |
|------------|----------------------------------------------------------------------------------------------------|
| ×          | Служит для выбора предустановок. На пульте ДУ используется клавиша [SPOT OUT].<br>Переместите PTZ-камеру в нужное положение.<br>Нажмите клавишу [Preset].<br>Будет активирована клавиша [Custom 1]<br>Укажите № для данной предустановки.<br>Нажмите клавишу [Enter] для сохранения данных и вы хода из меню.                                                                  |
| $\bigcirc$ | Переход к положению, заданном у с помощью предустановки. На пульте ДУ используется<br>клавиша [INFO].<br>Нажмите клавиш у перехода [GO TO].<br>Укажите номер предустановки и нажмите клавиш у [Enter].                                                                                                    |
| $\otimes$  | Служит для запуска функции последов ательного обхода предустановок камеры. Клавиша<br>"BACKUP" на пульте ДУ.<br>Нажмите клавишу [Auto Tour].<br>Нажмите клавишу "+" и укажите последовательность предустановок. Нажмите [Enter].<br>Например, при нажатии клавиши [Auto Tour] и "5" ос уществляется автоматическое<br>выполнение последов ательност и предустановок от 1 до 5. |

## 3. Функции "Custom"

| Клавиша | Функции                                                 |
|---------|---------------------------------------------------------|
|         | Назнача емая функция №1. Клави ша DISPLAY на пульте ДУ. |
| •       | Назначаемая ф ункция №2. Клавиша ZOOM на пульте ДУ.     |
| 23      | Назначаемая ф ункция №3. Клавиша Р/Т/Z на пульте ДУ.    |

Для настройки поворотной камеры на протоколы виде орегистратора следует правильно установить перемычки камеры – смотрите инструкцию к камере.

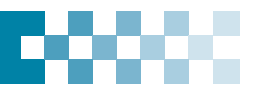

## 4. Перечень рекомендованных к использованию моделей РТZ-камер

| Nº    | Модель                     | 3X | Speed | Preset | Go to | Tour | A. Pan | A.Tilt | Pat | Me | Esc/<br>Enter |
|-------|----------------------------|----|-------|--------|-------|------|--------|--------|-----|----|---------------|
| 1     | NUVICO, NV %00 BPS         | 0  | 0     | 0      | 0     | 0    |        |        | 0   | 0  | 0             |
| 2     | MERIT LILIN, PIH-7000/7600 | 0  | 0     | 0      | 0     | 0    | 0      |        |     | 0  | 0             |
| 3     | VCL, Orbiter Microsphere   |    | 0     | 0      | 0     | 0    |        |        |     |    |               |
| 4     | SAMSUNG, SCC-641           |    | 0     | 0      | 0     | 0    | 0      |        |     | 0  | 0             |
| 5     | NEC, NC-21D                |    | 0     | 0      | 0     | 0    |        |        |     |    |               |
| 6     | SUNKWANG, SK2107           |    | 0     | 0      | 0     | 0    | 0      |        |     |    |               |
| 7     | RESERVED                   |    | 0     | 0      | 0     | 0    | 0      |        |     |    |               |
| 8     | D-MAX, PTZ PROTOCOL        |    | 0     | 0      | 0     | 0    | 0      | 0      |     |    |               |
| 9     | LG, LPT-A100L P/T/Z        |    |       |        |       |      | 0      |        |     |    |               |
| 10    | HONEYWELL, GCC-655N        |    |       |        |       |      |        |        |     |    |               |
| 11    | WONWOO, PT-101             |    |       |        |       |      | 0      |        |     |    |               |
| 12~14 | PELCO, D 2400~9600         | 0  | 0     | 0      | 0     | 0    | 0      |        | 0   | 0  |               |
| 15    | C&B TECH, AN200            |    |       | 0      | 0     | 0    |        |        |     |    |               |
| 16    | CANON, VC-C4               |    |       | 0      | 0     | 0    |        |        |     |    |               |
| 17~19 | PELCO, P 2400~9600         | 0  | 0     | 0      | 0     | 0    | 0      |        | 0   | 0  |               |
| 20~22 | PELCO, EP 2400~%00         |    | 0     | 0      | 0     | 0    |        |        |     |    |               |
| 23    | PANASONIC, WV-CS/W85x, 86x |    | 0     | 0      | 0     | 0    |        |        |     | 0  | 0             |
| 24    | HONEYWELL, HSDN-251N/P     |    | 0     | 0      | 0     | 0    |        |        |     |    |               |
| 25    | GE/KALATEL, CyberDome      |    | 0     | 0      | 0     | 0    | 0      |        |     |    |               |
| 26    | DY ELEC, SmartDome         |    | 0     | 0      | 0     | 0    | 0      |        |     |    |               |
| 27    | BOSCH, TC8560/TC700        |    | 0     | 0      | 0     | 0    |        |        |     |    |               |
| 28    | SYSMANIA, ORX1000          |    |       |        |       |      |        |        |     |    |               |
| 29    | AD, DELTADOME              |    | 0     | 0      | 0     | 0    |        |        | 0   |    |               |
| 30    | HUNT, HTZ-2300             |    | 0     | 0      | 0     | 0    | 0      | 0      |     |    |               |
| 31    | HAZEM, RESER VED           |    |       | 0      | 0     | 0    | 0      |        |     |    |               |
| 32    | RVT, EZ Protocol           | 0  | 0     | 0      | 0     | 0    |        |        | 0   | 0  | 0             |
| 33    | LG, MULTIX                 |    | 0     | 0      | 0     | 0    |        |        | 0   |    |               |
| 34    | ELMO, PTC-200C/400C        |    | 0     | 0      | 0     | 0    |        |        | ļ   |    |               |
| 35    | NICECAM, MP-1xxx           |    | 0     | 0      | 0     | 0    |        |        |     |    |               |
| 36    | C&B TECH, CNB-PTZ102       |    |       | 0      | 0     | 0    | 0      | 0      |     |    |               |

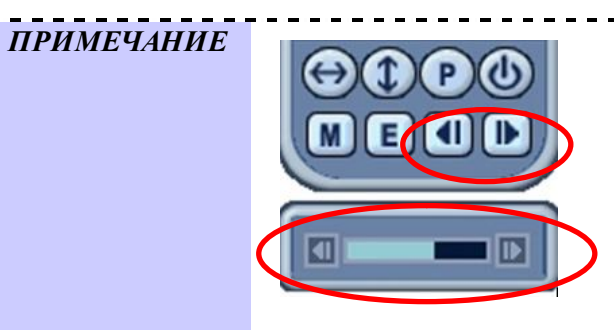

## Примечание. Регулировка скорости имеет 8 делений.

1 (медленно) – 8 (быстро)

\* 0 - Скорость увеличивается, пока нажата клавиша.

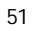

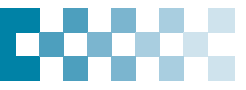

## VII ПОИСК И ВОСПРОИЗВЕДЕНИЕ

## 1.Поиск по времени и дате (Time Search)

1. Чтобы вызвать функцию поиска, нажмите клавишу (Поиск по времени) на пульте ДУ. Откроется панель "Time Search".

|     | 09/2004 |     |     |     |     |     |  |  |
|-----|---------|-----|-----|-----|-----|-----|--|--|
| SUN | MON     | TUE | WED | THU | FRI | SAT |  |  |
|     |         |     | 1   | 2   | 3   | 4   |  |  |
| 5   | 6       | 7   | 8   | 9   | 10  | 11  |  |  |
| 12  | 13      | 14  | 15  | 16  | 17  | 18  |  |  |
| 19  | 20      | 21  | 22  | 23  | 24  | 25  |  |  |
| 26  | 27      | 28  | 29  | 30  |     |     |  |  |
|     |         |     |     |     |     |     |  |  |

2. Клавишами "влево" / "вправо" укажите месяц в поле

09/2004

ПРИМЕЧАНИЕ

Данные в этом поле нельзя изменить, если нет сохраненных данных за другие месяцы.
Все видеозаписи делятся на три категории, в зависимости от режима записи: в тревожном режиме (красный),

по сигналу детектора движения (Зелёный), в непрерывном режиме (жёлтый).

- **3.** Выберите в календаре число клавишами со стрелками. Дни, в которые выполнялась запись, подчёркнуты цветными линиями. Нажмите [ENTER].
- 4. Укажите клавишами со стрелками часы/минуты или камеру.

| DATE       | 0   | 9/: | 23/2 | 004 | 09:4 | 0      | D       |               |          |         |
|------------|-----|-----|------|-----|------|--------|---------|---------------|----------|---------|
| HOUR       | 0 1 | 2 3 | 34!  | 56  | 78   | 9 10 1 | 1 12 13 | 14 15 16 17 1 | 19 20 21 | 22 23 2 |
| MINUTE     | 0   |     | 10   |     | 20   |        | 30      | 40            | 50       | 60      |
| 1 2        |     |     |      |     |      |        |         |               |          |         |
| 3 4<br>5   |     |     |      |     |      |        |         |               |          |         |
| 7-8        |     |     |      |     |      |        |         |               |          |         |
| 9<br>11 10 |     |     |      |     |      |        |         |               |          |         |
| 13 12      |     |     |      |     |      |        |         |               |          |         |

ПРИМЕЧАНИЕ
 • Для отображения данных в мультижранном режиме нажмите [ENTER] после у казания часов/минут.
 • Для работы в полноэкранном режиме нажмите [ENTER] после у казания часов/минут и одного из 4-х каналов.

5. Нажмите [ENTER] для начала воспроизведения.

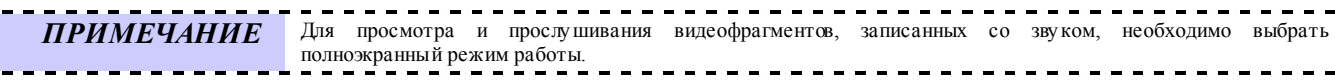

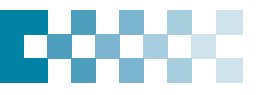

### 2. Поиск в журнале событий/ Поиск по сигналу датчика тревоги/детектора движения

Для поиска и просмот ра фрагментов видеозаписей удобно пользоваться журналами событий. Журналы ALARM, MOTION, VIDEO LOSS и SYSTEM позволяют осуществлять поиск и просмотр видеофрагментов непосредственно с момента возникновения события.

1. Для поиска в журнале событий след ует нажать клавишу [[Log]. На экране появится окно "LOG" (Журнал), как показано 

| <b>O</b> K | LOG           |          |                  |            |
|------------|---------------|----------|------------------|------------|
| ALL        | SYSTEM        | ALARM    | MOTION VIDEO L   | oss        |
|            | DATE          | TIME     | MESSAGE          | PAGE-01    |
| 0          | 6/23/2005     | 15:08:15 | CONNECT (192-168 | 3.0.211)   |
| 0          | 6 / 23 / 2005 | 15:08:15 | CONNECT (192-168 | 3.0.211)   |
| 0          | 6/23/2005     | 15:08:14 | DISCONNECT (192  | 168.0.211) |
| 0          | 6/23/2005     | 15:08:14 | CONNECT (192-168 | 8.0.211)   |
| 0          | 6/23/2005     | 15:08:14 | CONNECT (192-168 | 3.0.211)   |
| 0          | 6 / 23 / 2005 | 15:08:13 | CONNECT (192-168 | 3.0.211)   |
| 0          | 6/23/2005     | 15:08:13 | CONNECT (192-168 | 8.0.211)   |
| 0          | 6/23/2005     | 15:08:10 | DISCONNECT (192  | 168.0.211) |

| Закладка   | Описание                                                                                                    |
|------------|----------------------------------------------------------------------------------------------------|
| ALL        | • Содержит список все х с обытий, зарегистри рованных с момента подачи питания на видеорегистратор.                                |
| SYSTEM     | • Все события, за исключением сообщений о формировании сигналов с датчика тревоги и детектора<br>движения и о потере видеосигнала. |
| ALARM      | • Список всех записей по сигнал у датчика т ревоги.                                                                                |
| MOTION     | • Список всех записей по сигнал у детектора дви жения.                                                                             |
| VIDEO LOSS | • Список всех сообщений о потере видеосигнала.                                                                                     |

- Клавишами [▲▼] укажите время записи, которую нужно воспроизвести. Для перехода на следующую страницу 2. воспользуйт есь клавишами [
- Нажмите [ENTER] для воспроизведения. З.

ПРИМЕЧАНИЕ

Журнал событий хранится на жестком диске.

Для сохранения журнала подсоедините внешний диск флэш-памяти к порту USB, расположенному на передней или задней панели. Для резервного копирования данных нажмите клавишу "MENU" для каждой категории данных.

## VIII РЕЗЕРВНОЕ КОПИРОВАНИЕ (ВАСКUP)

## 1. Резервное копирование на флэш-накопитель USB

1. Установите флэш-накопитель USB в разъём на задней панел и видеорегистратора.

**ПРИМЕЧАНИЕ** Перед началом копирования у бедитесь в наличии места на флэш-накопителе.

2. Для вызов а меню рез ерв ного копирования нажмите клавишу [BACKUP] на пульте ДУ.

|        | BACKUP                                                                                                    |
|--------|----------------------------------------------------------------------------------------------------|
| DEVICE | RACK - CD/DVD-RW                                                                                                    |
| SELECT | Image: Market and Market and M |
| RANGE  | 06/16/2007 17:00 ~ 06/16/2007 17:00                                                                                                    |
| ACTION | START                                                                                                    |

- 3. Клавишами [-, +] выберите нужное устройство: USB-Memory Stick (USB флэш-накопитель на задней панели).
- 4. Укажите, какие за пис и необ ходимо копи ровать:
  - (1) CONTINUOUS: видеофрагменты, записанные в непрерывном режиме
  - (2) ALARM: записи по тревоге
  - (3) MOTION: записи по сигнал у детектора движения

В левой колонке на экране указаны разные типы данных: ALL CAMERA (Со всех камер слежения), NORMAL (Запись в нормаль ном режиме), ALARM (Запись по тревоге) и MOTION (Запись по сигнал у детектора движения).

- 5. Указав время записи в 24-часовом формате, перейдит е к клавише "START".
- 6. Нажмите [ENTER] для начала копирования.
- \* Во время выполнения резервного копирования иконка "USB" светится синим.
- Если на флэш-диске не хватает места для записи рез ервной копии, резервное копирование не будет выполнено.

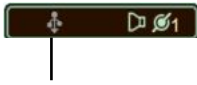

USB флэш-накопитель

- Во время выполнения копирования в нижней части окна отображается ход выполнения операции. До окончания процесса не рекомендуется просматривать видеозаписи.
- После завершения создания резервной копии иконка "USB" становится белой.

| ПРИМЕЧАНИЕ | Работа с устройством резервного копирования подробно описана в разделе "Локальный плеер" (LOCAL PLAYER). |
|------------|----------------------------------------------------------------------------------------------------|
|            |                                                                                                    |

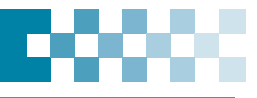

## 2. Просмотр резервных копий с флэш-накопителя на ПК

- **1.** С помощью программы "Mcdplayer"
- Установите флэш-накопитель USB в разъём на своем ПК (установка специального ПО не требуется).

| Removable Disk (H.)                                                                                                    |                                                                                                    |                                           |                                                                          |                                                                                                    | 202   |
|----------------------------------------------------------------------------------------------------|----------------------------------------------------------------------------------------------------|-------------------------------------------|--------------------------------------------------------------------------|----------------------------------------------------------------------------------------------------|-------|
| File Edit View Favorites Tools Help                                                                                                    |                                                                                                    |                                           |                                                                          |                                                                                                    | 2     |
| 0 0 - 3 Para 0 -                                                                                                    | iders III-                                                                                                    |                                           |                                                                          |                                                                                                    |       |
| Address I H1                                                                                                    |                                                                                                    |                                           |                                                                          |                                                                                                    | - E G |
| Fulders X                                                                                                    | Name -                                                                                                    | 5109                                      | Type                                                                     | Date Modified                                                                                                    |       |
| Device         Profess         Profess | Brong, et al. 1, 2, 0, 0, 000 , 2000, 2000 | 22.7848<br>30750<br>140<br>1,38952<br>145 | o He<br>Trife<br>Step Driveston<br>Application<br>Configuration Settings | 4/18/2000 1.02 64<br>4/18/2000 1.02 64<br>4/18/2000 1.02 64<br>4/18/2000 1.02 64<br>4/18/2000 1.02 64<br>4/18/2000 1.03 64 |       |
|                                                                                                    |                                                                                                    |                                           |                                                                          |                                                                                                    |       |
|                                                                                                    |                                                                                                    |                                           |                                                                          |                                                                                                    |       |
|                                                                                                    |                                                                                                    |                                           |                                                                          |                                                                                                    |       |
|                                                                                                    |                                                                                                    |                                           |                                                                          |                                                                                                    |       |

- Запустите файл "Mcdplayer" двойным щелчком мыши.

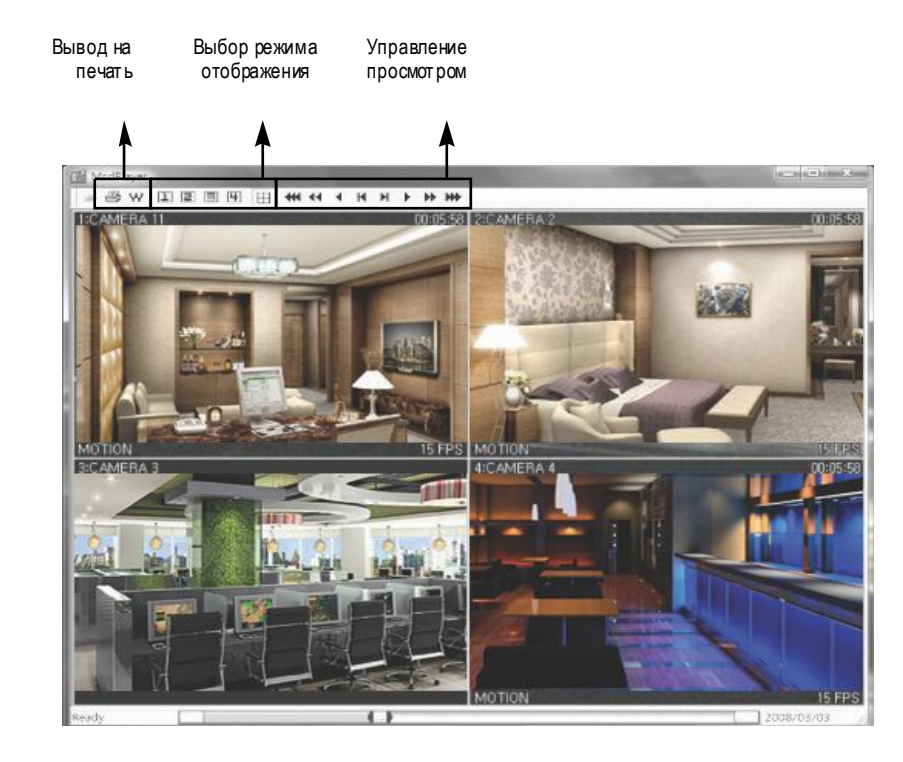

**2.** Для просмотра резервных копий можно ис пользовать программу "DVR Player". Подробные указания смотрите на странице 74 в описании программы "DVR Player".

## 3. Настройка временного диапазона резервного копирования

Настройка временного диапазона для резервного копирования выполняется автомат ически в меню "Time Search" (Поиск по времени) при указании месяца (Month), числа (Date), часов (Hour) и минут (Minute).

- Для вызова меню "TIME SEARCH" нажмите клавишу 🔍 на пульте ДУ.

- Клавишами "влево"/"вправо" укажите месяц в поле

06/08/2009 13:50

- Выберите в календаре число клавишами со стрелками. Дни, в которые выполнялась запись, подчёркнуты цветными линиями. При нажатии клавиши [ENTER] на экране появится меню поиска, как показано ниже.

| 10         | _   |      |      |     | _     |         |         |          |               | _        |
|------------|-----|------|------|-----|-------|---------|---------|----------|---------------|----------|
| (C)        | 01  | ГІМІ | ES   | EA  | RC    | H       |         |          |               |          |
| DATE       | (   | 08/2 | 3/20 | 05  | 15:10 |         |         |          |               |          |
| HOUR       | 0 1 | 2 3  | 4 5  | 6 7 | 89    | 10 11 1 | 2 13 14 | 15 16 17 | 18 19 20 21 3 | 22 23 24 |
| MINUTE     | 0   | _    | 10   | -   | 20    | 3       | 0       | 40       | 50            | 60       |
| 1 2        |     |      |      |     |       |         |         |          |               |          |
| 3 4<br>5   |     |      |      |     | _     |         |         |          |               |          |
| 7 6        |     |      |      |     |       |         |         |          |               |          |
| 9<br>11 10 |     |      |      |     |       |         |         |          |               |          |
| 13 12      |     |      |      |     |       |         |         |          |               |          |
| 15 16      | -   |      |      |     |       |         |         |          |               |          |
|            |     |      | ALAF | RM  |       | MOTION  | (       | NORMAL   |               |          |

- Клавишей [-] зад ается в ремя начала копирования, клавишей [+] время окончания. Указанное в ремя отображается линиями серого цвета.

- Для вы хода из меню без в несения изменений необходимо нажать [ESC].

- Для вызова меню резервного копирования нажмите клавишу [BACKUP] на пульте ДУ.

- Указанный временной интервал отображается в меню.

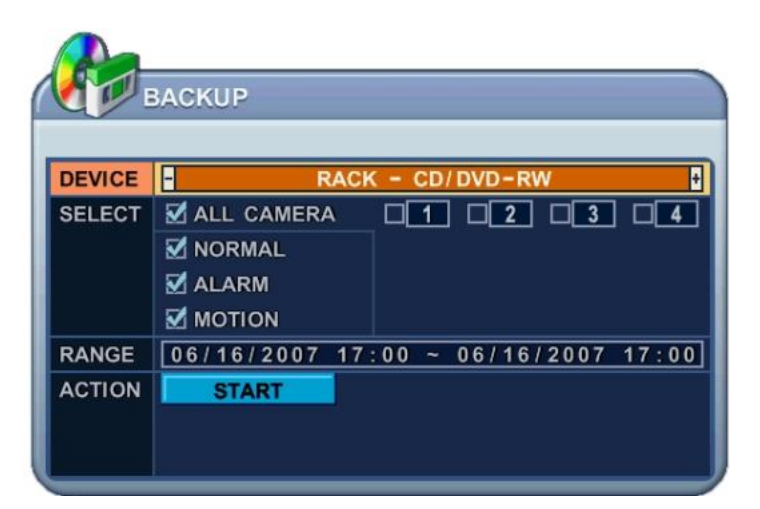

- Кнопкой "вниз" перейдите к виртуальной кнопке "START", запустите резервное копирование кнопкой [ENTER].

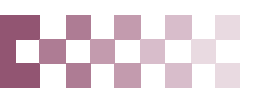

# IX. ПРОГРАММА-КЛИЕНТ

- Клиентское программное обеспечение Central Management Software

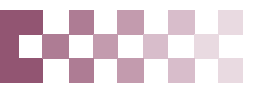

## 1. Описание программы "DVR Player"

Данная программа позволяет выполнять видеонаблюдение в режиме реального времени, поиск записанных видеофрагментов, управление параметрами телеметрии поворотных камер слежения и регулировку всех парамет ров настройки.

Программное обес печение "DVR Player" предназначено для работы с видеорегистраторами и позволяет осуществлять полный контроль и централизованное управление работой до 10 видеорегистраторов одновременно (по 4 каналам). При этом система видеонаблюдения позволяет одновременно подключать до 3 удал ённы х пользователей. Каждый пользователь может выполнять разные з адачи, не мешая другим пользователям. Ед инственным исключением является изменение парамет ров в меню настройки (Setup). Доступ к этому меню пред оставляется единовременно только одному пользователею.

## 1.1. Установка

Перед установкой программы-клиента следует убедиться, что компьютер удовлетворяет следующим требованиям:

|                                             | Рекоменд уе тся                |
|---------------------------------------------|--------------------------------|
| Операционная система                        | Windows XP, VISTA              |
| Центральный процессор                       | Penti um IV 2.8 G              |
| Оперативная память                          | 512 Мбайт                      |
| Видеокарта                                  | 16 Мбайт                       |
| Дост упное пространство на<br>жестком диске | 2 Гбайт                        |
| Разрешение                                  | 1024*768                       |
| Прочее                                      | Direct X 8.0 ил и выше         |
|                                             | Поддержка Overlay YUY2 Surface |

Если компьютер не соответствует минимальным требованиям, программа может работать неправильно. Отладка программыклиента "DVR Player" выполнена в расчёте на работ у в однозадачной среде, поэтом у при нескольких за пущенных приложениях могут воз никнуть ошибки. Кроме того, программа может работ ать неправильно, если на компьютере пользователя установлены неподходящие код еки.

Компания-разработчик не гарантирует нормальную работ у программы с пакетом DirectX версии 8.0 ил и ниже. Пожал уйста, загрузите последнюю версию пакета драйверов Direct X с сайта Microsoft.

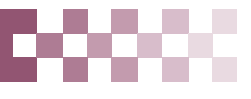

## 1.2. ПОРЯДОК УСТАНОВКИ

. Установите диск "Client In stall CD" в CD-ROM Вашего компьютера и найдите файл "D vrPlayerinstaller.exe".

DvrPlayerInstaller,exe

Запустите файл "DvrPlayerinstaller.exe".

• Нажмите клавишу "NEXT" (Далее), когда она станет дост упной.

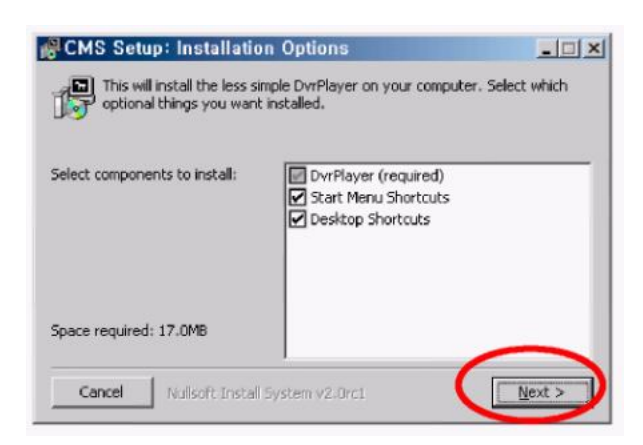

. Нажмите "INSTALL" (Установить). Либо укажите путь установки и нажмите "INSTALL".

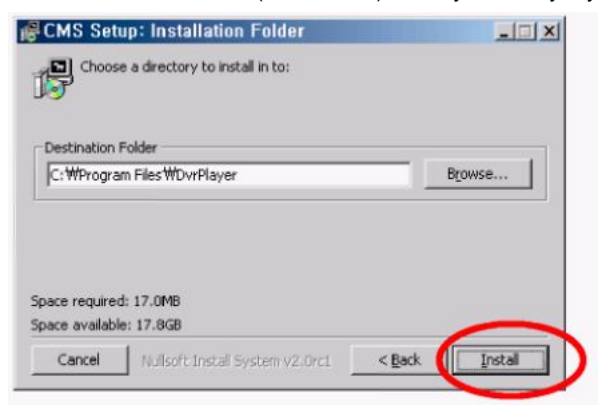

. Нажмите клавишу "CLOSE" (Закрыть), когда о на станет доступной.

| Show det | ails |  |  |
|----------|------|--|--|
|          |      |  |  |
|          |      |  |  |
|          |      |  |  |
|          |      |  |  |

. Иконка 🔎 появится на рабочем столе.

DVR

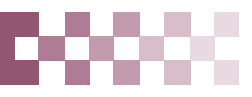

Запустите программу с помощью иконки

DVR.

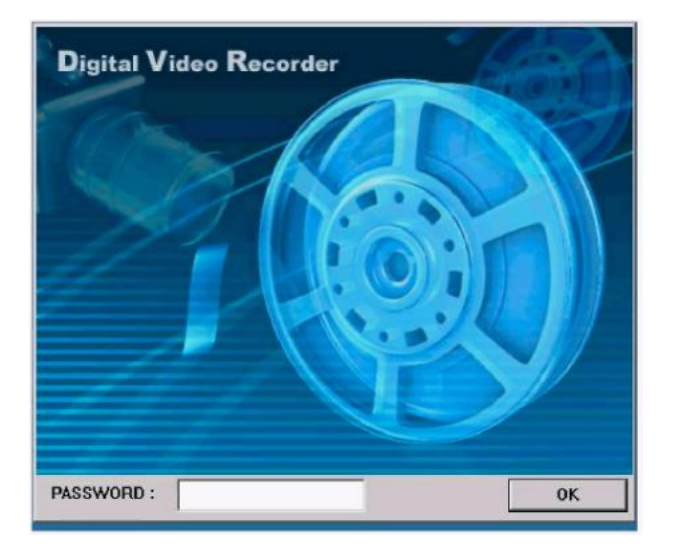

\* По умолчанию установлен пароль "0". Процедура изменения пароля описана в разделе "Настройка программыклиента". Для вы хода из окна нажмите [ESC].

## 1.3. Настройка разрешения и цветопередачи монитора

- Нажмите "Start" (Пуск), выберите пункт "Control Panel" (Панель управления), вызовите панель управления щелчком мыши.
- Двойным щелчком откройте меню "Display" (Монитор).
- В окне "Display Properties" (Свойства монитора) выберите пункт "Settings" (Настройки).
- Установите ист инную цветопередачу (32 бита) при раз решении 1024 х 768.

# 00000

## 2.1. Описание программы-клиента

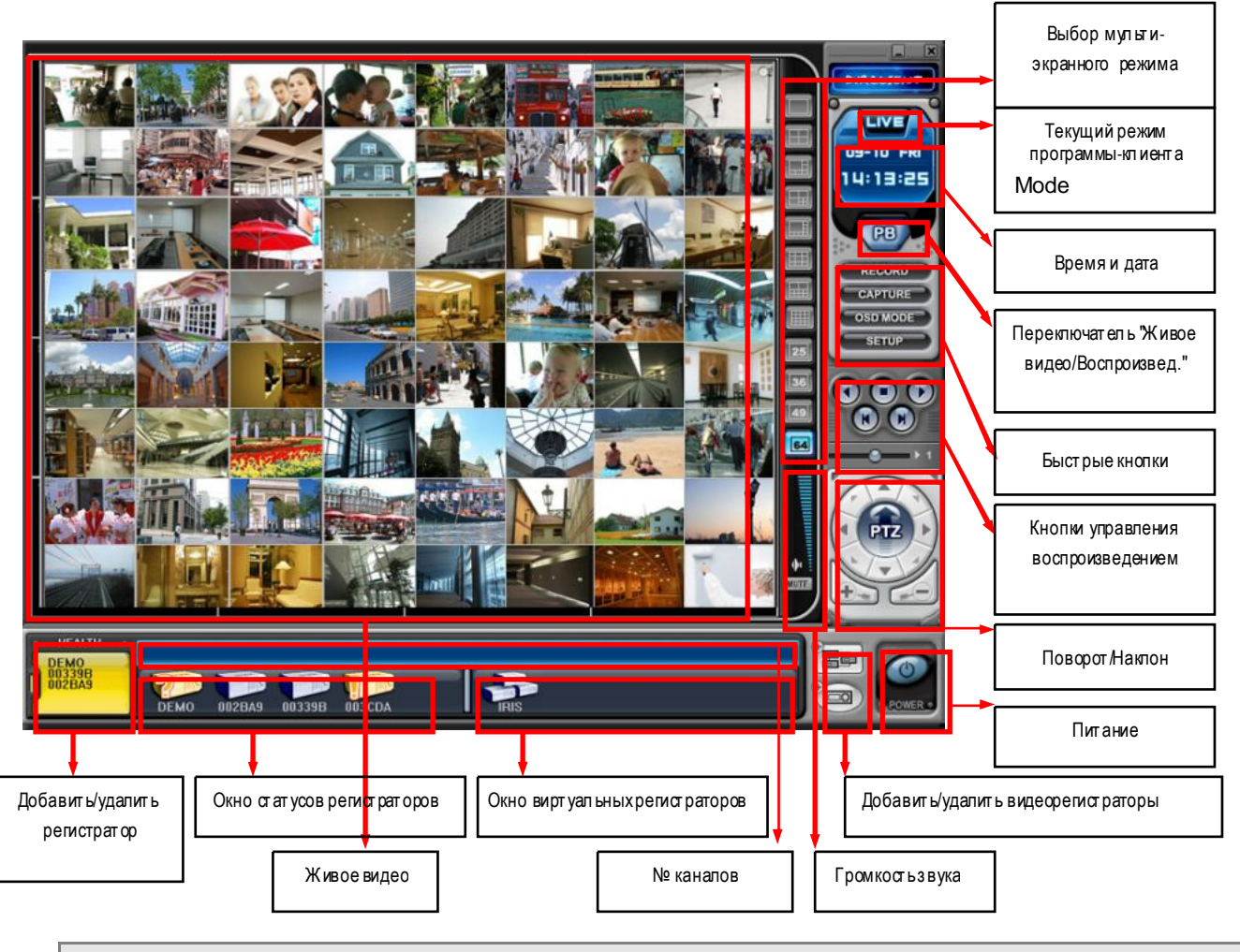

## 2.2. Функции

#### (1) Опции отображения/М уль тиэкранные режимы

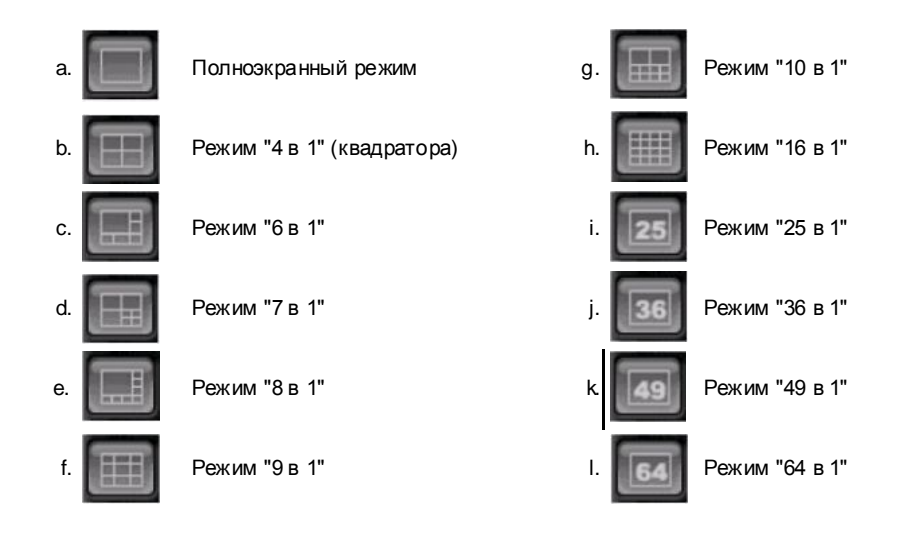

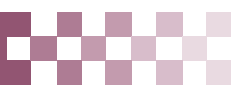

#### (2) Вывести на весь экран

Чтобы вывести изображение на весь экран, след ует нажать вирт уальную кнопк у "

в программе-клиенте.

Для возвращения в предыдущий режим отображения нажмите кнопк у [ESC] на клавиатуре.

#### (3) Отображение даты и времени

В режиме живого видео отображается текущее время, а в режиме воспроизведения – время проигрывания.

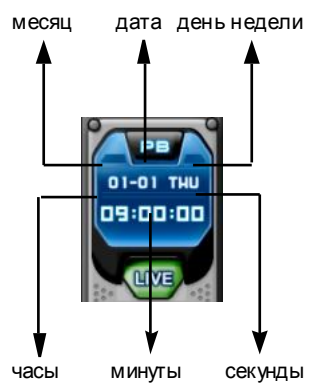

#### (4) Переключение режимов "Живое видео"/Воспроизведение

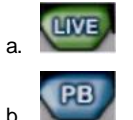

Просмотр в режиме реального времени ("живое видео")

(5) Быстрые клавиши

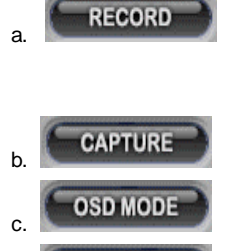

Удаленный просмотр или воспроизведение сохраненного файла.

Сделать видеозапись текущей трансляции. Когда идет удаленная запись, клавиша меняет цвет на голубой.

(Путь по умолчанию: C:\Program Files\D vrPlayer\Download)

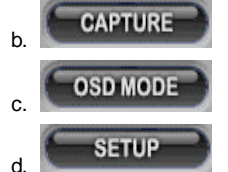

Сохранить отдельные кадры ил и распечатать изображение текущей трансляции.

Включение/выключение экранного меню

Настройка программы

#### (6) Регулировка громкости звучания

- Громкость звука регулируется при помощи вирт уального регулятора, пред усмотренного в программе-клиенте.
- Для отключения звука нажмите кнопк у "MUTE" (Пауза). Для включения звука снова нажмите кнопк у "MUTE" (Пауза).

- Звуков ое с опровождение при видео наблюдении в реальном времени или при в оспроизведении з аписанных видеофрагментов возможно только в полноэкранном режиме.

#### (7) Сетевой выключатель

- Нажмите кнопк у "POWER" для вы хода из программы "DVR Player".

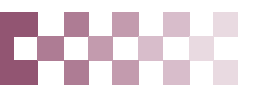

## 2.2.1 Настройка программы

| ENERAL 1 GENERAL        | 2 PASSWORD           | SOUND   |
|-------------------------|----------------------|---------|
| OSD SETUP               | _                    |         |
| TIME                    | SET NA               | AME     |
|                         | R CAME               | RA NAME |
|                         |                      |         |
| OVERLAY                 |                      |         |
|                         |                      |         |
| O NTSC                  | PAL                  |         |
|                         |                      |         |
| DOWNLOAD                |                      |         |
| FOLDER: C:\Program File | s\DvrPlayer\Download |         |
| VERSION: 2.1.0.4.1      | Dec 26 2005 12:02:05 |         |
|                         | TENERS TENERS        |         |

#### (1) GENERAL 1 (Основные параметры 1)

#### а) OSD SETUP (Настройки экранного меню)

Укажите данные для отображения в экранном меню: время (Time), имя видеорегистратора (DVR name), номер камеры (Camera Number), имя камеры (Camera Name), скорость обработки для каждой камеры (Frame Rate).

#### b) OVERLAY (Наложение) - по умолчанию

Рекомендуется использовать режим наложения для ускорения передачи изображения. Отключите наложение, если возникает ошибка видеодрайвера. Если устранить ошибку таким способом не удается, следует уменьшить аппаратное ускорение.

#### c) VIDEO MODE (Видеорежим)

Укажите NTSC или PAL.

#### d) DOW NLOAD (Загр узка)

Укажите путь для загрузки файлов.

#### е) Номер версии

На экране отображается тек ущая версия программы-клиента и дата последнего обновления.

|                                                                                                    | perties) Вашего компьютера.                                                                                                    |
|----------------------------------------------------------------------------------------------------|----------------------------------------------------------------------------------------------------|
| оерите "Troubleshoot" и уменьшите аппаратное ускоре                                                                                | EHVE (Hardware Acceler ation).                                                                                                    |
|                                                                                                    | Alag and Flay Acritor and PADM.Calls 1082 MMAX 4 😰 🔯                                                                                                    |
| There of the Court Court Court Court                                                                                               | General Adapter Manitor Tandibulicat Color Managamere                                                                                                    |
|                                                                                                    | An you backing prelimination pair gooding heatmany? These entry or an integration backing and heat was to be back the back of a social mode of a social mode of |
| Plug and Play Monitor on NVIDIA GeForce2 MX4400 (Microsoft<br>Corporation)<br>Screen resolution<br>Less More<br>1280 by 960 pixels | Drate with conduing                                                                                                    |

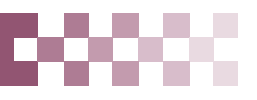

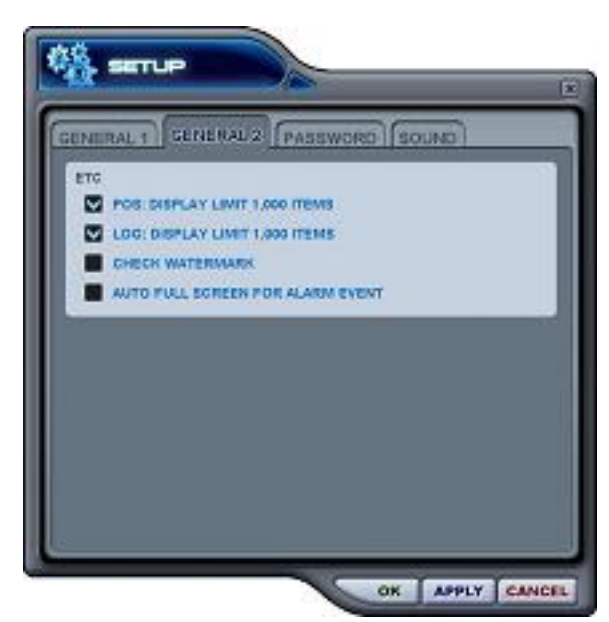

#### (2) GENERAL 2 (Основные параметры 2)

- Auto Full Screen for Alarm Event (Автоматический переход в полноэкранный режим при возникновении тревожного события)
- Поставьте в этом поле флажок, чт обы включить использование функции переключения в полноэкранный режим. при возникновении тревожного события.

#### b) Use Audio (Включить звук)

Для включения звука поставьте флажок в этом поле.

#### с) Log (Журнал)

Поставьте флажок, чтобы ограничить число отображаемых на экране событий.

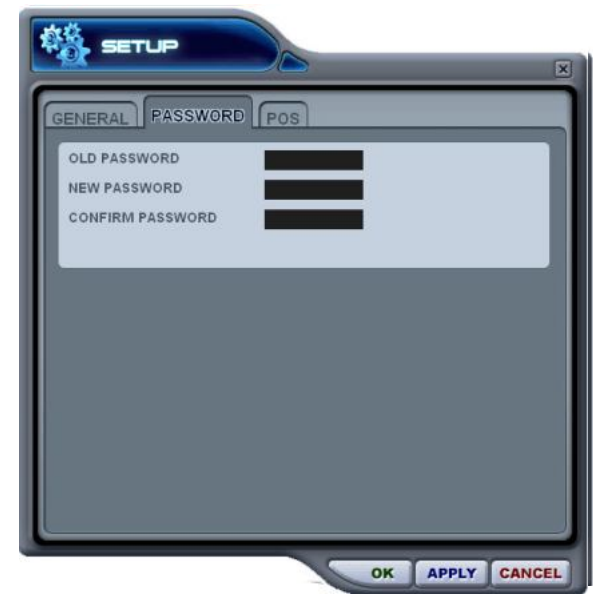

#### (3) Pass word (Пароль)

- Изменение пароля

- a) Old Pass word стары й пароль. Укажите активный пароль.
- b) New Pass word новый пароль. Введите новый пароль.
- c) Confirm Password подтверждение нового пароля. Повторит е ввод нового пароля для проверки.
- Для изменения пароля необходимо нажать клавишу "**АРРLY**" (Применить). (Не следует использовать клавишу "ОК".)

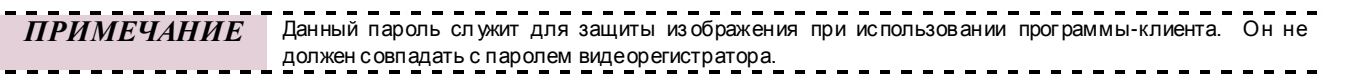

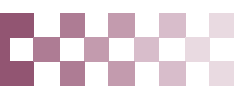

#### (4) SOUND (Звук)

Настройки звуковой сигнализации для программы-клиента. В этом разделе следует указать, нужно ли использовать программные средства включения звуковой сигнализации.

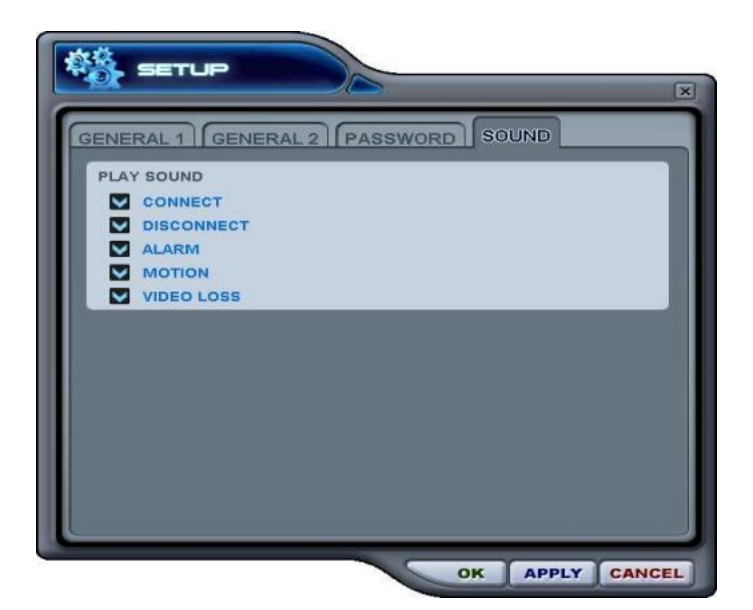

- Connect: звуковое подтверждение успешного соединения видеорегистратора
- Disconect: звуково е пред упреждение об отсоед ине ни и видео регистрато ра
- Alarm: звуковое предупреждение о срабатывании тревожной сигнал изации видеорегистратора
- Motion: звуковое предупреждение об обнаружении движения
- Video Loss: звуковое предупреждение о потере видеосигнала

#### 2.2.2 Клавиши управления воспроизведением

- Работают только при воспроизведении загруженны х файлов.

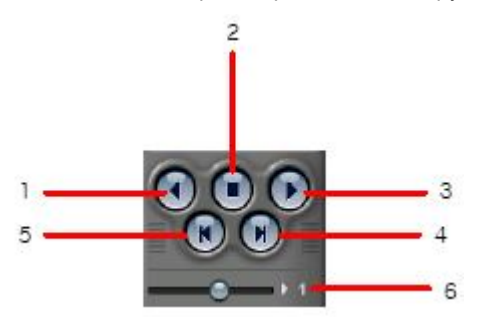

- 1. Воспроизведение в обратном направлении
- 2. Остановка воспроизведения
- 3. Воспроизведение в прямом направлении.
- 4. Просмотр предыдущего кадра
- 5. Просмотр след ующего кадра
- 6. Управление скоростью воспроизведения в локальном режиме

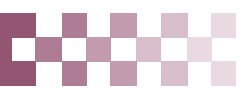

## 2.2.3. Управление поворотом/наклоном

#### Полный интерфейс

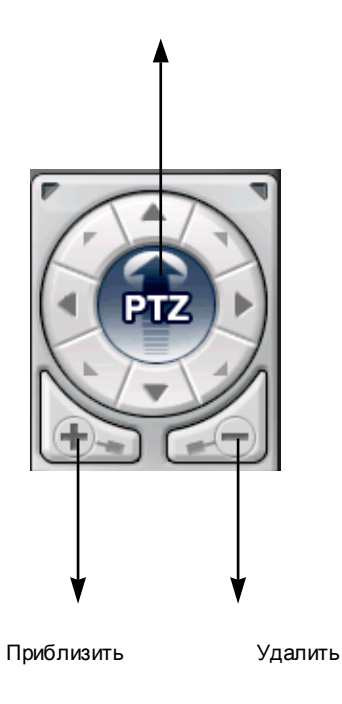

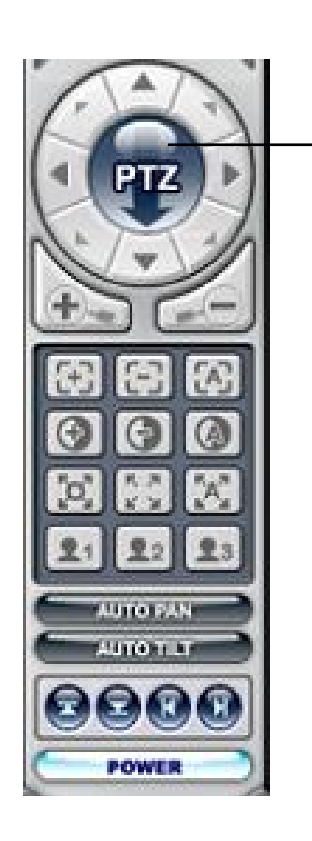

Сокращенныйинтерфейс

Если к виде орегистратору подключены одна или несколько поворотных камер, то ими можно управлять с помощью модуля управления РТZ. Для управления камерой, привязанной к определенному каналу, нужно просто нажать мышью на соответствующем экране (в этот момент камера должна быть подключена).

| Клавиша | Выполняемые действия | Клавиша | Выполняемые действия |
|---------|----------------------|---------|----------------------|
|         | Наклон вверх         |         | Наклон вниз          |
|         | Поворот влево        |         | Поворот вправо       |
|         | Влево вверх          |         | Вправо вверх         |
| 1       | Влево вниз           | ( )     | Вправо вниз          |

а. Поворот и наклон

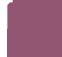

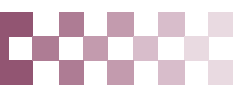

## b. Фок ус (FOCUS)

| Клавиша | Выполняемые действия       |
|---------|----------------------------|
| £3)     | Фокус дальше               |
| Ξ       | Фокусближе                 |
| 3       | Автоматическая фокусировка |

#### с. Диафрагма (Iris)

| Клавиша | Выполняемые действия                           |
|---------|------------------------------------------------|
| Ð       | Открыть диафрагму.                             |
| Ð       | Закрыть диафрагм у.                            |
|         | Автоматическое открывание/закрывание диафрагмы |

#### d. Послед овательный обход предустановок камеры (Tour)

| Клавиша                                  | Выполняемые действия                                                               |
|------------------------------------------|------------------------------------------------------------------------------------|
| ".<br>"0"                                | Установить правило обхода. Полный путь обхода за висит от подключенны x PTZ-камер. |
| 15 M                                     | Удалить правило об хода.                                                           |
| <sup>r</sup> A <sup>n</sup> <sub>a</sub> | Выполнить обход.                                                                   |

#### е. Специальны е функциональные клавиши

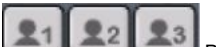

Выполняют различные функции в зависимости от типа РТZ-камер.

#### f. Автоматический поворот (Auto Pan)

| Клавиша  | Выполняемые действия                                          |
|----------|---------------------------------------------------------------|
|          | Задайте крайнее левое положение при автоматическом повороте.  |
|          | Задайте крайнее правое положение при автоматическом повороте. |
| AUTO PAN | Включить автоматический поворот.                              |

#### g. Автоматический наклон (Auto Tilt)

| Клавиша    | Выполняемые действия                                          |  |
|------------|---------------------------------------------------------------|--|
|            | Задайте крайнее верхнее положение при автоматическом наклоне. |  |
| $\bigcirc$ | Задайте крайнее нижнее положение при автоматическом наклоне.  |  |
| AUTO TILT  | Включить автоматический наклон.                               |  |

## h. Питание РТZ-камеры

Режим ожидания или включение/выключение питания камеры.

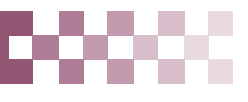

## 2.2.4. HEALTH (Статус)

В этом окне отображаются име на последних пяти видеорегистраторов, с которых пришли сообщения о проблеме или событии. В этом окне цвет фона меняется в зависимости от типа сообщения.

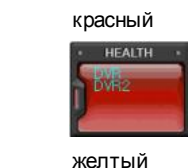

Красный цвет указывает на возникновение серьезных неисправностей, таких как потеря соединения, таймаут соединения, отключение питания, неисправность вентилятора, системная ошибка, неисправность жесткого диска, либо на их устранение.

b.

a

c.

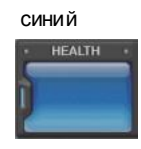

восстановление видеосигнала, сигнал датчика тревоги, сигнал детектора движения, останов записи, выключение записи по расписанию, останов резервного копирования.

Желтый цвет указывает на события, связанные с записью или тревогой: потеря или

Синий цвет говорит о том, что все видеорегистраторы работают нормально. В этом режиме отображаются только имена устройств, сообщающих о следующих событиях начало записи, начал о резервного копирования, начал о записи по расписанию.

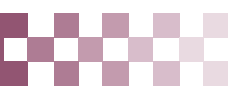

## 2.2.5. HEALTH REPORT (Отчет о статусе)

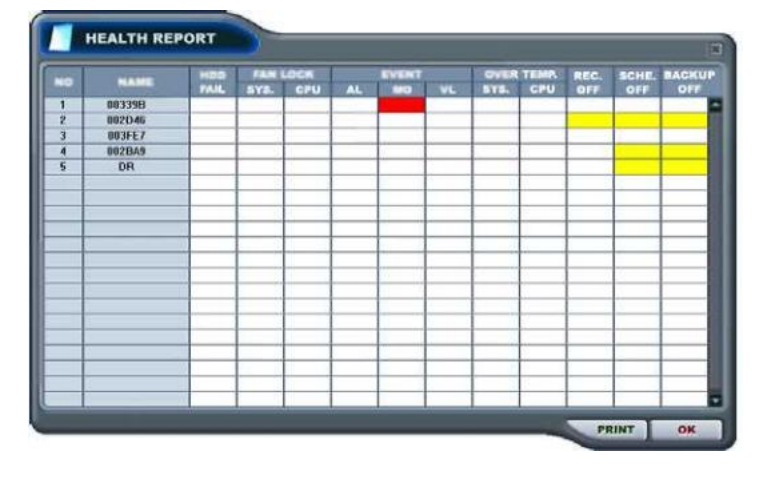

Меню "HEALTH REPORT" предоставляет пользователю информацию о статусе всех подключенных видеорегистраторов. Оно позволяет отслеживать до 300 различных состояний видеорегистраторов, включая неисправности, события, режимы записиит.д.

Меню отчет а о статусе вызывается двойным щелчком на "HEALTH".

Подробную информацию можно увидеть, щелкнув два раза по имени видеорегистратора в отчете о статусе или по иконке

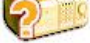

| в окне видеорегистатора | а. |
|-------------------------|----|
|-------------------------|----|

| Цветячейки       | Описание                          |
|------------------|-----------------------------------|
| красный ровный   | Сообщение обошибке или событии.   |
| красный мигающий | Текущее событие или проблема      |
| жёлтый ровный    | Текущий статус видеорегистратора. |

# ПРИМЕЧАНИЕ. В случае ошибки соединения или неисправности питания номер и имя видеорегистратора мигают красным цветом.

- а. HDD FAIL ошибка в работе жесткого диска
- b. FAN LOCK
  - а) SYS. FAN LOCK Неисправность вентилятора в корпусе видео регистратора
  - b) CPU FAN LOCK Неисправность вент илятора центрального процессора
- c. EVENT
  - а) AL сигнал датчика тревоги
  - b) МО сигнал детектора движения
  - с) VL потеря видеосигнала
- d. OVER TEMP.
  - а) SYS. перегрев видеорегистратора
  - b) СРU перегрев цент рального процессора
- е. REC. OFF включение/выключение индикатора "REC" на видеорегистраторе
- f. SCHE. OFF включение/выключение индикатора "SCHEDULE" на видеорегистраторе
- g. BACKUP OFF стат ус резервного копирования

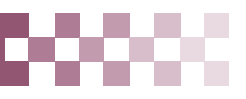

## 2.2.6. PROPERTY (Свойства видеорегистратора)

Чтобы вывести на экран с войства регистратора, выполните след ующие действия:

- Откройте закладку "Property" (Свойства) в диспетчере видеорегистраторов (Set List Manager) – смотрите раздел 3.1.1 на стр. 65.

- Правой кнопкой мыши щёлкните в окне "DVR" (Видеорегистраторы) и выберите в контекстном меню пункт "Property" (Свойства) – смотрите раздел 3.5 "Контекстное меню" на стр. 73.

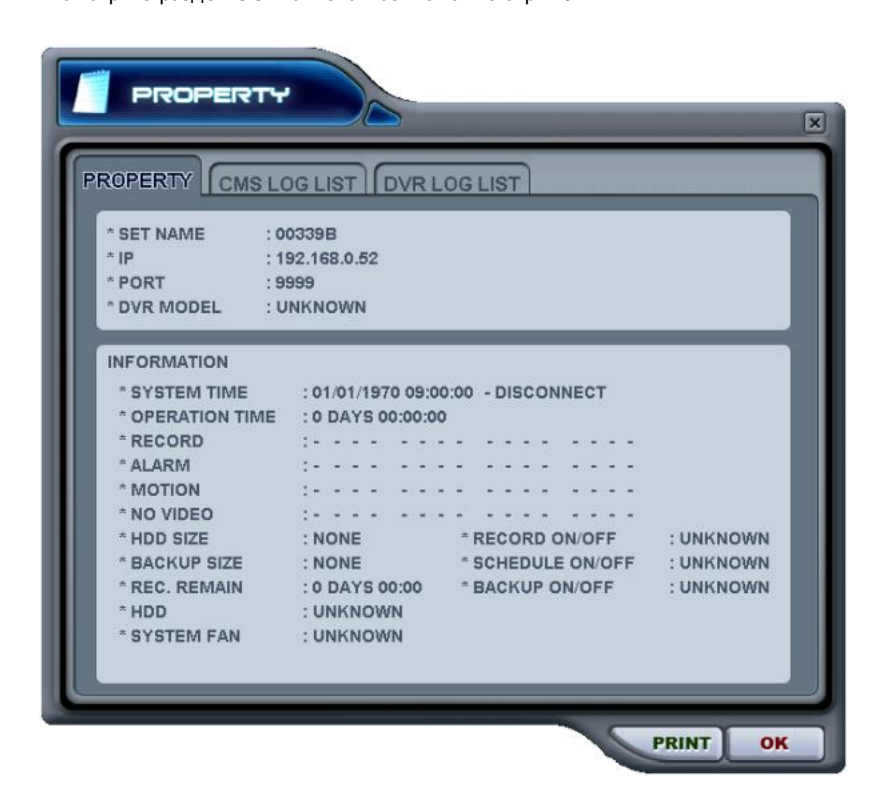

Данный раздел меню содержит следующие сведения:

| k  | SYSTEM FAN :  | Неисправность вентилятора (Не поддерживается в этой модели.) |
|----|---------------|--------------------------------------------------------------|
| j. | HDD :         | Неисправность жесткого диска                                 |
| i. | REC. REMAIN : | Предположительное оставшееся время записи                    |
| h. | BACKUP SIZE : | Дост упное/общее пространство на диске USB                   |
| g. | HDD SIZE :    | Дост упное/общее пространство на жестком диске               |
| f. | VIDEO LOSS :  | Настроить активный канал потери видеосигнала                 |
| e. | MOTION :      | Настроить активный канал за пис и по детектор у движения     |
| d. | ALARM :       | Настроить активный канал тревожной з аписи                   |
| c. | RECORD :      | Настроить активный канал нормальной записи                   |
| b. | SYSTEM TIME : | системные дата и время                                       |
| a. | DVR MODEL     | Модель виде орегистрат ора                                   |

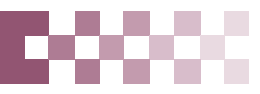

## 2.2.7. CMS LOG LIST - Журнал событий программы

| ROPERTY |                     | RLOGLIST            |
|---------|---------------------|---------------------|
| _       |                     |                     |
|         | DATE / TIME         | MESSAGE             |
| INFO    | 2004/08/17 19:19:29 | Connect             |
| INFO    | 2004/08/17 18:09:50 | Connect             |
| INFO    | 2004/08/17 18:02:41 | Connect             |
| INFO    | 2004/08/17 17:32:07 | Connect             |
| INFO    | 2004/08/17 12:27:42 | Connect             |
| INFO    | 2004/08/17 12:25:59 | Connect             |
| INFO    | 2004/08/16 10:11:29 | Connect             |
| INFO    | 2004/08/13 17:25:46 | Record Start        |
| INFO    | 2004/08/13 17:25:46 | Connect             |
| ERR     | 2004/08/13 17:24:25 | Connection Time out |
| WARN    | 2004/08/13 17:23:48 | Record Stop         |
| INFO    | 2004/08/13 15:48:43 | Record Start        |
| INFO    | 2004/08/13 15:36:23 | Connect             |
| ERR     | 2004/08/13 15:35:44 | Connection Time out |
| WARN    | 2004/08/13 15:35:16 | Record Stop         |
| INFO    | 2004/08/13 15:23:43 | Connect             |
| INFO    | 2004/08/13 14:45:27 | Connect             |

Это меню отображает журнал событий программы. Более детальная информация по каждом у видеорегистратору приведена в журнале событий видеорегистратора (DVR LOG LIST).

### 2.2.8. DVR LOG LIST – Журнал событий видеорегистратора

- Это такой же журнал событий, но с параметрами видеорегистратора. Содержит список всех событий, зарегистрированных с момента под ачи питания на видеорегистратор.

| DODEDT   |                       | RLOGUST         |   |
|----------|-----------------------|-----------------|---|
| KOPEKII  |                       |                 | _ |
| $\frown$ | DATE / TIME           | MESSAGE         |   |
|          | Aug,17,2004, 20:36:11 | NETWORK CONNECT |   |
|          | Aug,17,2004, 20:34:02 | NETWORK CONNECT |   |
|          | Aug,17,2004, 20:32:03 | NETWORK CONNECT |   |
|          | Aug,17,2004, 20:31:55 | NETWORK CONNECT |   |
|          | Aug,17,2004, 20:08:14 | NETWORK CONNECT |   |
|          | Aug,17,2004, 20:08:08 | NETWORK CONNECT |   |
|          | Aug,17,2004, 20:07:52 | NETWORK CONNECT |   |
|          | Aug,17,2004, 20:07:16 | NETWORK CONNECT |   |
|          | Aug,17,2004, 19:46:48 | NETWORK CONNECT |   |
|          | Aug,17,2004, 19:46:48 | NETWORK CONNECT |   |
|          | Aug,17,2004, 19:25:29 | NETWORK CONNECT |   |
|          | Aug,17,2004, 18:15:52 | NETWORK CONNECT |   |
|          | Aug,17,2004, 18:13:54 | NETWORK CONNECT |   |
|          | Aug,17,2004, 18:13:34 | NETWORK CONNECT |   |
|          | Aug,17,2004, 18:12:59 | NETWORK CONNECT |   |
|          | Aug,17,2004, 18:12:41 | NETWORK CONNECT |   |
| 1        | Aug.17,2004, 18:12:34 | NETWORK CONNECT | - |

- Выбранное сообщение вызывается двойным щелчком на позиции время/сообщение.

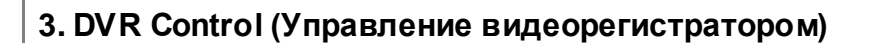

## 3.1. Подключение

#### 3.1.1. С помощью диспетчера видеорегистраторов

- Диспетчер видеорегистраторов используется в основном для установки и удаления видеорегистраторов из программы-клиента.

Для запуска дис петчера нажмите клавишу

| * SET NAME | HDEMO          |       |
|------------|----------------|-------|
| * IP       | 211.109.52.246 | APPLY |
| * PORT     | 9999           | AFFLI |
| PASSWORD   | *****          |       |
|            | 016            |       |
|            | 016            |       |
|            | 016            |       |

1) AUTO SCAN - автоматическое сканирование

Автоматический поиск видеорегистраторов, подключенных к локальной сети, за исключением уже внесенных в список. Имя хост-узла устанавливается автоматически по имени устройства. Пароль по умолчанию – "000000" (пароль пользователя).

2) ADD TO LIST – добавление в список

Для добавления видеорегистратора в программу следует выполнить следующие действия:

- Set Name введите имя видеорегистратора, которое будет отображаться в окне просмотра, в меню статуса и на экране видеорегистратора.
- IP укажите IP-адрес видеорегистратора (например, 65.60.84.40) или имя DNS с окончанием .lorexddns.net (например, test.lorexddns.net)
- Port порт 7000 (по умолчанию)
- Разs word пароль. Введите пароль. По умолчанию установлен пароль «000000». Пароль должен совпадать с паролем системы видеонаблюдения..
- Аdd to List добавление в список (нажмите "Add to List" для добавления видео регистрато ра в список программы)
- Для вы хода из меню с сохранением изменений нажмите [OK].
- Для того чтобы выйти из меню без сохранения изменений, нажмите [CANCEL].
  - АРРLY используется для сохранения настроек виде орегистрат ора.
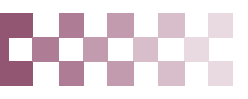

- 3) DEL FROM LIST удаление видеорегистратора из списка программы
- 4) SETUP Меню настроек для указанного видеорегистратора
- 5) PROPERTY сведения о видеорегистраторе: имя (Name), IP-адрес и порт (IP), версия ПО (Software version), модель и тип устройства.

| SET NAME           | : TEST2        |                          |  |
|--------------------|----------------|--------------------------|--|
| • IP               | : 192.16       | 8.0.85                   |  |
| PORT               | : 9999         |                          |  |
|                    | )EL            | : H16xx                  |  |
| CPU VER<br>MICOM V | SION<br>ERSION | : CPU/5.11<br>: Unknown  |  |
| CAMERA             | COUNT          | : 16                     |  |
| REMARK             |                | : Wavelet 16 channel DVR |  |

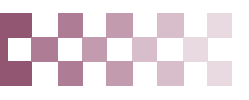

## 3.1.2. С помощью программы Web Viewer

Web Viewer позволяет вести видеонаблюдение, используя т олько программу Microsoft Internet Explorer, без установки какого-либо другого программного обеспечения (например, DVR Player). При этом система видеонаблюдения позволяет одновременно подключать до 3 удал ённы х пользов ателей.

## ПОДКЛЮЧЕНИЕ К ВИДЕОРЕГИСТРАТОРУ С ПОМОЩЬЮ INTERNET EXPLORER

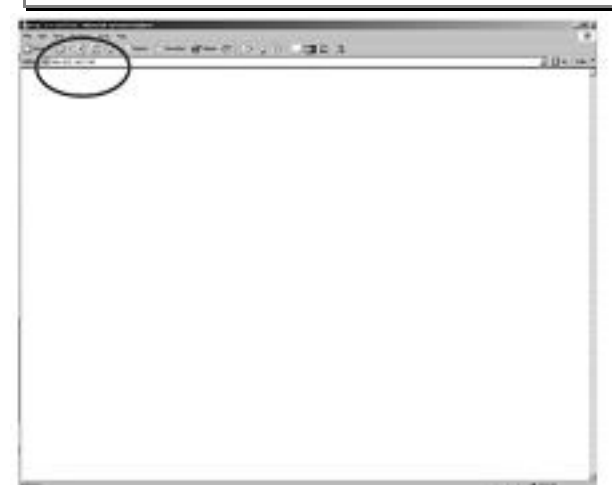

1) В поле "IP address" программного приложения "Microsoft Internet Explorer" укажите IP-адрес или имя домена и номер порта системы видеонаблюдения.

Сначала указывают протокол (<u>http://</u>), затем IP-адрес или имя хоста в меню System/Info и номер порта (:7000) в поле IP-адреса, например:

Пример 1: http://65.60.84.40:7000

Пример 2: <u>http://test.lore.xddns.net:7000</u>

| <b>(</b>           | <ul> <li>This secure Web Site (at 192.168.1.29) requires you to log on.</li> </ul> |   |
|--------------------|------------------------------------------------------------------------------------|---|
| - <del>1</del> ] ~ | Please type the User Name and Password that you use for Control.                   |   |
|                    | User Name                                                                          |   |
|                    | Password                                                                           |   |
|                    | Save this password in your password list                                           |   |
|                    | 0K Cancel                                                                          | 1 |

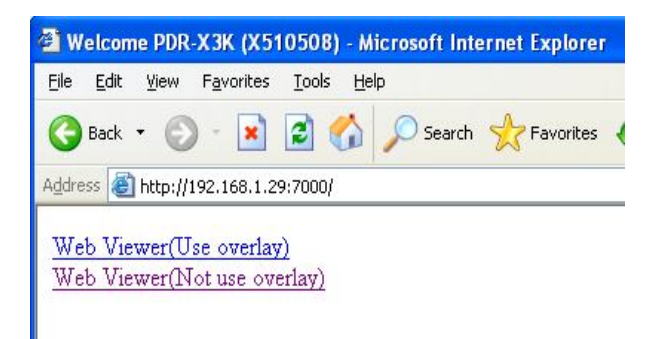

2) Введите имя пользователя в окне "User name" и пароль в окне "Pass word" и нажмите кнопку [OK]. Имя пользователя по умолчанию: admin.

Пароль по умолчанию: 000000.

3) Для подключения видеорегистратора перейдите по ссылке: Web CMS (Use overlay).

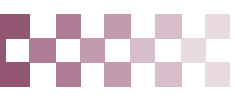

| Contract to be a set of the bit of the bit of the       |                    |
|----------------------------------------------------------------------------------------------------|--------------------|
| Constant interest and interest with CHI OCC and CVINCELALL.      Constant interest and interest with CHI OCC and CVINCELALL.                                                                                                    | 1.10               |
| Book Service - Service - Servic      |                    |
| The second method is blowly with the first HDF bar fact HDF bar for HDF bar for HDF bar fo | 0.5                |
| POLL         1         2         +           Other brind the between Automation Table Of ODC/Berr DV/BEOST ALC         Image: Comparison of the between Automation Table Of ODC/Berr DV/BEOST ALC                                                                                                    | Contraction of the |
| Charters tended in bit-regulated sorter for CH ODD from CV180081.442                                                                                                    |                    |
|                                                                                                    |                    |
|                                                                                                    |                    |
|                                                                                                    |                    |
|                                                                                                    |                    |
|                                                                                                    |                    |
|                                                                                                    |                    |
|                                                                                                    |                    |
|                                                                                                    |                    |
|                                                                                                    |                    |
|                                                                                                    |                    |
|                                                                                                    |                    |
|                                                                                                    |                    |
|                                                                                                    |                    |
|                                                                                                    |                    |
|                                                                                                    |                    |

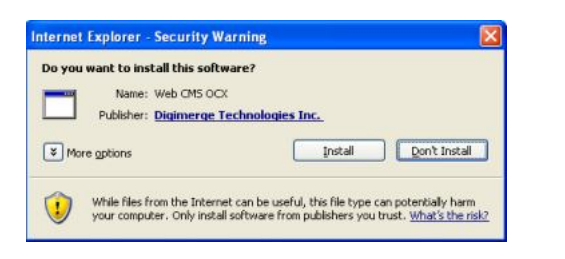

5) Чтобы приступить к установке, следует нажать "Install". После завершения установки на экране появится панель наблюдения в реальном времени

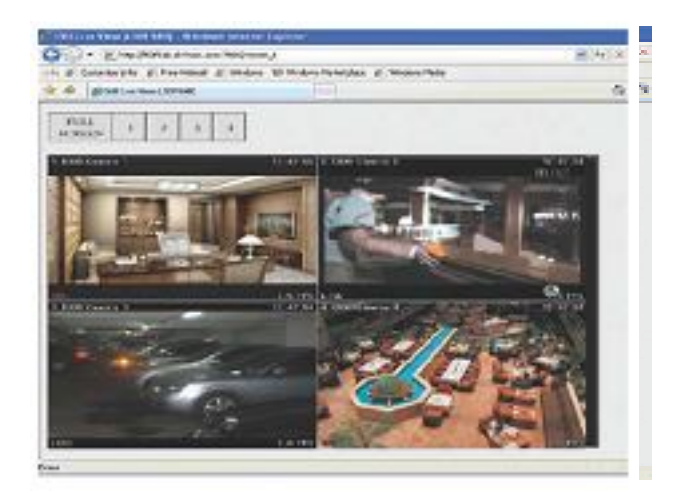

4) Щёлкните на появившемся сообщении.

Это запрос на установку расширения: "Web CMS OCX" компании "DVRHOST, LLC". Если Вы уверены в надёжности веб-сайта и хотите установить предлагаемый продукт, нажмите ....

Щёлкните на сообщении "click install ActiveX Control" (Нажмите. чтобы установить ActiveX Control) во всплывающем окне. Откроется новое окно.

6) Чтобы вывести изображение на весь экран при работе в режиме разбиения экрана на 4 части (режим квадратора), следует дважды щёлкнуть мышью на одном из 4 каналов. Для возврата в предыдущий режим следует снова дважды щёлкнуть мышью по изображению с этого канала.

## 3.2. Состояние видеорегистратора

Меню отчет а о стат усе предоставляет пользователю информацию о стат усе всех подключенных видеорегистраторов. Статус устройства отображается с помощью след ующих иконок:

(1) Нормальный режим работы

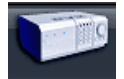

Синяя иконка означает, что видеорегистратор работает нормально. При двойном нажатии на иконку появляется видео с эт ого видеорегистратора в режиме реального времени.

#### (2) Попытка соединения

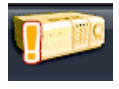

Оранжевая иконка означает, что программа пытается установить соединение с видеорегистратором. При двойном нажатии на иконку выдается сообщение "Connecting... Please stand by" (Выполняется соединение. Пожал уйста, подождите...), и отображаются клавиши "TRY AGAIN" (Повторить попытку) и "CANCEL" (Отмена).

#### (3) Ошибка сети/разъединение

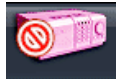

Розовая иконка оз начает, что произошло отключение видеорегистратора от сет и из-за проблем с сетью или неправильного ввода пароля. В случае неполадок с сетью программа пытается подключиться к видеорегистратору каждые 30 секунд. При двойном нажатии на иконку появляется сообщение "Network connection error" (Ошибка сетевого подключения) или "Invalid Pass word" (Неверный пароль). В случае неправильного пароля его следует изменить в диспетчере видеорегистраторов (окно "Set List Manager").

#### (4) Сбой в системе

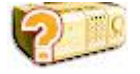

Иконка оранжевого цвета указывает на появление сообщения об ошибке или событии. При двойном нажатии на иконку открывается окно "CMS LOG LIST" (Журнал событий программы).

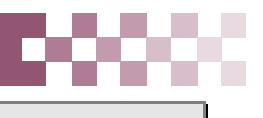

## 3.3. Статус камер

Помимо отображения статуса видеорегистраторов с помощью цветового окна и иконок в меню "Статус" можно отслеживать состояние каждой камеры. Каждой камере присвоен номер того канала, к котором у о на подключена.

1) Выберите видеорегистратор.

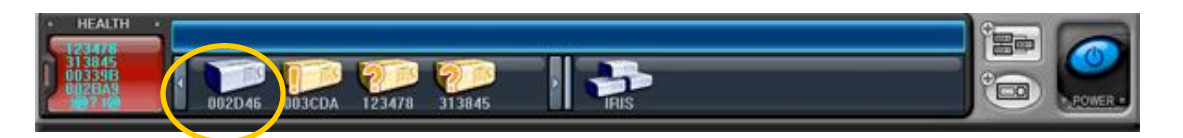

2) Сверху поя вится стат ус подключенны хк нему камер.

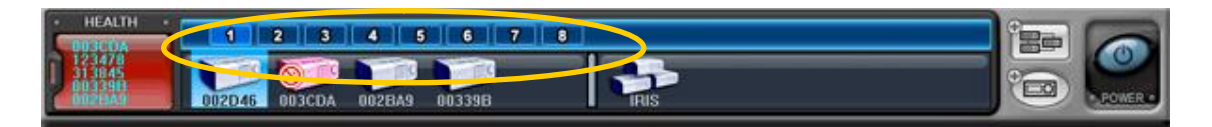

3) Статус устройства отображается с помощью след ующих иконок:

| (1) | 1 | (синего цвета)      | : есть видеосигнал, запись не ведется      |
|-----|---|---------------------|--------------------------------------------|
| (2) | 1 | (темно-синегоцвета) | : потеря видеосигнала                      |
| (3) | 1 | (красного цвета)    | : выполняется запись видео с эт ого канала |

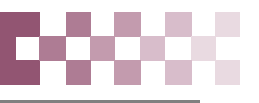

## 3.4. Просмотр в режиме реального времени ("Живое видео")

- (1) Если подключен только один видеорегистратор, режим живого видео автоматически включается после ввода имени (Set Name), IP-адреса (ил и имени домена, например, test.lorexddns.net), имени порта и пароля в меню "SET LIST MAN AGER".
- (2) Для работы с несколькими (более двух) видеорегистрат орами в режиме живого видео щёлкните дважды по иконке "

или вос пользуйтесь функцией виртуальных видеорегистраторов (смотрите раздел 4. "Виртуальный видеорегистратор" на стр. 79).

#### (3) Индикаторы на экране

Существует четыре типа экранных индикаторов. Описание настройки экранного меню приведено в разделе "Настройка программы".

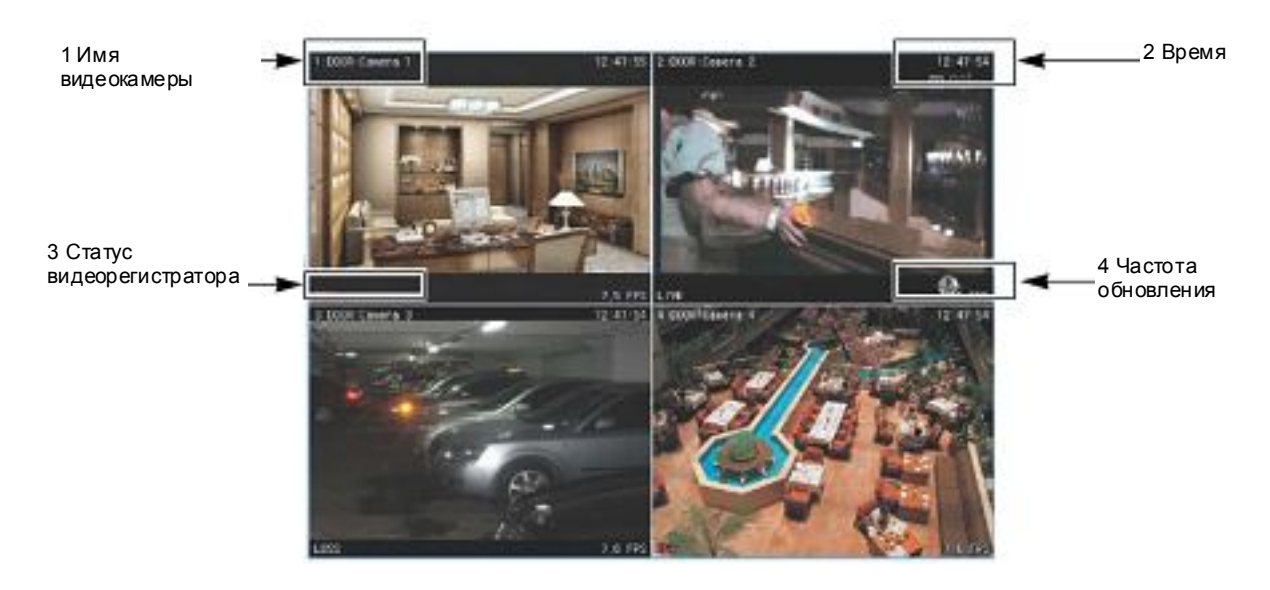

| (1) Имя камеры               | Может быть представлено в двух вариантах номер камеры – имя<br>видеорегистратораили имя хоста – имя камеры |
|------------------------------|----------------------------------------------------------------------------------------------------|
| (2) Время                    | Текущее время                                                                                              |
| (3) Статус видеорегистратора | Индикаторы записи, сетевого соединения, потери видеосигнала, события и                                     |

текущего состояния

| Индикатор | Описание                             |
|-----------|--------------------------------------|
| REC       | Запись в нормальном режиме           |
| Wait      | Инициализация                        |
| Loss      | Потеря видеосигнала                  |
| Close     | Обрыв соед инения                    |
| Alarm     | Запись в тревожном режиме            |
| Motion    | Запись по сигналу детектора движения |
| PB        | Воспроизведение выбранного канала    |
| Live      | Просмотр в режиме реального времени  |

(4) Скорость отображения - окорость передачи данных по сети. Скорость отображения отличается от фактической скорости записи в идеорегистратора.

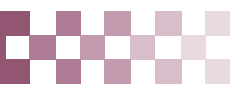

#### (4) Мультиэкранный режим

Выбор мультиэкранного режима осуществляется соответствующими клавишами

(5) Управление положением камеры

Для переключения на одну из камер необходимо нажать на соответствующий экран.

(6) Полноэкранный режим

Существует два способа перехода в полноэкранный режим:

(1) Для переключения в полноэкранный режим следует дважды щелкнуть нажатием на экране выбранной камеры. (Возврат также осуществляется двойным щелчком.)

(2) В нужном окне можно вызвать правой клавишей мыши контекстное меню и выбрать опцию "Full Screen" (Полноэкранный режим).

# <u>00000</u>0

## 3.5. Контекстное меню

Контекстное меню предост авляет дост уп к подменю для каналов, реальных и виртуальных видеорегистраторов. С помощью подменю можно получить доступ к дополнительным возможностям в завис имости от типа объекта.

 При просмотре в режиме реального времени в контекстном меню предусмотрено три опции. Вызов контекстного меню осуществляется правой клавишей мыши.

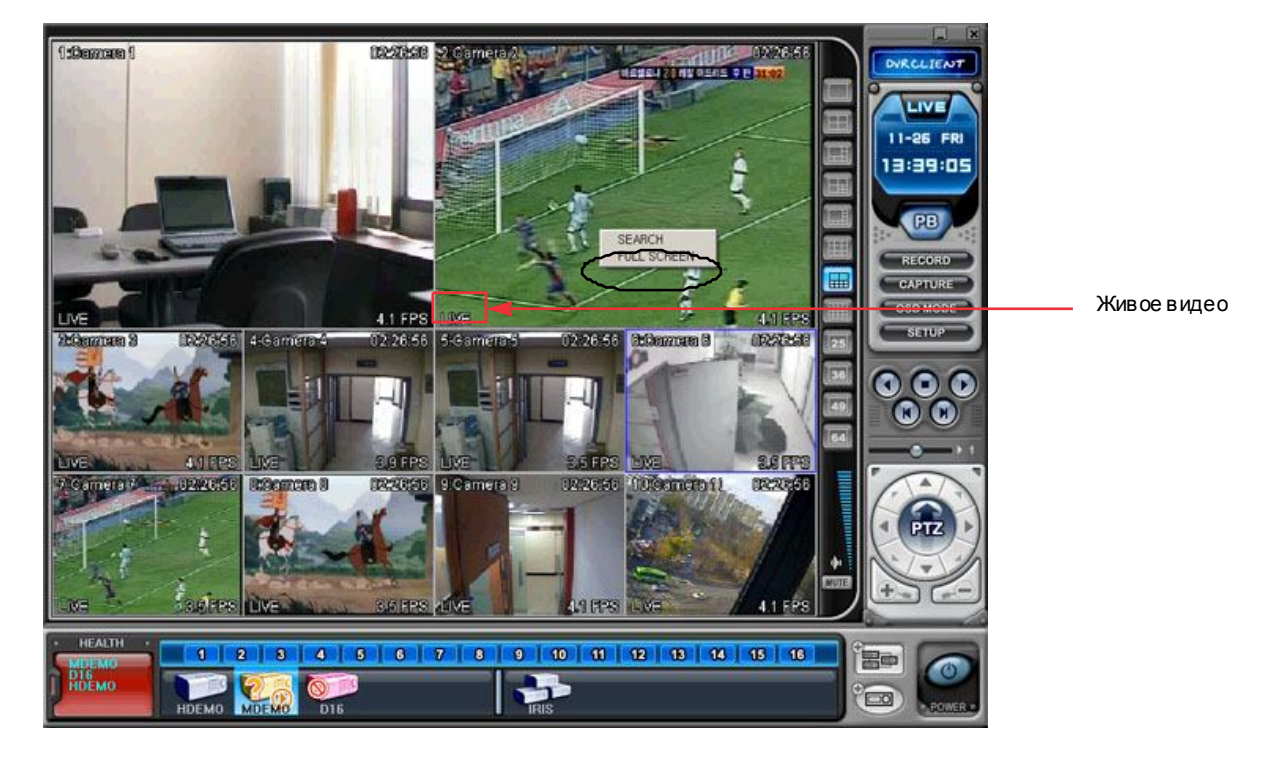

(2) Контекстное меню для видеорегистраторов имеет след ующие разделы:

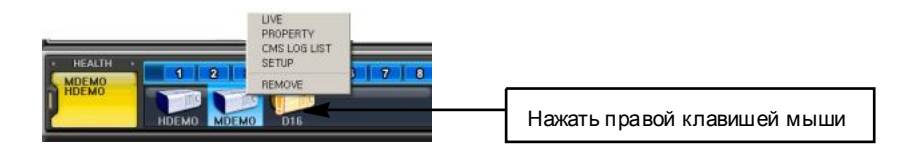

- (1) LIVE Живое видео с указанного видеорегистратора
- (2) PROPERTY сведения о видеорегистраторе
- (3) CMS LOG LIST журнал событий программы
- (4) DVR LOG LIST журнал событий видеорегистратора
- (5) SETUP см. раздел "Меню настроек видеорегистратора"
- (6) REMOVE удаление виде орегистратора из списка

## 3.6. Воспроизведение

С видеорегистрат оров, добавленных в список с помощью диспетчера "Set List Manager", можно просмотреть или загрузить на компьютер записанное видео. В отличие от режима просмотра в реальном времени, в режиме воспроизведения работ ает доступ только к одному видеорегистратору.

1) Для начала воспроизведения нажмите клавишу

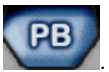

2) Программа переключится в режим воспроизведения, как показано ниже.

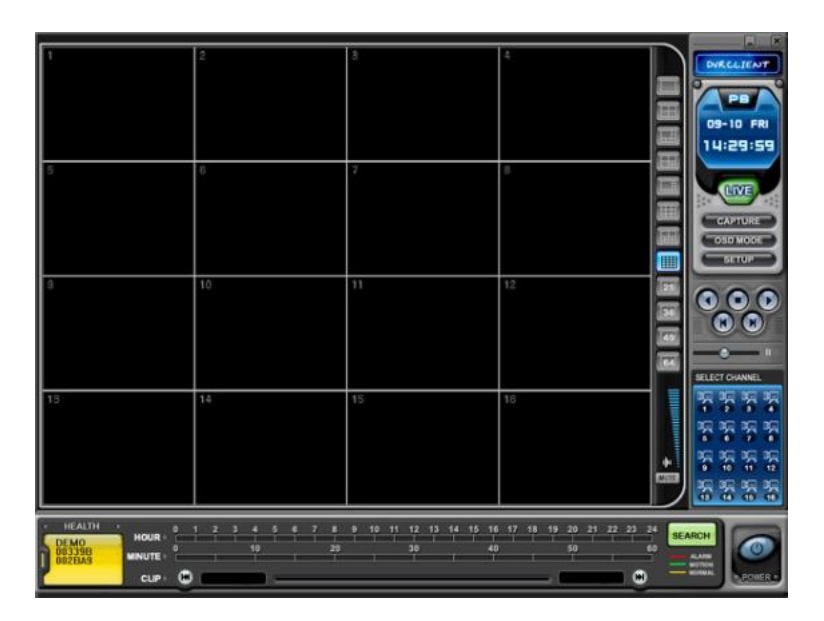

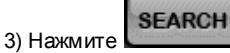

На экране появится меню "REMOTE SEARCH" (Удаленный поиск).

| 1.DVR SET                   |                                                                                                    | REMOT                 | E LOCAL                     |
|-----------------------------|----------------------------------------------------------------------------------------------------|-----------------------|-----------------------------|
| 00339B 002D46 003           | FE7 002BA9 DR                                                                                                    |                       |                             |
| 2.DATE                      | 3. TIME                                                                                                    |                       |                             |
|                             | 01234567<br>HOUR                                                                                                    | 8 9 10 11 12 13 14 18 | 6 16 17 18 19 20 21 22 23 2 |
| SUN MON TUE WED THU FRI SAT | 0 10 2<br>MINUTE                                                                                                    | 0 30                  | 40 50 E                     |
|                             | 04                                                                                                    |                       |                             |
|                             | 02                                                                                                    |                       |                             |
|                             | 04                                                                                                    |                       |                             |
|                             | 05                                                                                                    |                       |                             |
|                             | 07                                                                                                    |                       |                             |
|                             | 09                                                                                                    |                       |                             |
|                             | 10                                                                                                    |                       |                             |
| ALARM                       | 12                                                                                                    |                       |                             |
| MOTION                      | 13                                                                                                    |                       | _                           |
| NORMAL                      | 15                                                                                                    |                       |                             |
| I I O MINE                  | 10                                                                                                    |                       |                             |
|                             | and the second second se |                       |                             |

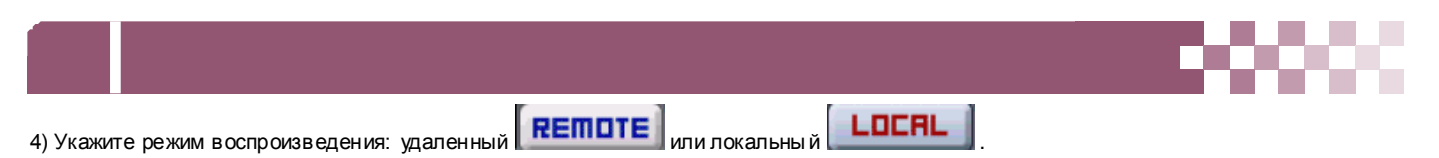

#### (1) Удаленный просмотр

В этом режиме пользователь может просмотреть видео, записанное на встроенном жестком диске, через программу-клиент.

- (1) Нажмите **REMOTE** и укажите видеорегистратор.
- (2) В меню удаленного поиска буд ут графически представлены все записи, сделанные на данном видеорегистраторе. Предусмотрена цвет овая классификация данных по трем категориям: записи в тревожном режиме (красные линии) > записи по сигналу детектора движения (зеленые линии) > записи, сделанные в нормальном режиме (желтые линии).

| Constraint         Constraint         Constra | 1.000 SET            |             |                | REM         | оте  | LOCAL |   |
|----------------------------------------------------------------------------------------------------|----------------------|-------------|----------------|-------------|------|-------|---|
| 2. CATE         3. CTIME         2004/09/09 THU 12:-           100 MOX TUE WED THU FRI SAT         10         12         14         15         15         17         19         20         40         60         60           100 MOX TUE WED THU FRI SAT         10         10         20         40         60         60         60         60         60         60         60         60         60         60         60         60         60         60         60         60         60         60         60         60         60         60         60         60         60         60         60         60         60         60         60         60         60         60         60         60         60         60         60         60         60         60         60         60         60         60         60         60         60         60         60         60         60         60         60         60         60         60         60         60         60         60         60         60         60         60         60         60         60         60         60         60         60         60         60         60                                                                                                    |                      | 3398 003CDA |                |             |      |       |   |
| Q 2044-SEPTEMBER     HOUNT     10     10     10     10     10     10     10     10     10     10     10     10     10     10     10     10     10     10     10     10     10     10     10     10     10     10     10     10     10     10     10     10     10     10     10     10     10     10     10     10     10     10     10     10     10     10     10     10     10     10     10     10     10     10     10     10     10     10     10     10     10     10     10     10     10     10     10     10     10     10     10     10     10     10     10     10     10     10     10     10     10     10     10     10     10     10     10     10     10     10     10     10     10     10     10     10     10     10     10     10     10     10     10     10     10     10     10     10     10     10     10     10     10     10     10     10     10     10     10     10     10     10     10     10                                                                                                    | 2 . DATE             | 3. TIME     | 2004/09/09 THU | 12:-        |      |       |   |
| ALARM         13         14         15         17         10         10         10         10         10         10         10         10         10         10         10         10         10         10         10         10         10         10         10         10         10         10         10         10         10         10         10         10         10         10         10         10         10         10         10         10         10         10         10         10         10         10         10         10         10         10         10         10         10         10         10         10         10         10         10         10         10         10         10         10         10         10         10         10         10         10         10         10         10         10         10         10         10         10         10         10         10         10         10         10         10         10         10         10         10         10         10         10         10         10         10         10         10         10         10         10                                                                                                    | 1 2004 - SEPTEMBER 🕨 | HOUR        | 10 20          |             | 40   | 50    | 6 |
| 5 6 7 0 5 10 10<br>12 13 14 15 16 17 10<br>12 2 21 22 23 24 25<br>76 27 28 29 30<br>ALARM<br>MOTION<br>ALARM<br>MOTION<br>13<br>14<br>15<br>15<br>15<br>15<br>15<br>15<br>15                                                                                                    |                      | MINUTE -    |                |             |      |       |   |
| 12         13         15         16         17         18           12         13         12         12         12         12         12         12         12         12         12         12         12         12         12         12         12         12         12         12         12         12         12         12         12         12         12         12         12         12         12         12         12         12         12         12         12         12         12         12         12         12         12         12         12         12         12         12         12         12         12         12         12         12         13         13         14         14         14         14         14         16         12         12         12         12         12         12         12         13         14         16         14         16         14         16         14         16         16         14         16         14         16         14         16         14         16         14         16         14         16         14         16         16         16 </td <td>5 6 7 8 💁 10 11</td> <td>02</td> <td></td> <td></td> <td></td> <td></td> <td></td>                                                                                                    | 5 6 7 8 💁 10 11      | 02          |                |             |      |       |   |
| 19 20 21 22 23 24 25<br>26 27 20 29 30<br>ALARM<br>MOTION<br>NORMAL<br>10<br>10<br>10<br>10<br>10<br>10<br>10<br>10<br>10<br>10                                                                                                    | 12 13 14 15 16 17 18 | 03          |                |             |      |       | - |
| 7/20         23         30         00         00         00         00         00         00         00         00         00         00         00         00         00         00         00         00         00         00         00         00         00         00         00         00         00         00         00         00         00         00         00         00         00         00         00         00         00         00         00         00         00         00         00         00         00         00         00         00         00         00         00         00         00         00         00         00         00         00         00         00         00         00         00         00         00         00         00         00         00         00         00         00         00         00         00         00         00         00         00         00         00         00         00         00         00         00         00         00         00         00         00         00         00         00         00         00         00         00         0                                                                                                    | 19 20 21 22 23 24 25 | 05          |                | n - 18 - 14 |      |       |   |
| ALARM 12<br>MOTION 13<br>NORMAL 16                                                                                                    | 26 27 28 29 30       | 06          |                |             |      |       |   |
| ALARM 10<br>10<br>10<br>10<br>10<br>10<br>10<br>10<br>10<br>10                                                                                                    |                      | 08          |                |             |      |       |   |
| ALARM 32<br>MOTION 33<br>NORMAL 6                                                                                                    |                      | 09          |                |             |      |       | _ |
| ALARM 12'                                                                                                    |                      | 10          |                |             |      |       | - |
| MOTION 13<br>14<br>NORMAL 15<br>16                                                                                                    | ALARM                | 12          |                |             |      |       |   |
|                                                                                                    | MOTION               | 13          |                |             |      | ==    | = |
| NURIAL 10                                                                                                    | NARMAI               | 15          |                |             |      |       | _ |
|                                                                                                    | INVINAL.             | 16.         |                |             |      |       |   |
|                                                                                                    |                      | -           |                | _           |      |       | - |
|                                                                                                    |                      |             |                |             | 0000 | -     |   |

(3) Укажите мышью дату и время. Чтобы увеличить время, мышью перетащите ползунок вправо. Нажмите "Play" для начал а воспроизведения.

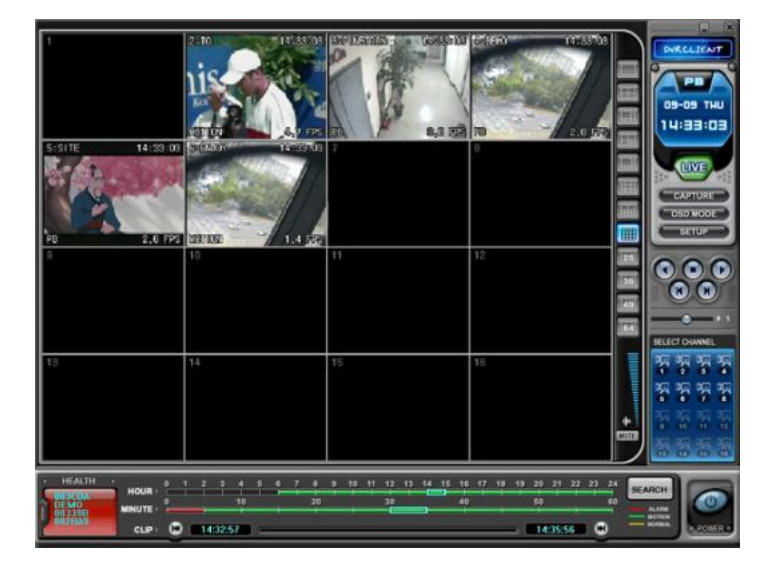

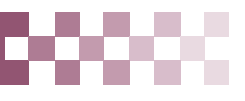

#### (2) Удаленная загрузка файлов

В этом режиме пользователь может сохранить записи с видеорегистратора на своем компьютере с помощью программыклиента.

(1) Нажмите **REMOTE** и укажите в идеорегистратор.

(2) В меню удаленного поиска буд ут графически представлены все записи, сделанные на данном видеорегистраторе.

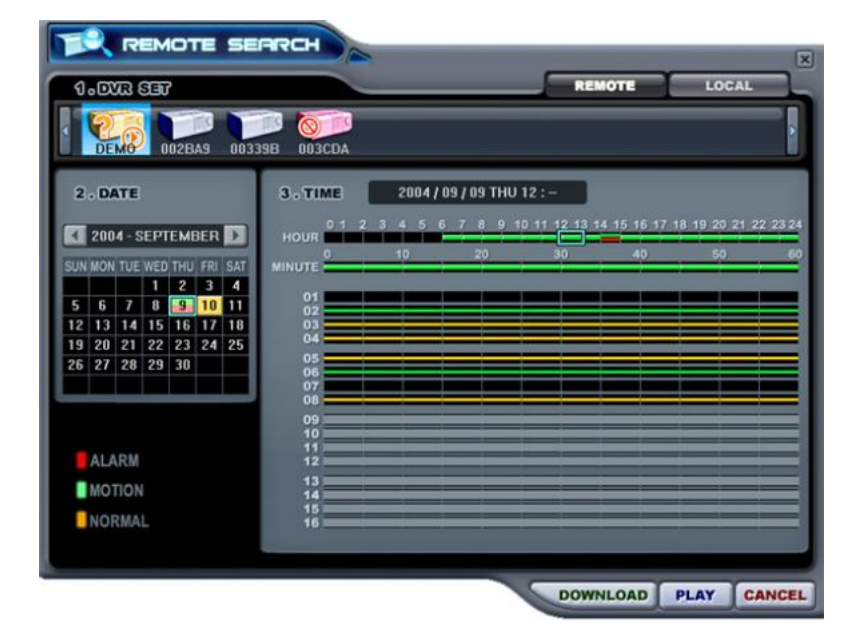

(3) Укажите дат у и время для поиска файла.

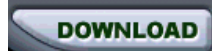

Нажмите для начала загрузки. Файлы будут сохраняться в каталоге "С:\Program Files\DvrPlayer\Download". Изменить путь загрузки можно в меню настроек программы.

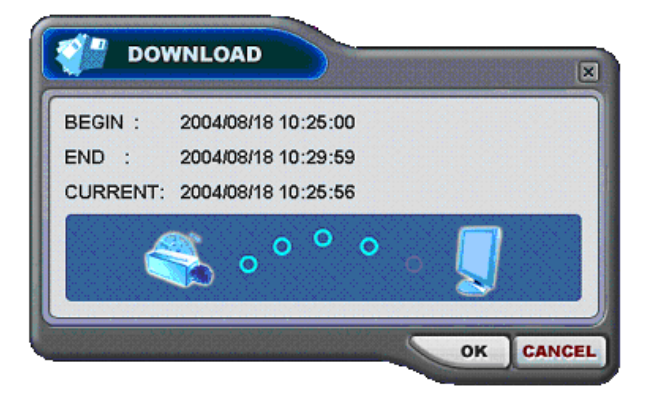

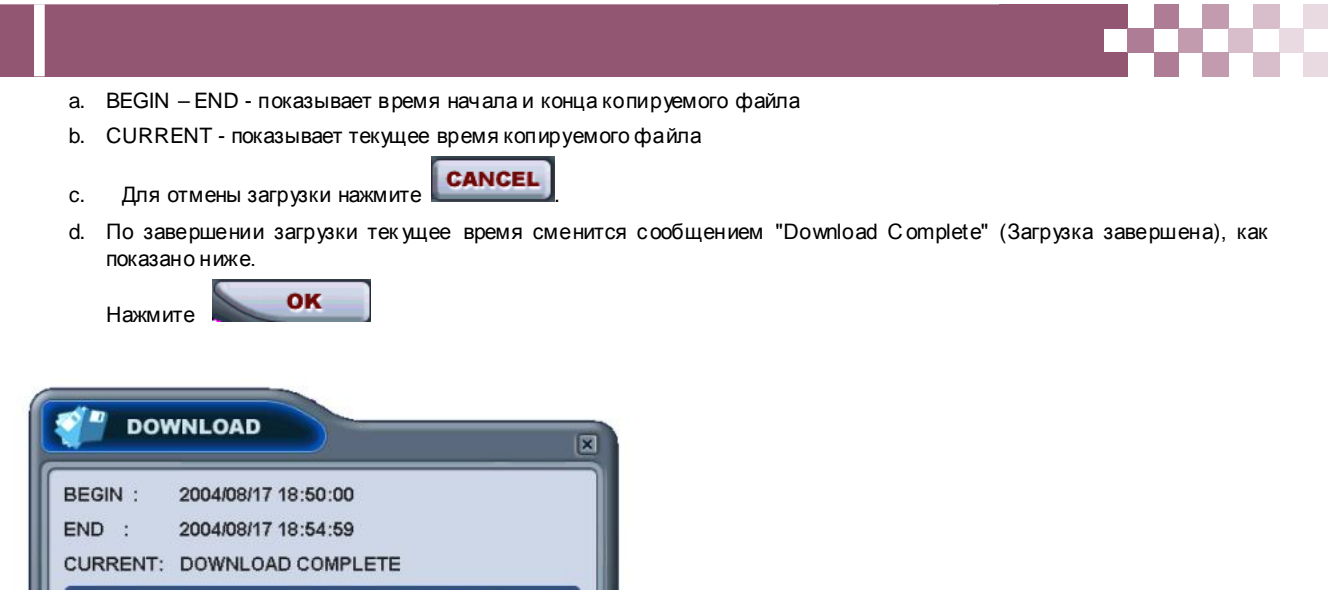

| BEGIN :  | 2004/08/17 18:50:00 |  |
|----------|---------------------|--|
| END :    | 2004/08/17 18:54:59 |  |
| CURRENT: | DOWNLOAD COMPLETE   |  |
| 4        | <u> </u>            |  |
|          |                     |  |

#### (3) LOCAL (Локальный режим поиска и воспроизведения)

Меню "LOCAL" ис пользуется для просмотра записей, загруженных с видеорегистратора.

- (1) Нажмите
- (2) В меню локального поиска б удут графически представлены все з аписи, хранящиеся в файле на ком пьютере.

|                             | REM                                | OTE LOCAL                     |
|-----------------------------|------------------------------------|-------------------------------|
|                             | So TIME 2004 / 11 / 26 FRI 11 : 30 | 15 16 17 18 19 20 21 22 23 24 |
| 2004 HOVEMBER               | 0 10 20 30                         | 40 50 60                      |
| SUN MUN THE WED THU FRI SAT | MINUTE                             |                               |
| 7 8 9 10 11 12 13           | 01                                 |                               |
| 14 15 16 17 18 19 20        | 03                                 |                               |
| 21 22 23 24 25 26 27        | 04                                 |                               |
| 28 29 30                    | 05                                 |                               |
|                             | 07                                 |                               |
|                             | 09                                 |                               |
|                             | 10                                 |                               |
| ALARM                       |                                    |                               |
| MOTION SAVE AS              | 13                                 | المراجع بعد بعد بعد           |
|                             |                                    |                               |
| NORMAL                      | 16                                 |                               |
|                             |                                    |                               |
|                             |                                    |                               |

(3) Выберите видеорегистратор. Укажите дату и время для поиска файла. Нажмите воспроизведения.

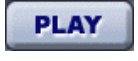

для начала

- удал ить файл с компьютера (4) - сохранить файл в другом каталоге компьютера или на другом устройстве (5)
  - просмотреть резервную копию с компакт-диска

(6)

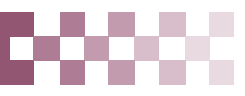

4) Просмотр резервны х копий, хранящихся на флэш-накопит еле USB

- 1 С помощью ф ункции локального поиска (Local Search)
  - Нажмите кнопк у [Open File] в меню "Local Search", выберите индексный файл, как показано ниже.
  - Нажмите "Open" для просмотра резервной копии, хранящейся на флэш-накопителе USB.

| open                         |                                                                                              |
|------------------------------|----------------------------------------------------------------------------------------------|
| Look in: 🌃                   | Removable Disk (H:) 🔹 🗲 🗈 📸 📰 🕇                                                              |
| 2008_04_                     | 29_09_37_00_000F_0001_0000_0000.i                                                            |
|                              |                                                                                              |
|                              |                                                                                              |
|                              |                                                                                              |
|                              |                                                                                              |
|                              |                                                                                              |
| File name:                   | 2008_04_29_09_37_00_000F_0001_0000_000                                                       |
| File name:<br>Files of type: | 2008_04_29_09_37_00_000F_0001_0000_00C         Open           All Media Files         Cancel |

2 При помощи программы MCD Player

Смотрите раздел 2. Просмотр резервны х копий, хранящихся на флэш-накопителе USB, выполняйте по указаниям на стр. 47.

### 3.7. Меню настроек видеорегистратора

Этот раздел меню позволяет изменять системные настройки видеорегистратора через клиентскую программу подобно том у, как это можно сделать через меню самого устройства.

Выберите виде орегистратор. Вызов ите контекстное меню правой клавишей мыши.

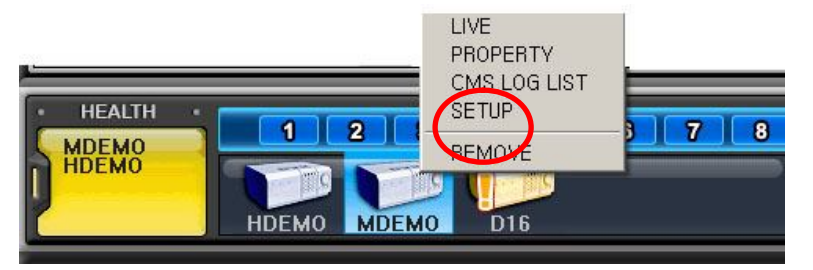

Выберите раздел "SETUP".

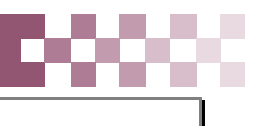

## 4. ВИРТУАЛЬНЫЙ ВИДЕОРЕГИСТРАТОР

#### 4.1. Что такое виртуальный видеорегистратор

Вирт уальный видеорегистратор — это устройство, реально не существ ующее, точнее, комбинация из нескольких видеорегистраторов, уже внесенных в список программы. В один вирт уальный видеорегистратор можно объединить до 64 реальных, выбирая для отображения по одной камере от каждого. Работ а с вирт уальным видеорегистратором анал огич на работе с реальным, за небольшими исключениями.

## Если программа-клиент "DVR Player" используется для работы только с одним реальным видеорегистратором, то указания следующего раздела выполнять не нужно (пропустите следующий раздел).

#### 4.2. Диспетчер виртуальных видеорегистраторов

Используется для добавления и удаления групп вирт уальных видеорегистраторов в программе.

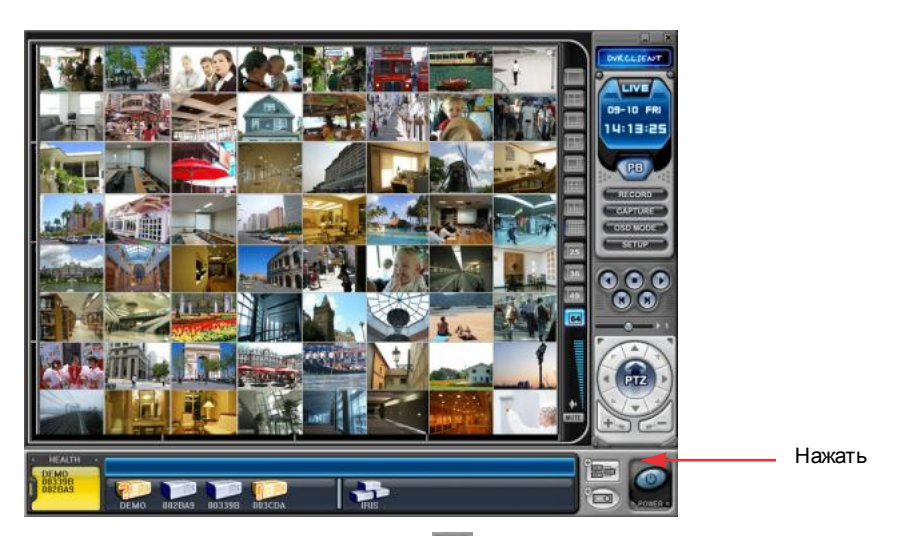

Для запуска дис петчера нажмите кнопку 📰. Появится меню "List Manager", как показано ниже.

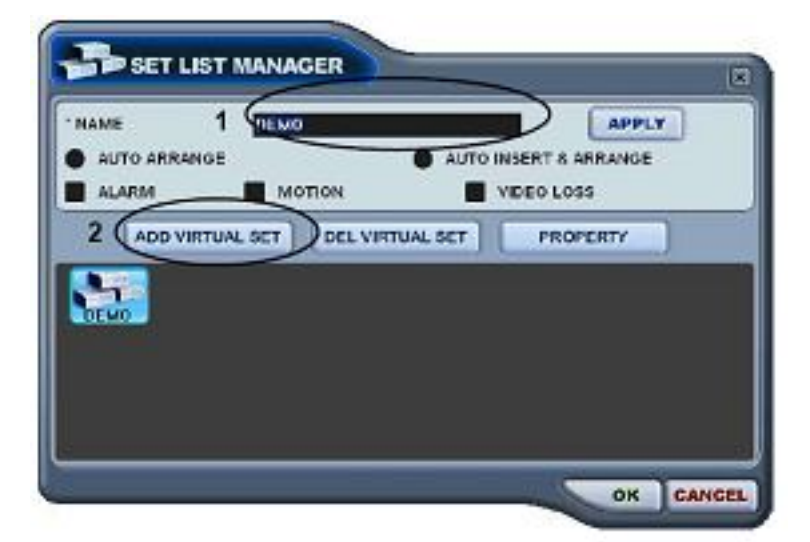

#### 1) Добавление в список

Для добавления виртуального в идеорегистратора в программу следует выполнить следующие действия:

(1) NAME - имя вирт уального виде орегистрат ора, которое будет отображаться в окне программы.

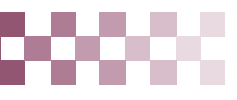

#### \* Auto Arrange – автоматическое упорядочивание

- Эту опцию следует установить для упорядочивания камер в соответствии с приоритетом происходящих событий (для камер виртуального регистратора). Камерам с событиями автоматически назначается канал №1, затем они выстраиваются по приоритету.

#### \* Auto Insert & Arrange – автоматическое добавление и упорядочивание

- Эту опцию следует установить для добавления, определения приоритета и упорядочивания камер с любыми событиями (для всехкамер).

#### \* Alarm/ Motion/ Video Loss – Тревога/Движение/ Потеря видео сигнала

- Эти опции следует установить для автоматического определения приоритета и упорядочивания камер с датчиками тревоги/детекторами движения/датчиками потери видеосигнала после выбора режима Auto Arrange или Auto Insert & Arrange.

- (2) ADD VIRTUAL DVR добавление виртуального видеорегистратора. Имя нового устройства не должно совпадать с именами уже существующих видеорегистраторов.
- (3) Для вы хода из меню с сохранением изменений нажмите [OK].
- (4) Для того чтобы выйти из меню без сохранения изменений, нажмите [CANCEL].
  - АРРLY: Нажмите для изменения имени существ ующего виртуального видеорегистратора.

2) DEL VIRTUAL DVR – удаление виртуального видеорегистратора. Удаление виртуального видеорегистратора из списка программы.

3) PROPERTY – сведения о виртуальном виде орегистраторе: имя (Name), количество подключенных реальных виде орегистраторов и камер, IP-адрес а подключенных реальных устройств.

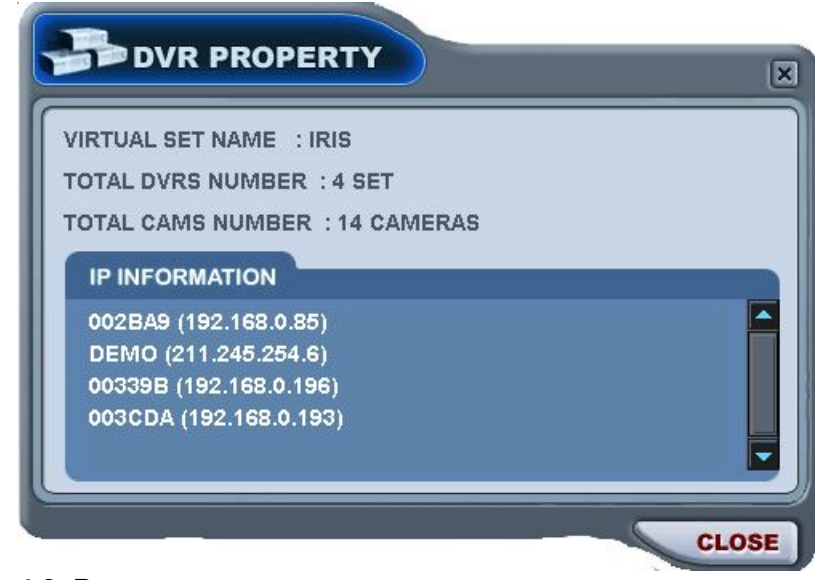

#### 4.3. Редактирование параметров виртуального видеорегистратора

1) Выберите виртуальный виде орегистрат ор двойным щелчком мыши.

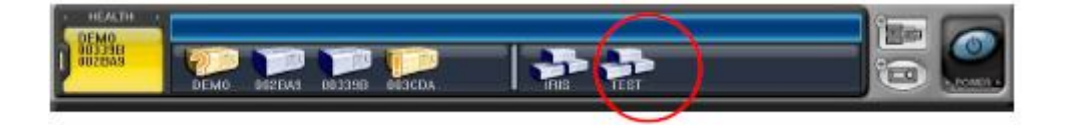

Выбранны й регистратор б удет активирован (отображается с имволом "▶").

| HEALTH   | 4 1 2 3 4 5 6 7 | 8 9 10 11 12 13 14 | 15 16 1 |
|----------|-----------------|--------------------|---------|
| D 002BA9 |                 |                    |         |
| -        |                 |                    |         |

#### 3) Укажите любой мультиэкранны й режим.

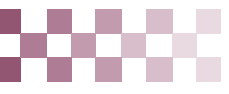

- Есть два способа добавлять камеры в виртуальный видеорегистратор: добавление всех камер указанного регистратора и добавление выбранных камер с кажд ого регистратора.
  - (1) Добавление всехкамер указанного регистратора

[1] Перетащите мышью иконку реального видеорегистратора на требуемый канал.

[2] Камеры буд ут добавлены по порядку, начиная с номера канала, на который перетащили иконк у регистратора.

В приведенном примере 8-канальный регистратор перетащили на канал №5.

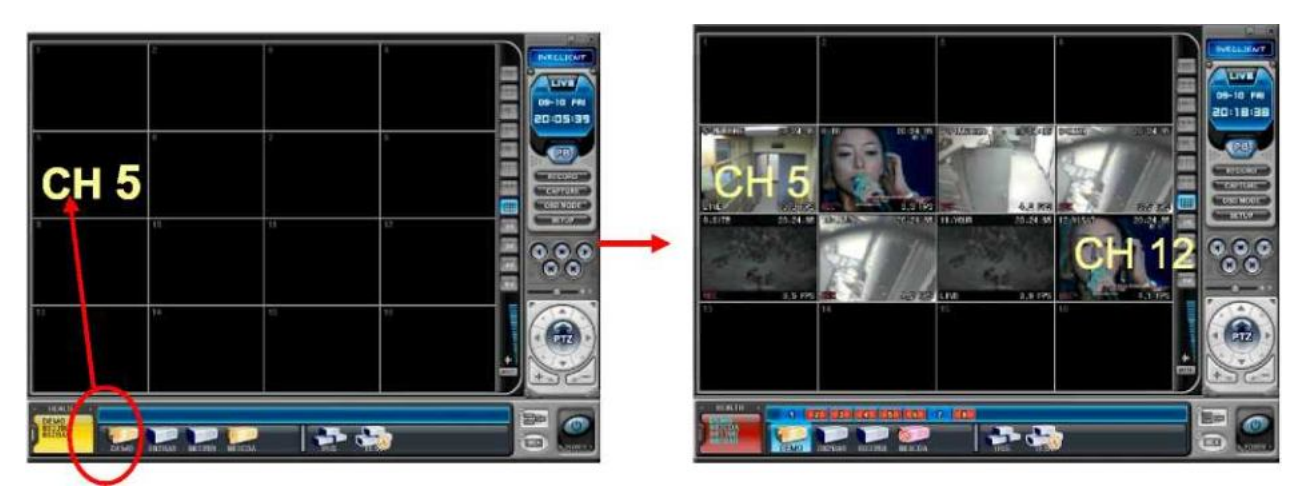

(2) Добавление выбранных камер с каждого регистратора.

[1] После активации в ирт уального вид еорегистратора нажмите на иконку любого реального регистратора.

[2] После того, как появятся номера камер, перетащите их на треб уемый канал.

В приведенном примере камера №1 третьего регистратора назначена на 14-й канал вирт уального регистратора.

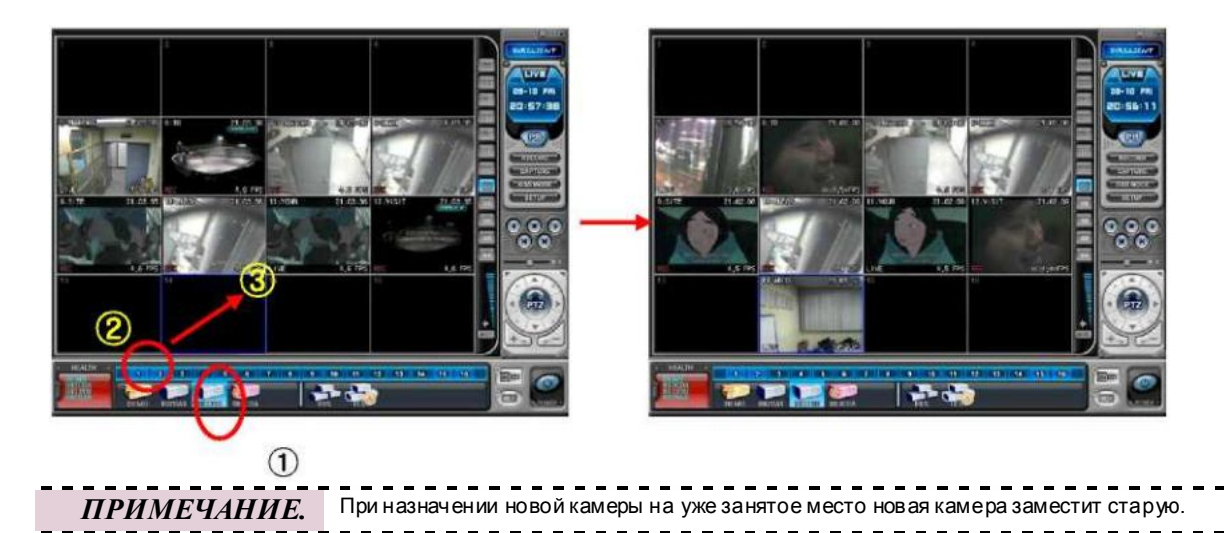

5) Удаление камер

Есть два способа удаления камер из программы.

(1) Выберите камеру в режиме "живого видео". Вызовите правой клавишей мыши контекстное меню. Выберите опцию "REMOVE".

(2) Выберите камеруи перетащите ее в окно реальных или виртуальных регистраторов.

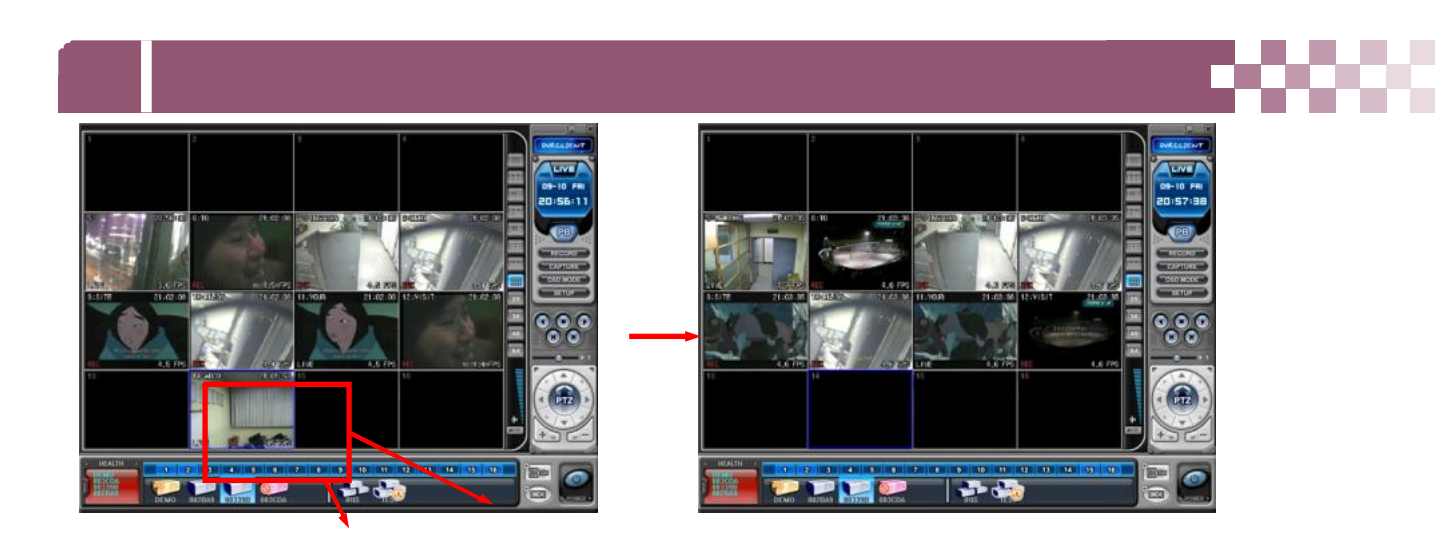

## 4.4. "Живое видео" на виртуальном видеорегистраторе

Работа вирт уального регистратора в режиме реального времени не отличается от работы реальных устройств.

## Приложение 1 : Преобразование файлов формата AVI

#### Необходимое программное обеспечения для компьютера

1. Конвертор AVI. Автоматически устанавливается на компьютер пользователя при установке программы-клиента (DVR Player). Наход ится в папке "C:\Program Files\DVR Player".

2. Кодек

| Кодек   | Адрес для загрузки                              |
|---------|-------------------------------------------------|
| ffdshow | http://www.digital-digest.com/software/download |
| 3ivx    | http://www.3ivx.com/download                    |

ffdshow

3ivx

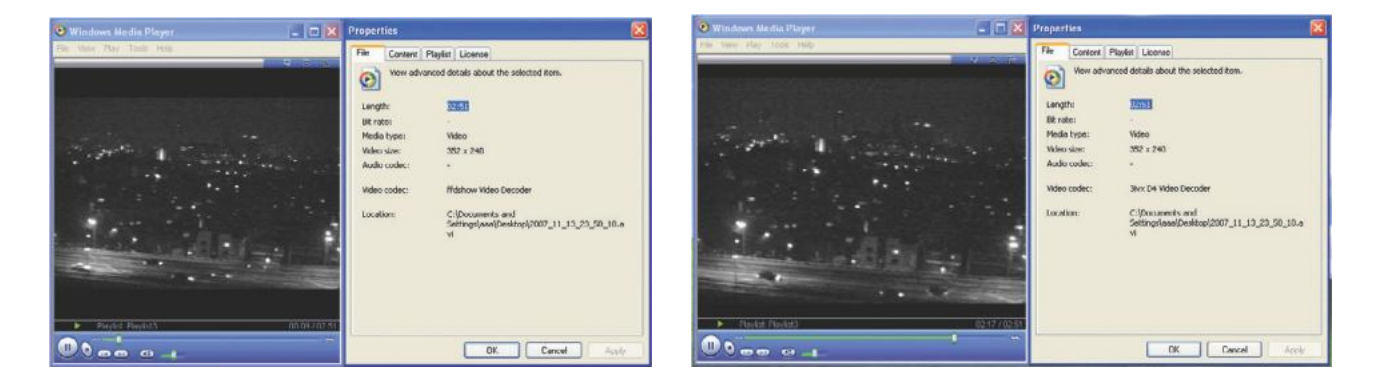

### Порядок преобразования СМS-файла в формат AVI

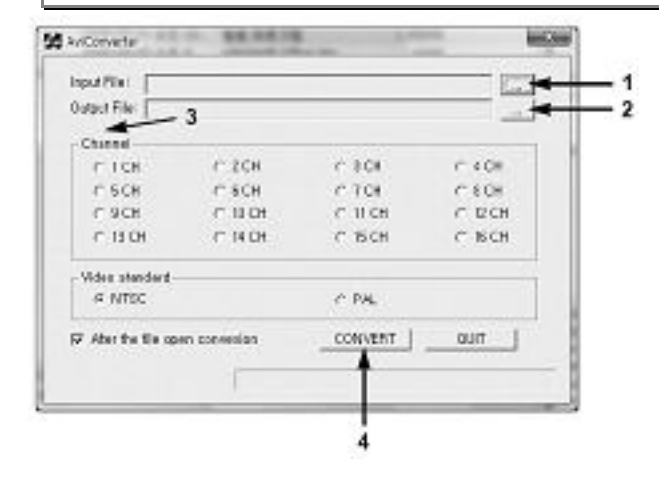

1. Запустить конвертор AVI, находящийся в папке "C:\ProgramFiles\DVR Player". Выбрать файл, который необ ходимо преобразовать, и нажать кнопк у "OPEN".

2. Указать путь для сохранения файла.

3. Указать номер канал а (Channel).

4. Для запуска программы нажать кнопку "Convert". (Ход выполнения отображается в строке состояния.)

5. Запустить один из преобразованных файлов для начала просмотра.

## ПРИЛОЖЕНИЕ 2: Технические характеристики

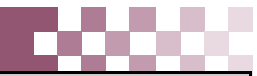

| Технические<br>характеристики                            |      | 4CH / 8CH / 16Ch                                                                                               |
|----------------------------------------------------------|------|----------------------------------------------------------------------------------------------------|
| Видео в ходы                                             |      | 4, 8, 16                                                                                                    |
| Видеовыходы                                              |      | композитный, VGA, SPOT-вы ход                                                                                  |
| Алгоритм сжат ия                                         |      | H.264                                                                                                    |
| Разрешение в режиме живого<br>видео                      |      | 720* 480 (NTSC) / 720* 576 (PAL)                                                                               |
| Входы тревоги/релейные<br>выходы                         |      | 4/1, 8/1, 16/1                                                                                                 |
| Операционная система                                     |      | EMBEDDED LINUX                                                                                                 |
| Управление                                               |      | клавиатура, инфракрасный пульт ДУ, клиентское ПО (DVR Player)                                                  |
| Совокупная скорость<br>отображения в реальном<br>времени |      | 4 канал а в реальном времени                                                                                   |
| Максимальная                                             | NTSC | 30 к/с 720 х480 ,60 к/с 720 х 240, 120 к/с 360 х 240                                                           |
| скорость записи                                          | PAL  | 25 к/с 720 x 576 ,50 к/с 720 x 288, 100 к/с 360 x 288                                                          |
| Запись звукового сиг                                     | нала | 1 в ход, 1 вы ход                                                                                              |
|                                                          |      | Особенности                                                                                                    |
| Настройки монитора                                       |      | Яркость, контраст, цветопередача для каждого канала                                                            |
| Имя камеры                                               |      | 12 символов на канал                                                                                           |
| Режимы записи                                            |      | ручной, по расписанию, по сигналудатчика тревоги или дет ектора движения                                       |
| Режим записи                                             |      | 5 уровней сжатия/настройка скорости за писи                                                                    |
| Настройки з апис и                                       |      | предтревожная запись 5 сек, посттревожная запись 10 сек - 300 сек                                              |
| Обнаружение движения                                     |      | для каждого канала: зоны 4*4 (SET)/ 28 х 24 (CLIENT)/ 20 уровней чувствительности                              |
| Поиск                                                    |      | по дате/времени, каналу, тревоге/движению                                                                      |
| Режимы воспроизведения                                   |      | прямой и обратный режимы: пауза, покад ровый, номинальная скорость, 2-, 4-, 8-, 16-кратное увеличение скорости |
| Многозадачность                                          |      | жив ое в идео/вос произведение, запись или резервное копирование, передача по сети-<br>однов ременно           |
| Система обеспечения<br>безопасности                      |      | Обнаружение сбоя питания: автомат ическая перезагрузка с сохранением предустановок<br>записи                   |
| Защита записи от подделывания                            |      | прилагается                                                                                                    |
| Резервное копирование                                    |      | флэш-накопитель USB                                                                                            |
| Интерфейс                                                |      | RS422, Ethernet (10/100 Base-T), USB 2.0                                                                       |
| Накопители на жёсткихдисках                              |      | 1 встроенный жёсткий диск                                                                                      |
| Сетевые настройки                                        |      | LAN, WAN, Internet                                                                                             |
| Дистанционное управление                                 |      | программа-клиент, Internet Explorer                                                                            |

##